Авторські ідентифікатори ResearcherID, Publons, Orcid: створення, корегування, функції

Тихонкова Ірина, к.б.н.

20 лютого 2019

Clarivate Analytics

#### Налаштування звуку

Шановне панство, якщо музику чути Повідомте про це у чаті вказавши місто

Дозвольте спливаючі вікна (У браузері вгорі)? Виберіть на верхній панелі ВЕБЕКС AUDIO і в такому вікні -Use computer for Audio

Підключіть колонки

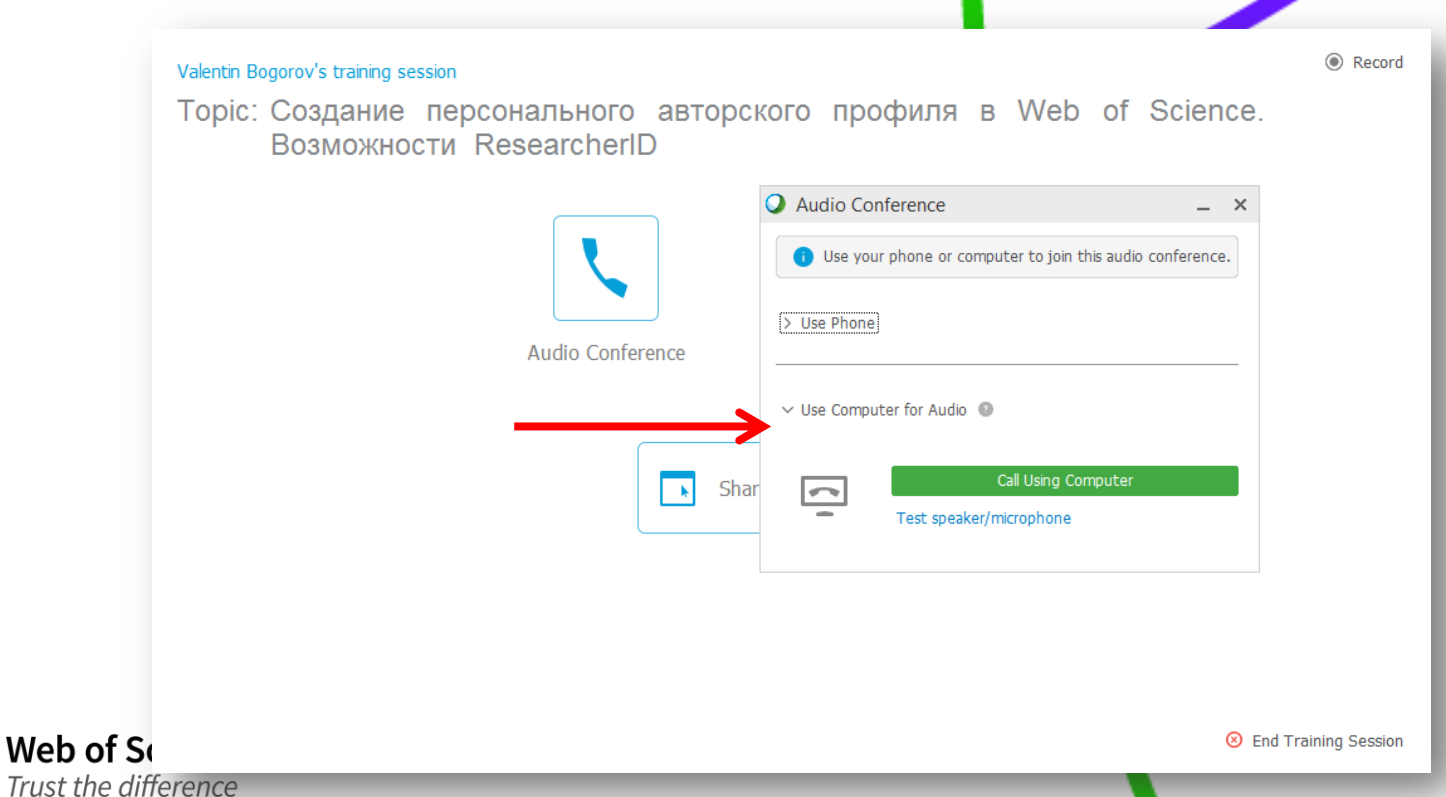

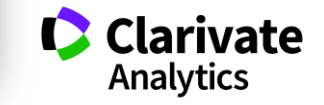

### План

- Складнощі у пошуку і аналізу здобутків науковця та установи
- Авторські профілі ResearcherID, Publons та ORCID, створення та підтримка в актуальному стані
- Генерування звіту за публікаціями що проіндексовано у Web of Science Core Collection довільної групи науковців

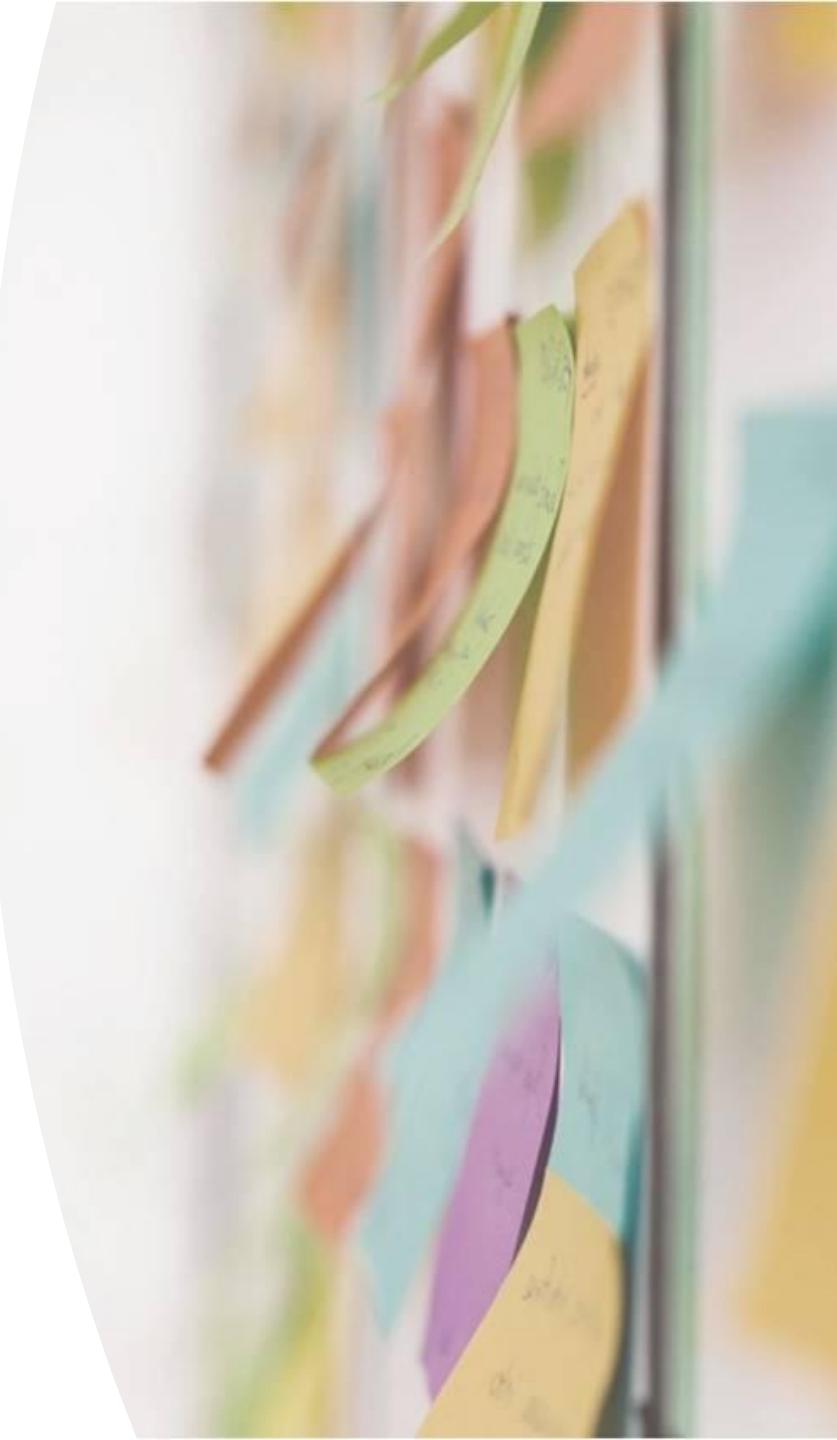

# Знайти роботи автора

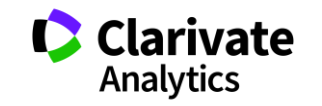

### Чому складно оцінювати здобутки науковця?

- варіації транслітерації прізвища
- Однофамільці ускладнюють ідентифікацію, особливо якщо працюють в одній галузі і одній установі

| VASSETZKY YS | 61 |              |
|--------------|----|--------------|
| VASSETZKY Y  | 35 | VASETSKIJ VA |
| VASSETZKY ES | 4  | VASETSKII YS |
| VASETSKY ES  | 3  | VASETSKII ES |
| VASETSKY Y   | 4  | VASETSKI SG  |
| VASETSKY ES  | 3  | VASSETZKY YS |
| VASETSKII YS | 1  | VASSETZKY Y  |
| VASETSKII ES | 4  | VASSETZKY ES |

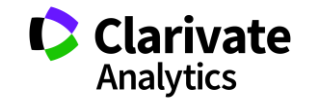

#### Чи можлива точна автоматична індексація унікального автора?

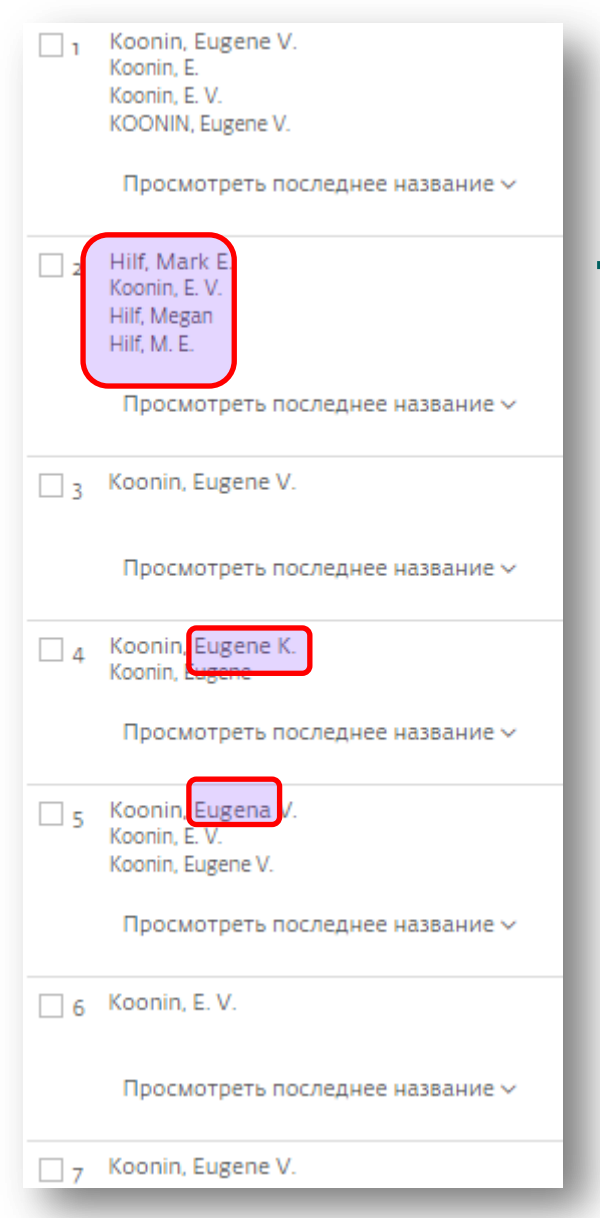

Scopus Author Identifier - unique number for documents written by the same author. Algorithm - based on a certain criteria. If a document cannot be confidently matched - it is grouped separately. So, more than 1 entry for the same author.

Google Scholar - search across many disciplines and sources: articles, theses, books, abstracts and court opinions, from academic publishers, professional societies, online repositories, universities and other web sites.

≡ Google Академия

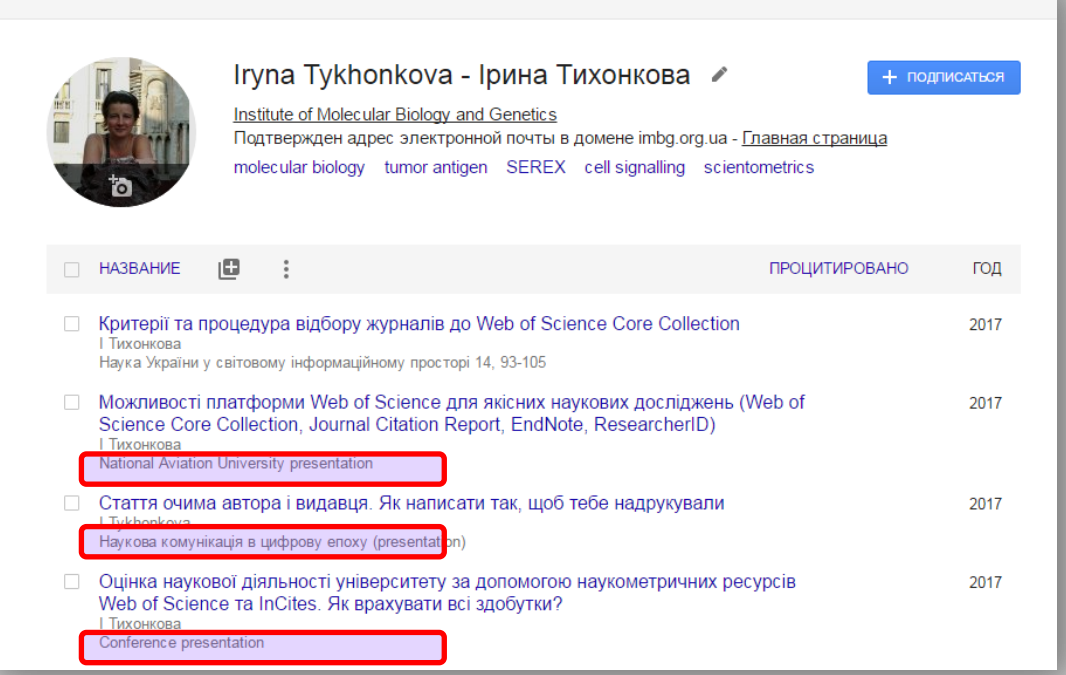

Точний аналіз здобутків науковця за Google Академія все ще неможливий

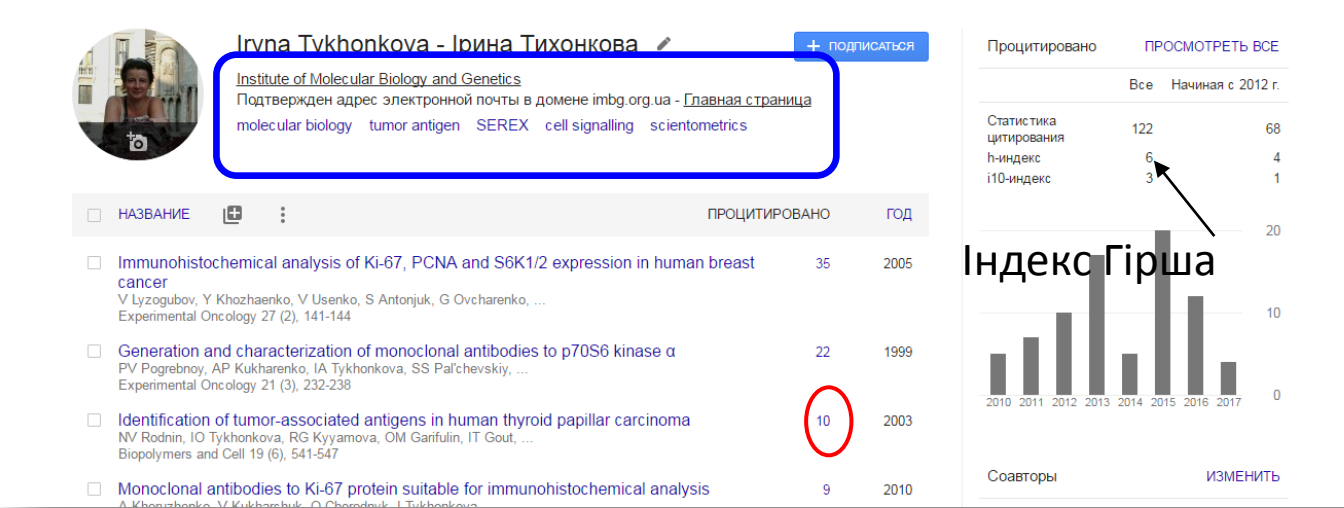

Лиалемис

#### Профілі автора з 2012

# Іеточність і просте маніпулювання

Manipulating Google Scholar Citations and Google Scholar Metrics: simple, easy and tempting *By Emilio Delgado López-Cózar (2012)* 

https://arxiv.org/ftp/arxiv/papers/1212/1212.0 638.pdf

Web of Science Trust the difference

# Двічі/тричі зараховані

ποριμοπικο

|                                             | moonjamiji                                                                                                    |                                |
|---------------------------------------------|----------------------------------------------------------------------------------------------------|--------------------------------|
| Статьи<br>Моя библиотека                    | Monoclonal antibodies to Ki-67 protein suitable for immunohistochemical analysis                                                                                                    |                                |
| За все время<br>С 2015<br>С 2014<br>С 2011  | рерг JPI3K/mTOR/S6K signaling pathway-new players and new functional links<br>VV Filonenko - Biopolym. Cell -2013 -29, 2013 - researchgate.net<br>This review summarizes experimental data related to the studies of PI3K/mTOR/S6K<br>signaling conducted at the department of cell signaling. Analysis of novel S6Ks protein-<br>protein interactions provided valuable information for understanding molecular<br>Цитируется: 5 Похокие статы Все версии статыи (6) Цитировать Сохранить Ещё                                                                                                    | [PDF] c caŭra researchgate.net |
| Выбрать даты<br>По релевантности<br>По дате | [PDF] Overexpression of HER-2/neu in malignant mammary tumors; translation of<br>clinicopathological features from dog to human<br>A Muhammadnejad, E Keyhani, <u>P Motazavi</u> Asian Pac J Cancer, 2012 - ocean kisti re.kr<br>Abstract Background: Canine mammary gland tumors (CMOTs) are the most common tumor<br>fund in bitters. Chemics in the D Cancer cancer (IIPC) tumors (IIPC) to the design of the D Cancer (IIPC) tumors (IIPC) to the design of the D Cancer (IIPC) tumor to the design of the D Cancer Cancer (IIPC) tumor to the design of the D Cancer Cancer (IIPC) tumor to the design of the D Cancer Cancer (IIPC) tumor to the design of the D Cancer Cancer (IIPC) tumor to the design of the D Cancer Cancer (IIPC) tumor to the design of the D Cancer Cancer (IIPC) tumor to the design of the D Cancer Cancer (IIPC) tumor to the design of the D Cancer Cancer (IIPC) tumor to the design of the D Cancer Cancer (IIPC) tumor to the design of the D Cancer Cancer (IIPC) tumor to the D Cancer Cancer (IIPC) tumor to the D Cancer Cancer (IIPC) tumor tumor tu     | [PDF] с сайта kisti.re.kr      |
| ✓ включая патенты ✓ показать цитаты         | decrease in disease-free survival (DFS) and overall survival rate (OSR). Previous studies<br>Цитируется: 5 Похожие статъм Все версии статъм (5) Цитировать Сохранить Ещё                                                                                                    |                                |
| 🖀 Создать оповещение                        | Expression of nucleostemin in proliferating and differentiating cells of the human retina during<br>prenatal development<br>YV Markitanwa, RD Zinovieva - Doklady Biological Sciences, 2012 - Springer<br>DM RXA2 fluorescent microscope and Leica TCS SPE confocal microscope (Germany). The<br>localiza tion of the protein products of the studied genes was confirmed in three independent<br>series of experiments. The RT-PCR analysis showed high levels of mRNA, nucleostemin,<br>Docome crazure. Res experimentation of the Intervence of the studied genes of the studied processor. Comparison of the protein products of the studied genes are stored with the studied studied store of the studied store of the store of the store of the store |                                |
| //scholar.google.com.ua/schola              | Сигнальный путь PI3K/mTOR/S6K-новые игроки и новые функциональные связи<br>ВВ Филоненко - Biopolymers and Cell, 2013 - biopolymers.org.ua<br>Abstract B обзоре представлены экспериментальные результаты исследования<br>сигнального пути PI3K/mTOR/SK, полученные в отделе сигнальных систем клетии.<br>Анализ вновь выявленных белково-белкових взаимодействий S6K дает ценную<br>Похожке статы Цитировать Сохранить Ещё                                                                                                    |                                |

Що після публікації?

Самоархівування!

- профіль ResearcherID
- ORCID
- профіль Google Scholar
- профіль Researchgate.net

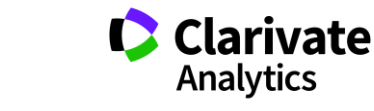

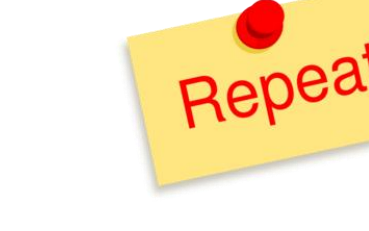

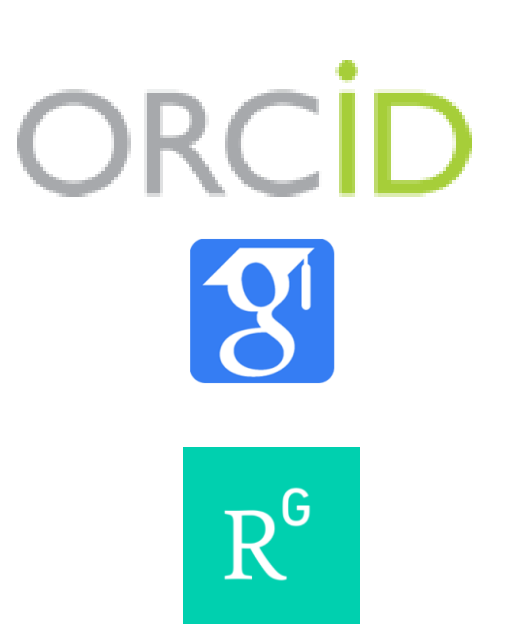

ResearcherID

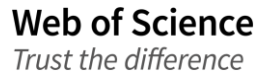

# Як визначити які профілі мені потрібні

- Оцінити що вам/установі він дає
- Представлення робіт
- Всіх чи лише з певної бази?
- Показати повні тексти?
- CV
- Метрики
- Спілкування з колегами
- Коректність метаданих
- Поширення робіт
- Витрати на заповнення та підтримання
- Інтеграція з іншими ресурсами
- Спеціалізація

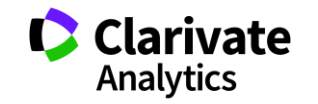

### **ResearcherID** vs ORCID

| Ознака                                         | ResearcherID                                   | ORCID                                      |
|------------------------------------------------|------------------------------------------------|--------------------------------------------|
| Постійний ідентифікатор                        | Так                                            | Так                                        |
| Профіль                                        | Так                                            | Так                                        |
| Перелік публікацій                             | Так                                            | Так                                        |
| Розрахунок цитувань                            | Так                                            | HI                                         |
| Контроль автором<br>Делегування адміністратору | Так<br>Так                                     | Так<br>Так                                 |
| Імпорт записів                                 | Orcid<br>EndNote<br>Web of Science<br>Ris file | ResearcherID<br>CrossRef<br>Scopus<br>інші |
| Експорт записів                                | Orcid<br>текстові редактори                    | ResearcherID                               |
| Належить                                       | Clarivate<br>Analytics                         | ORCID                                      |

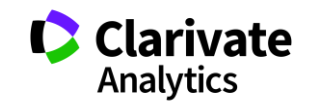

Web of Science

# ResearcherID

Ідентифікатор вченого, безкоштовний ресурс, дозволяє:

- 1. Представити всі власні публікацій
- 2. Знайти вчених, груп авторів за темою досліджень
- 3. Оцінити науковця за Web of Science (кількість статей, цитувань, індекс Гірша)
- 4. Інтегрований з Orcid

# http://www.researcherid.com/

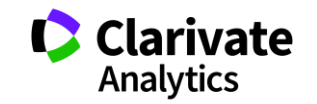

### Оцінка діяльності ResearcherID

|                                                        | February 2019                             |
|--------------------------------------------------------|-------------------------------------------|
| USA                                                    | 119757                                    |
| Russia                                                 | 128846                                    |
| Brazil                                                 | 111963                                    |
| China                                                  | 105229                                    |
| Spain                                                  | 75169                                     |
| India                                                  | 49590                                     |
| United Kingdom                                         | 40824                                     |
| Turkey                                                 | 40062                                     |
| Italy                                                  | 37008                                     |
| Australia                                              | 34552                                     |
| Iran                                                   | 34250                                     |
| Ukraine                                                | 31112                                     |
| Germany                                                | 28167                                     |
| Japan                                                  | 27997                                     |
| Poland                                                 | 26716                                     |
| France                                                 | 26502                                     |
| Czech Republic                                         | 21215                                     |
|                                                        |                                           |
| Portugal                                               | 20504                                     |
| Portugal<br>Malaysia                                   | 20504<br>20328                            |
| Portugal<br>Malaysia<br>Mexico                         | 20504<br>20328<br>16576                   |
| Portugal<br>Malaysia<br>Mexico<br>Korea                | 20504<br>20328<br>16576<br>16214          |
| Portugal<br>Malaysia<br>Mexico<br>Korea<br>Netherlands | 20504<br>20328<br>16576<br>16214<br>15405 |

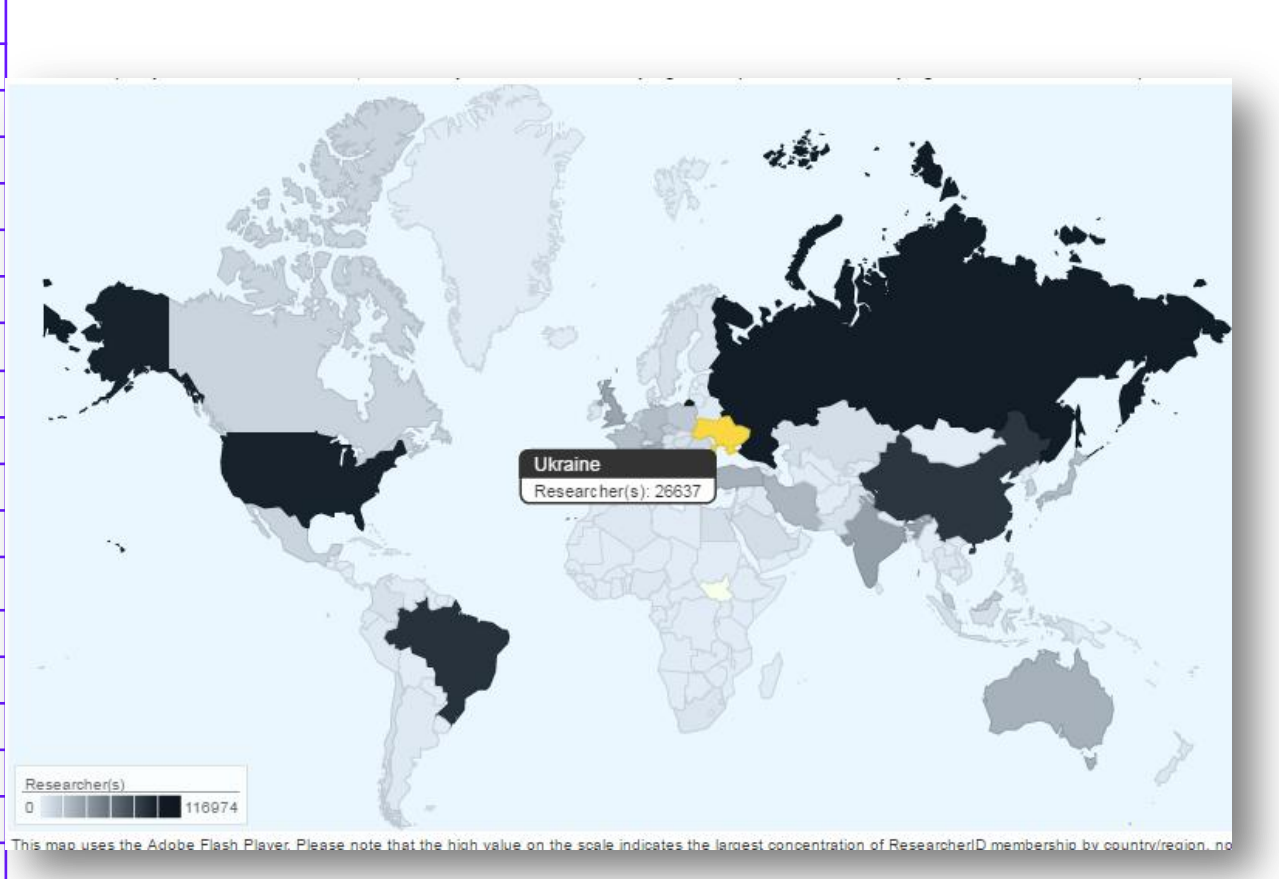

# Україна 12 місце у світі за кількістю профілів www.Researcherid.com

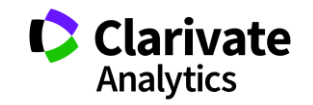

Trust the difference

#### Стартова сторінка ResearcherID

Home Login Search Interactive Map

**Identify Yourself** 

#### What is ResearcherID?

Login New to ResearcherID?

Join Now It's Free

Search For Members

Search

#### Learn More: What is ResearcherID? | FAQ | Interactive Tools: Labs | Training

Highly Cited Research This resource captures the people behind the most influential publications in 21 broad subject categories based on citation metrics. Learn more about the methodology. List your current affiliation in ResearcherID to ensure your most current information is reflected in Highly Cited Research.

wresearcherid.com/login.action

ResearcherID provides a solution to the author ambiguity problem within the scholarly research community. Each member is assigned a unique identifier to enable researchers to manage their publication lists, track their times cited counts and h-index, identify potential collaborators and avoid author misidentification. In addition, your ResearcherID information integrates with the Web of Science and is ORCID compliant, allowing you to claim and showcase your publications from a single one account. Search the registry to find collaborators, review publication lists and explore how research is used around the world!

#### **Top Keywords**

Find researchers based on your area of interest.

EndNote :

adsorption aging analytical chemistry artificial intelligence biochemistry biodiversity biogeochemistry biogeography bioinformatics biomaterials biomechanics biophysics biotechnology breast cancer cancer cancer biology carbon nanotubes catalysis chemical engineering chemistry climate change computational biology computational chemistry computer vision condensed matter physics conservation conservation biology data mining diabetes drug delivery ecology economics education electrochemistry energy epidemiology epigenetics evolution fluid mechanics genetics genomics geochemistry gis graphene heterogeneous catalysis hydrology image processing immunology inflammation innovation inorganic chemistry knowledge management machine learning management marketing mass spectrometry medicinal chemistry microbiology microfluidics molecular biology molecular dynamics nanomaterials nanoparticles nanotechnology neuroscience nonlinear optics nutrition obesity optimization organic chemistry organic synthesis organometallic chemistry oxidative stress pattern recognition photocatalysis photonics physical chemistry physics plasmonics polymer population genetics proteomics psychology public health quantum optics remote sensing renewable energy robotics signal processing software engineering spectroscopy statistics stem cells superconductivity supramolecular chemistry sustainability systems biology taxonomy thin films tissue engineering

# http://www.researcherid.com/

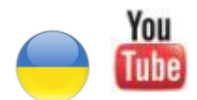

Можливості ResearcherID для науковця та адміністратора https://www.youtube.com/watch?v=PssRxb6ULhk

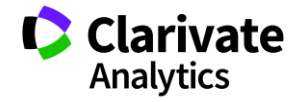

#### Починаємо реєстрацію

#### http://www.researcherid.com

#### **Identify Yourself**

#### Login New to ResearcherID? Join Now It's Free

Search For Members

Search

Learn More: What is ResearcherID? | FAQ | Interactive Tools: Labs | Training

Highly Cited Research This resource captures the people behind the most influential publications in 21 broad subject categories based on citation metrics. Learn more about the methodology. List your current affiliation in ResearcherID to ensure your most current information is reflected in Highly Cited Research.

Web of Science

Trust the difference

#### What is ResearcherID?

ResearcherID provides a solution to the author ambiguity problem within the scholarly research community. Each member is assigned a unique identifier to enable researchers to manage their publication lists, track their times cited counts and h-index, identify potential collaborators and avoid author misidentification. In addition, your ResearcherID information integrates with the Web of Science and is ORCID compliant, allowing you to claim and showcase your publications from a single one account. Search the registry to find collaborators, review publication lists and explore how research is used around the world!

#### **Top Keywords**

Find researchers based on your area of interest.

adsorption aging analytical chemistry artificial intelligence biochemistry biodiversity biogeochemistry biogeography bioinformatics biomaterials biomechanics biophysics biotechnology breast cancer cancer cancer biology carbon nanotubes catalysis chemical engineering chemistry climate change computational biology computational chemistry computer vision condensed matter physics conservation conservation biology data mining diabetes drug delivery ecology economics education electrochemistry energy epidemiology epigenetics evolution fluid mechanics genetics genomics geochemistry gis graphene hydrology image processing immunology inflammation innovation inorganic chemistry knowledge management machine learning management marketing mass spectrometry medicinal chemistry microbiology microfluidics molecular biology molecular dynamics nanomaterials nanoparticles nanotechnology neural networks neuroscience nonlinear optics nutrition obesity optimization organic chemistry organic synthesis organometallic chemistry oxidative stress pattern recognition photocatalysis photonics physical chemistry physics lasmonics polymer population genetics proteomics psychology public health quantum optics remote sensing renewable energy robotics signal processing software engineering spectroscopy statistics stem cells superconductivity supramolecular chemistry sustainability systems biology taxonomy thin films tissue engineering

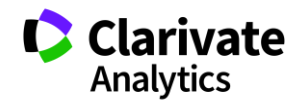

#### Заповнюємо анкету

| First Name:                             |     | de: BesearchedD.com will contact you using the email address. This will be kent private by default. |  |
|-----------------------------------------|-----|----------------------------------------------------------------------------------------------------|--|
| First Name:                             | * 1 | ore. Researchend.com win contact you using the emain address. This win be kept private by default.  |  |
| Last Name:                              | *   |                                                                                                    |  |
| E-mail:                                 | *   |                                                                                                    |  |
| Submit                                  |     | Community Forum   Register   FAQ<br>Support   Privacy Policy   Terms of Use                         |  |
|                                         |     |                                                                                                    |  |
| (2) (2) (2) (2) (2) (2) (2) (2) (2) (2) |     |                                                                                                    |  |

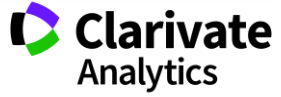

#### Дозаповнюємо

#### Thank you for your interest in ResearcherID!

By registering, you're helping to build a resource that standardizes and clarifies author information - strengthening the connections between you and your colleagues and making vital research more accessible to all.

Data Privacy: The information that you submit as part of this registration process and the information that you submit or that Thomson Reuters collects in the course of the use of your ResearcherID will be processed by Thomson Reuters in accordance with the ResearcherID End User License Agreement. Except where indicated, registration information will be viewable by default on your public profile page on the www.ResearcherID.com website. At anytime after registering, you can login to your account and choose to make some or all of your information private or to update any of your registration information.

| Registration                                                               |                               |                                                                                                    |
|----------------------------------------------------------------------------|-------------------------------|----------------------------------------------------------------------------------------------------|
| To register with ResearcherlD.com, complete the * required fields below. V | We will e-mail you a confirma | ation link.                                                                                                    |
| First/Given Name: Pavel                                                    | *                             | Name: Enter your name. This will be displayed on your profile page.                                                                                                    |
| Last/Family Name: Vakovley                                                 | *                             | E-mail address: Enter your Email address so ResearcherID.com can contact you. This will be kept private by default.                                                         |
|                                                                            |                               |                                                                                                    |
| Middle Initials: G                                                         |                               |                                                                                                    |
| E-mail Address: pavel_3@hotmail.com                                        | *                             |                                                                                                    |
| Institution:                                                               | *                             | Institution: Enter the name institution at which you work. Please spell out the name. If your institution has a commonly known                                              |
| Sub exception /                                                            |                               | acronym or abbreviation, then put both. For example, State University of New York, SUNY. This will be displayed on your<br>profile page by default.                         |
| Department                                                                 | Add                           | Mailing Address: This information will be private by default. After registering, you can choose to make this information<br>viewable by visitors to your ResearcherID page. |
| Address Line 1:                                                            | *                             |                                                                                                    |
|                                                                            |                               |                                                                                                    |

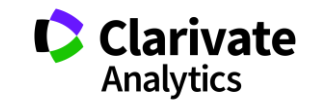

### Всі поля з зірочками є обов'язковими!

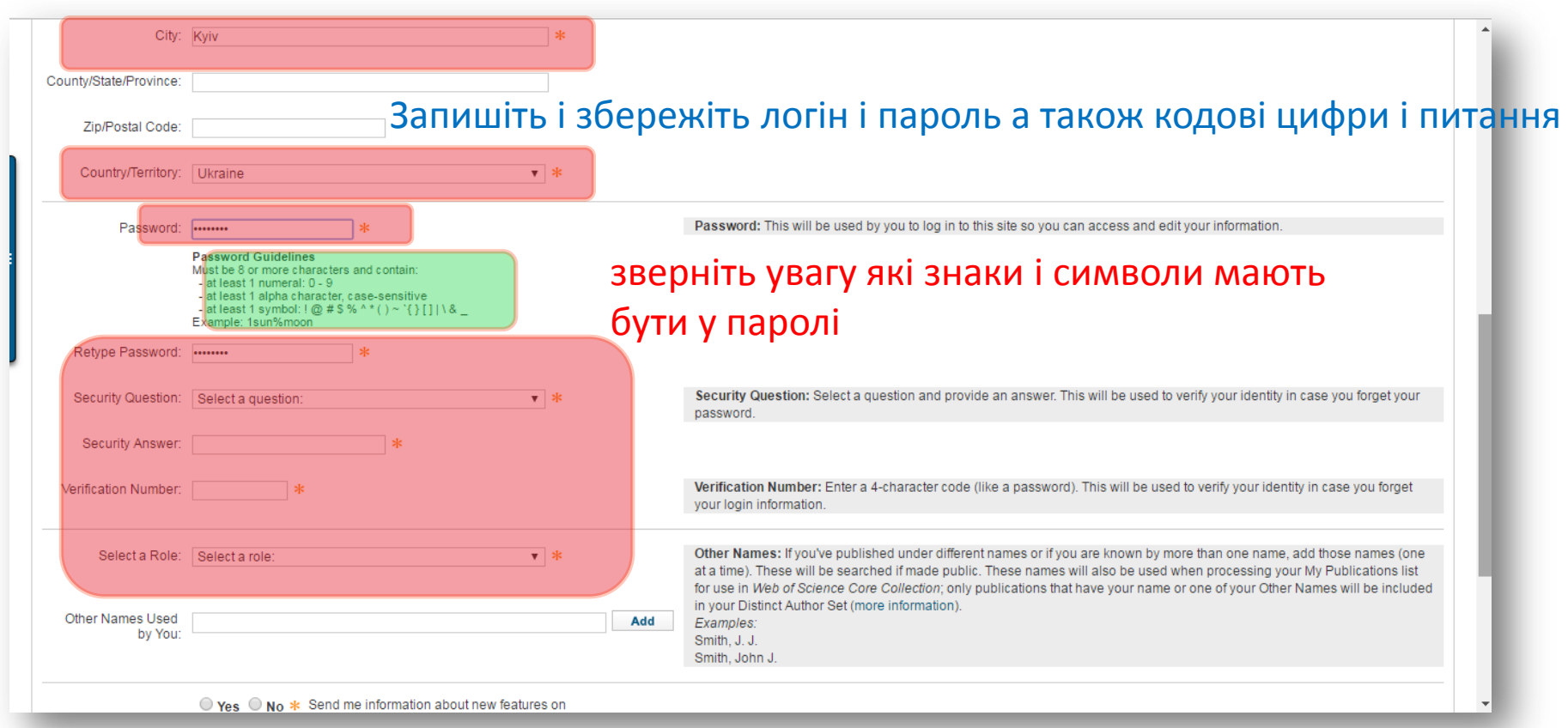

За наявності в установі передплати до Web of Science цей логін і пароль є доступом до вашого кабінету в Web of Science та EndNote on-line з розширеними можливостями

Web of Science

Clarivate Analytics

### Додаємо верифікаційний номер

|                      | Password Guidelines                                                                                 |                                                                                                    |
|----------------------|----------------------------------------------------------------------------------------------------|----------------------------------------------------------------------------------------------------|
|                      | Must be 8 or more characters and contain:<br>- at least 1 numeral: 0 - 9                            |                                                                                                    |
|                      | - at least 1 alpha character, case-sensitive<br>- at least 1 symbol: 1@ # \$ % ^ * ( ) ~ `{}[]   \& |                                                                                                    |
|                      | Example: Isun%moon                                                                                  |                                                                                                    |
| Retype Password:     | *                                                                                                   |                                                                                                    |
| Security Question:   | Select a question:                                                                                  | Security Question: Select a question and provide an answer. This will be used to verify your identity in case you forget your password.                                                                                                    |
| Security Answer:     | *                                                                                                   |                                                                                                    |
| /erification Number: | *                                                                                                   | Verification Number: Enter a 4-character code (like a password). This will be used to verify your identity in case you forget                                                                                                    |
|                      |                                                                                                    | your login information.                                                                                                    |
| Select a Role:       | Select a role:                                                                                      | Other Names: If you've published under different names or if you are known by more than one name, add those names (one                                                                                                    |
|                      |                                                                                                    | at a time). These will be searched if made public. These names will also be used when processing your My Publications list for use in Web of Science Core Collection; only publications that have your name or one of your Other Names will be included |
| Other Names Used     | Add                                                                                                 | in your Distinct Author Set (more information).                                                                                                    |
| by You:              | Au                                                                                                  | Smith, J. J.                                                                                                    |
|                      |                                                                                                    | Smith, John J.                                                                                                    |
|                      | Yes No * Send me information about new features on<br>ResearcherID.com.                             |                                                                                                    |
|                      | ● Yes ● No ★ Send me information about products and services related to ResearcherID.com            |                                                                                                    |
|                      | Submit Registration                                                                                 |                                                                                                    |
|                      |                                                                                                    |                                                                                                    |
|                      |                                                                                                    |                                                                                                    |

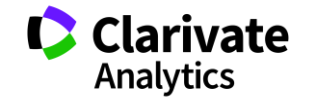

#### Вітаємо профіль створено

| Congratulations                                                                                                    | 5009°                                                                                                    |
|----------------------------------------------------------------------------------------------------|----------------------------------------------------------------------------------------------------|
| Congratulations! Your ResearcherID registration is now complete. Your ResearcherID is: 1-6379-2017 Please click the link below to access your ResearcherID profile page. Once logged in, you can add information (click the Manage Profile button) or add publications to your publication lists. Click here to login to ResearcherID >> | Note: ResearcherID, Web of<br>Science <sup>TM</sup> , and EndNote <sup>TM</sup> (all<br>offerings from Thomson Reuters)<br>share login credentials.<br>More information. |
| Community Forum   Register   FAQ<br>Support   Privac y Policy   Terms of Use   Login                                                                                                    |                                                                                                    |
| © COPYRIGHT 2015                                                                                                    |                                                                                                    |
| Vaiting for www.researcherid.com                                                                                                    |                                                                                                    |

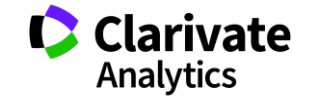

### Можемо синхронізувати з Orcid

| ORCID                                                                                                |                                                                                                    |
|----------------------------------------------------------------------------------------------------|----------------------------------------------------------------------------------------------------|
| Did you know you can associate your ORCID                                                            | ID with your ResearcherID account?                                                                                                    |
| <ul> <li>I would like to create an ORCID record.</li> <li>I already have an ORCID record.</li> </ul> | The Open Researcher and Contributor ID (ORCID, Inc.) is a non-profit organization that aims to solve the author/contributor name ambiguity problem in scholarly communication by creating central registry of unique identifiers. These identifiers can be used within various systems you may interact with in your professional research workflow, including manuscript submission, etc. By creating an ORCID you will be able to link your ResearcherID account with this centralized registry. Learn more about <b>ORCID</b> . |
| No, thank you.                                                                                       | If you choose not to get or associate an ORCID, you can do it at a later time.                                                                                                    |
| Continue Remind Me Later                                                                             |                                                                                                    |
|                                                                                                    | Community Forum   Register   FAQ<br>Support   Privacy Policy   Terms of Use   Logout                                                                                                    |
| D COPYRIGHT 2015                                                                                     |                                                                                                    |
|                                                                                                    |                                                                                                    |
|                                                                                                    |                                                                                                    |
|                                                                                                    |                                                                                                    |
|                                                                                                    |                                                                                                    |
|                                                                                                    |                                                                                                    |

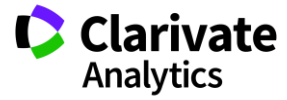

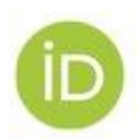

## ORCID-CLEARLY YOU

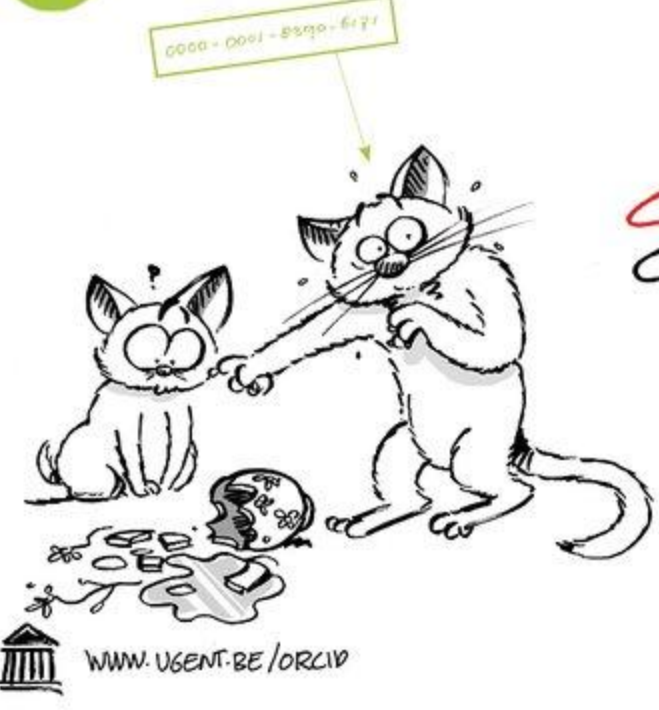

CREDIT WHERE CREDIT IS DUE

http://orcid.org/

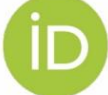

ORCID-CLEARLY YOU

#### A FREE, SIMPLE AND EASY WAY TO MAKE YOURSELF UNIQUE IN YOUR FIELD

з 2012 року 16 цифр, що змінюють наше життя

http://greidcorg/0000-0003-1115-3742 Trust the difference

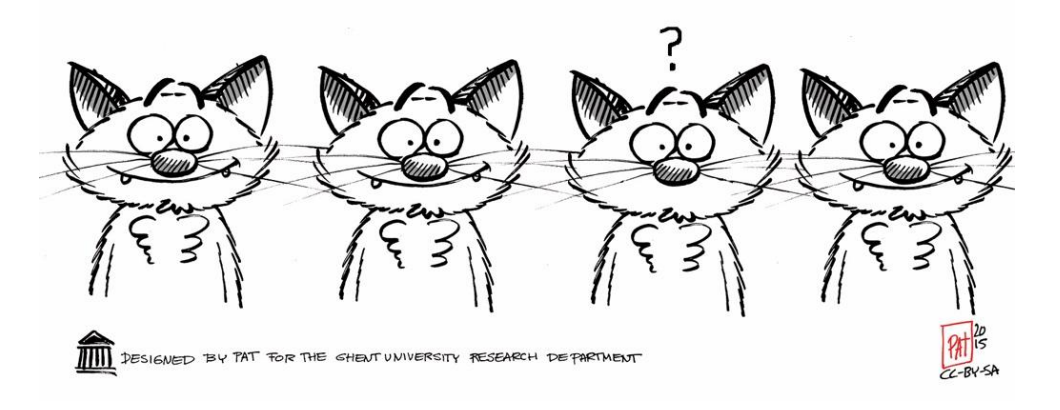

### Якщо не мали ORCID – створюємо або заходимо у наявний

|                                                                                | ResearcherID @<br>has asked for the following access to your ORCID Record                                                                            |
|--------------------------------------------------------------------------------|----------------------------------------------------------------------------------------------------|
| 1                                                                              |                                                                                                    |
|                                                                                | Read your biographical information<br>Add a person identifier                                                                                        |
|                                                                                | This application will not be able to see your ORCID password, or other private info in your ORCID Record. Privacy Policy.                            |
|                                                                                | Sign into ORCID or Register now                                                                                                    |
|                                                                                | Personal account finititutional account                                                                                                    |
|                                                                                | Sign in with your ORCID account                                                                                                    |
|                                                                                | Email or iD *                                                                                                    |
|                                                                                | Email or iD                                                                                                    |
|                                                                                | ORCID Password                                                                                                    |
|                                                                                | ORCID Password                                                                                                    |
|                                                                                | Deny                                                                                                    |
|                                                                                | Authorize                                                                                                    |
| https://orcid.org/oauth/signin?response_type=code&client_id=0000-0003-1377-567 | &scope=%2Forcid-bio%2Fread-limited %2Forcid-bio%2Fexternal-identifiers%2Fcreate&redirect_uri=http%3A%2F%2Fwww.researcherid.com%2FOrcidHandler.action |

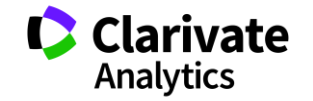

#### Реєструємося в ORCID

#### ORCID

ResearcherID () has asked for the following access to your ORCID Record

#### •

Read your biographical information Add a person identifier

This application will not be able to see your ORCID password, or other private info in your ORCID Record. Privacy Policy.

#### Already have an ORCID iD? Sign In

| ORCID iD for y | yourself.                                                                                |
|----------------|------------------------------------------------------------------------------------------|
| First name     | Pavel * 📀                                                                                |
| Last name      | Yakoviev                                                                                 |
| Email          | Please enter your email address in the proper format     (example: jdoe@institution.edu) |
| Re-enter email | *                                                                                        |

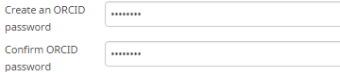

Your ORCID ID connects with your ORCID Record that can contain links to your research activities, affiliations, awards, other versions of your name, and more. You control this content and who can see it.

\* 🖸

By default, who should be able to see information added to your ORCID Record?

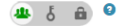

#### **Email frequency**

The ORCID registry provides notifications about things of interest, like updates to your ORCID record or being made a trusted individual, when they occur (learn more about notifications). How often would you like these notifications delivered to you via email?

Never (notifications will still be available in your ORC 🔻

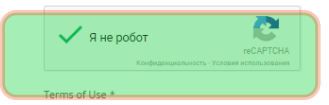

☑ I consent to the privacy policy and terms and conditions of use, including agreeing to my data being processed in the US and being publicly accessible where marked Public.

> Deny Authorize

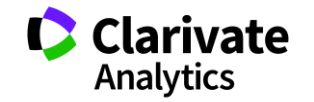

### Можуть знайти схожі профілі будьте обережні не захопіть чужий!

| We've found the follow<br>be you. Your institutio<br>created an ORCIP Rec | ring records to<br>n may have a<br>rd for you. To | that may<br>liready<br>access                                                                                                    | t can contain links to your<br>of your name, and more. | You<br>he - continue to registra | ation    |     |
|---------------------------------------------------------------------------|---------------------------------------------------|----------------------------------------------------------------------------------------------------|--------------------------------------------------------|----------------------------------|----------|-----|
| an existing account Sig<br>ORCID iD<br>0000-0003-0447-1726                | ın In. Émail                                      | First Name(s)<br>Pavel                                                                                                    | Last Name<br>Yakovlev                                  | Institution                      | -1       |     |
|                                                                           |                                                   |                                                                                                    | None of these are m                                    | e - continue to registr          | ation    | - 1 |
| puok                                                                      | y accessible wh                                   | Deny                                                                                                    |                                                        |                                  | -        | - 1 |
| <br>_                                                                     |                                                   |                                                                                                    |                                                        |                                  |          | - 1 |
| _                                                                         |                                                   |                                                                                                    |                                                        |                                  |          |     |
|                                                                           |                                                   |                                                                                                    |                                                        |                                  |          |     |
|                                                                           |                                                   |                                                                                                    |                                                        |                                  |          |     |
|                                                                           |                                                   | your<br>more<br>you v<br>Nev                                                                                                    | Process                                                | sing 🗘                           | fores to |     |
|                                                                           |                                                   | year of more year of the second second | Process                                                | sing 🗘                           |          |     |

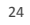

Clarivate Analytics

### 30 секунд реєстрації але «пустий» профіль

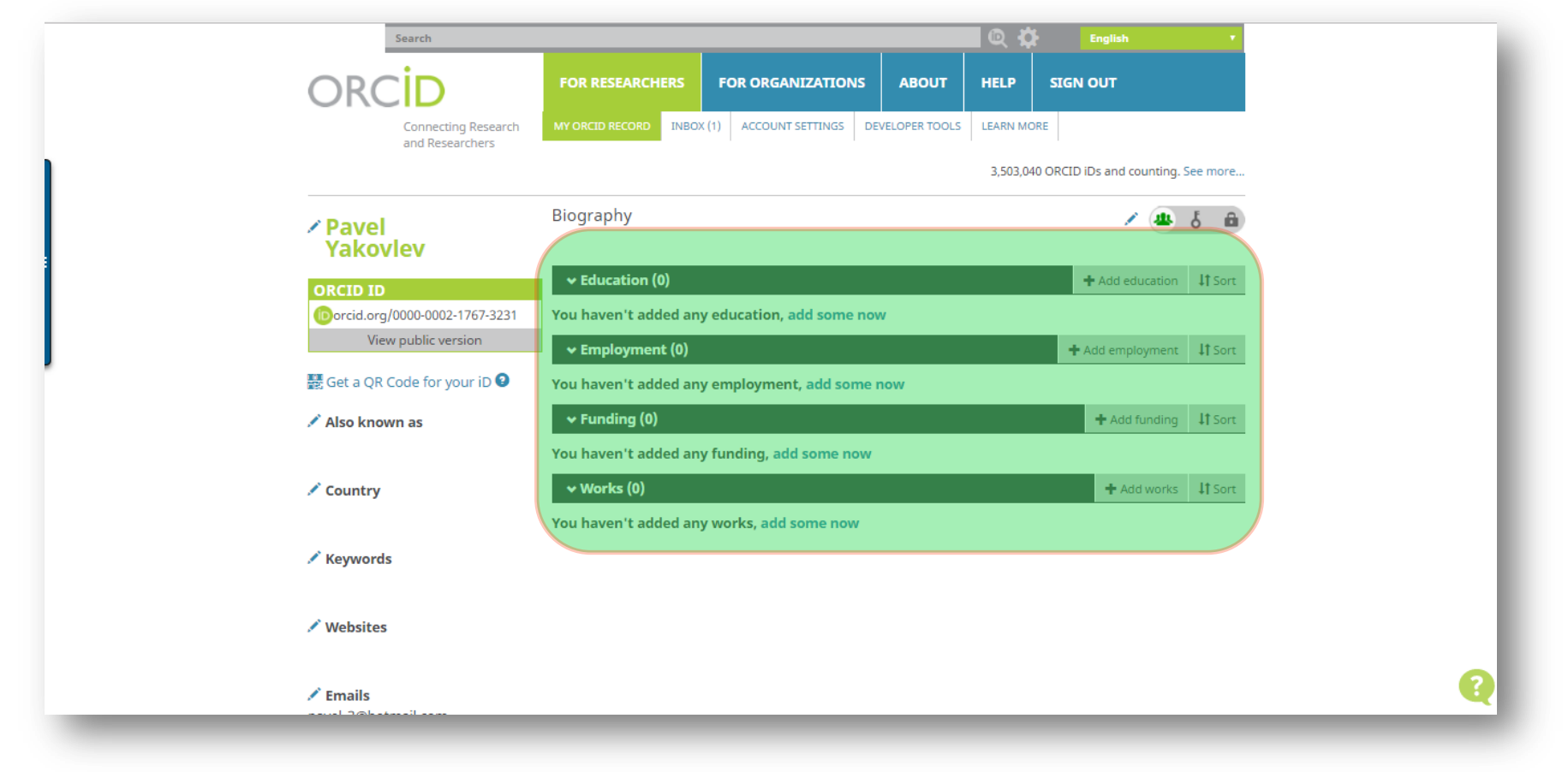

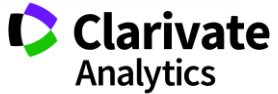

# Експорт статей в ORCID і чому не варто додавати їх вручну

|                      |                                                          | Search                                               |                      |                           |                | <b>Q</b> 🕸 | English                     |        |
|----------------------|----------------------------------------------------------|------------------------------------------------------|----------------------|---------------------------|----------------|------------|-----------------------------|--------|
|                      |                                                          |                                                      | FOR RESEARCHERS      | FOR ORGANIZATIONS         | ABOUT          | HELP       | SIGN OUT                    |        |
|                      |                                                          | Connecting Research                                  | MY ORCID RECORD INBO | DX (1) ACCOUNT SETTINGS D | EVELOPER TOOLS | LEARN MOI  | RE                          |        |
|                      |                                                          | and Researchers                                      |                      |                           |                | 3,503,040  | ORCID iDs and counting. See | more   |
|                      |                                                          | Pavel<br>Yakovley                                    | Biography            |                           |                |            | ځ 🛎 ۲                       | â      |
|                      |                                                          | ORCID ID                                             | ← Education (0)      |                           |                |            | + Add education             | Sort   |
|                      |                                                          | orcid.org/0000-0002-1767-3231<br>View public version | You haven't added an | ny education, add some no | w              |            | + Add employment            | t Sort |
|                      |                                                          | Get a QR Code for your iD 9                          | You haven't added a  | ny employment, add some   | now            |            |                             |        |
| Pick a work category | WORK IDENTIFIERS                                         | Also known as                                        | ✓ Funding (0)        | for the solution          |                |            | + Add funding 1             | Sort   |
| Pick a work category | Pick an identifier type Start typing to see more options | Country                                              | You haven't added a  | ny funding, add some now  |                |            | + Add works                 | Sort   |
| Work type *          | Identifier value                                         | country                                              | You haven't added a  | ny works, add some now    |                |            | Search & link               | - STC  |
|                      | Add ID                                                   | Keywords                                             |                      |                           |                |            | + Add manually              |        |
| Title *              | Identifier IIBI                                          | Websites                                             |                      |                           |                |            |                             | J      |
| Add title            | Add URL                                                  |                                                      |                      |                           |                |            |                             |        |
| G add translated the | _                                                        | Emails                                               |                      |                           |                |            |                             |        |
| Subtitle             | Relationship 9                                           |                                                      |                      |                           |                |            |                             |        |
| Add subtitle         | Self Part of Add other identifie                         | er                                                   |                      |                           |                |            |                             |        |
| Journal title        |                                                          |                                                      |                      |                           |                |            |                             |        |
| Add journal title    | URL                                                      |                                                      |                      |                           |                |            |                             |        |
| Publication date     | Add URL                                                  |                                                      |                      |                           |                |            |                             |        |
| Year • Month • Day • | Language used in this form                               |                                                      |                      |                           |                |            |                             |        |
|                      | •                                                        |                                                      |                      |                           |                |            |                             |        |
|                      | Country of publication                                   |                                                      |                      |                           |                |            |                             |        |
| CITATION             | Select a country                                         |                                                      |                      |                           |                |            |                             |        |
| Citation type        | Secced country                                           |                                                      |                      |                           |                |            |                             |        |
| •                    | Add to list Cancel                                       |                                                      |                      |                           |                |            |                             |        |
| Citation             |                                                          |                                                      |                      |                           |                |            |                             |        |
| Add citation         |                                                          |                                                      |                      |                           |                |            | Claring                     | 4~     |
|                      |                                                          |                                                      |                      |                           |                | -          | Clariva                     | ιe     |
| Description          |                                                          |                                                      |                      |                           |                |            | Analytics                   |        |
| Add Description      |                                                          |                                                      |                      |                           |                |            |                             |        |

# Ваші профілі пов'язані можна перенести інформацію з ResearcherID

| ORCID                                                                                                    |   |
|----------------------------------------------------------------------------------------------------|---|
| You have an ORCID associated with your ResearcherID. Data can be exchanged between your ORCID and ResearcherID accounts. More information What data would you like to exchange between ResearcherID and ORCID? Profile data Go Send ResearcherID publications to my ORCID account Go Retrieve ORCID publications into my ResearcherID account Go |   |
| Community Forum   Register   FAQ<br>Support   Privacy Policy   Terms of Use   Logout                                                                                                    |   |
| © COPYRIGHT 2015                                                                                                    |   |
|                                                                                                    | _ |

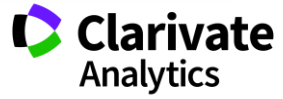

#### Але спочатку необхідно заповнити профіль

| le my Researche                                                                 |                                                    | eler a Colleague                                                          | Logout                                | Search                                      | interactive map                                            |                                                |                                                                  |                                                                   |                                                     |
|---------------------------------------------------------------------------------|----------------------------------------------------|---------------------------------------------------------------------------|---------------------------------------|---------------------------------------------|------------------------------------------------------------|------------------------------------------------|------------------------------------------------------------------|-------------------------------------------------------------------|-----------------------------------------------------|
| Yakovlev, Pavel G                                                               | Get A Badge                                        | ResearcherID Labs                                                         | Your labs page a show only your p     | and badge<br>public data                    |                                                            |                                                |                                                                  | Manage Profile                                                    | Preview Public Version                              |
| ResearcherID: J-6379-201                                                        | 17                                                 |                                                                           |                                       | My Inst                                     | itutions (more details)                                    |                                                |                                                                  |                                                                   |                                                     |
| Other Names: Yakovlev, F                                                        | P. G.                                              |                                                                           |                                       | Prima                                       | y Institution: Bogomole                                    | s National Medical Un                          | iversity                                                         |                                                                   |                                                     |
| E-mail: pavel_3@h                                                               | hotmail.com                                        |                                                                           |                                       | S                                           | ub-org./Dept:                                              |                                                |                                                                  |                                                                   |                                                     |
| URL: http://www.r                                                               | researcherid.com/ri                                | d/J-6379-2017                                                             |                                       |                                             | Role: Researche                                            | r (Academic)                                   |                                                                  |                                                                   |                                                     |
| Subject: Enter a Sub                                                            | bject                                              |                                                                           |                                       | Joi                                         | nt Affiliation:                                            |                                                |                                                                  |                                                                   |                                                     |
| Keywords: Enter a Key                                                           | yword                                              |                                                                           |                                       | S                                           | ub-org./Dept:                                              |                                                |                                                                  |                                                                   |                                                     |
| ORCID: http://orcid.                                                            | org/0000-0002-176                                  | 7-3231                                                                    |                                       |                                             | Role:                                                      |                                                |                                                                  |                                                                   |                                                     |
| Exchar                                                                          | nge Data With OR                                   | CID                                                                       |                                       | Past                                        | t Institutions:                                            |                                                |                                                                  |                                                                   |                                                     |
| Description: Enter a Descr<br>My URLs:                                          | ription                                            |                                                                           |                                       |                                             |                                                            |                                                |                                                                  |                                                                   |                                                     |
| My Publications                                                                 | My Publica                                         | tions: View                                                               |                                       |                                             |                                                            |                                                |                                                                  |                                                                   | Add Publications                                    |
| My Publications (0)<br>View Publications ><br>Citation Metrics<br>Vlanage   Add | Use this list to<br>Adding Public<br>You can add c | display all the publica<br>ations to this list<br>publications by searchi | tions that you hav                    | ve authored.<br>ce <sup>TM</sup> , searchir | a Web of Science <sup>™</sup> Cor                          | e Collection, usina End                        | dNote™, or uploading                                             | a file. To add publications.                                      | click the <b>Add</b> link                           |
| ResearcherID labs<br>Create A Badge                                             | located in the<br>* Note: Access                   | menu on the left-hand<br>to Web of Science an                             | side of your scre<br>d Web of Science | en, or by clicki<br>e Core Collect          | ing on the Add Publication are based on the entition       | ons above.<br>tlements of the compu            | ter where you are acce                                           | essing ResearcherID.                                              |                                                     |
| Collaboration Network                                                           | Please rement<br>that will be as                   | nber to only add public<br>sociated with your nan                         | ations that you ha                    | ave authored t<br>earcherID nun             | o this list. This list will be<br>ber will be displayed on | used by Web of Scient<br>the Web of Science Co | ce Core Collection to core Collection to core Collection record. | create a Distinct Author Set<br>This allows <i>Web of Science</i> | , which is a set of papers<br>Core Collection users |

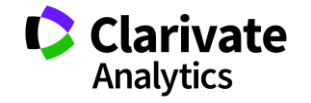

## Додавання інформації

| ne My                                    | Researcher Profil                           | e Refer a Colleague                  | Logout Search                   | Interactive Map            | EndNote >                                                                                                    |
|------------------------------------------|---------------------------------------------|--------------------------------------|---------------------------------|----------------------------|----------------------------------------------------------------------------------------------------|
| About M                                  | le My Affi                                  | iliation Publication Li              | st Password                     | Options                    | Return to My Researcher Profile                                                                                                    |
| Update your i<br>each page. <del>*</del> | nformation. Optionally,<br>required fields. | use the "public" setting to indicate | which information to display on | your Profile page. Clear a | public check box to make that information private. Note: Click the "Submit Changes" button on                                                                                                    |
| Submit C                                 | hanges On Page                              | Cancel                               |                                 |                            |                                                                                                    |
| Public (Master)                          | First/Given Name:                           | Pavel                                | *                               |                            | Public (Master): Clear the "Public (Master)" check box to make your information private. Only you,<br>when logged in, will be able to view your information.                                                                                                    |
|                                          | Last/Family Name:                           | Yakovlev                             | *                               |                            | ame: Your name will be searched and displayed on your profile page.                                                                                                    |
|                                          | Middle Initials:                            | G                                    |                                 |                            | ResearcherID: This is your unique identification.                                                                                                    |
|                                          | ResearcherID:                               | J-6379-2017                          |                                 |                            |                                                                                                    |
| Public                                   | Other Names Used                            |                                      |                                 | Add n                      | ther Names: If you've published under different names or if you are known by more than one<br>ame, add those names (one at a time). These will be searched if made public. These names will                                                                                            |
|                                          | by You:                                     | Yakovlev, P. G.                      | Rer                             | nove o<br>A<br>E<br>S<br>S | Iso be used when processing your My Publications list for use in <i>Web of Science Core Collection</i> ;<br>nly publications that have your name or one of your Other Names will be included in your Distinct<br>uthor Set (more information).<br>xamples:<br>mith, J.J.<br>mith, J.J. |
|                                          | URL:                                        | http://www.researcherid.com/rid/     | J-6379-2017                     |                            | JRL: The URL can be used to link directly to your profile page.                                                                                                    |

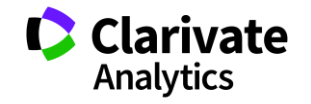

## Ключові слова, теми, приватність

| ORCID:                                                | http://orcid.org/0000-0002-1767-3231 Update Remove                                                                                                    | ORCID: Add an ORCID, remove an ORCID, or update to a different ORCID.                                                                                                    |
|-------------------------------------------------------|----------------------------------------------------------------------------------------------------|----------------------------------------------------------------------------------------------------|
| Private     Public     Registered Users Only          | pavel_3@hotmail.com *                                                                                                    | E-mail address: Enter your Email address so ResearcherID.com can contact you. You can choose to make your Email public to all visitors to your page, or just to registered researchers. Note: Your email address serves as your user ID for logging in to ResearcherID as well as the following Thomson Reuters offerings: EndNote and Web of Science. Changing your email address here will change your login for all of these products.                                   |
| Keywords:                                             | Acoustics<br>Agriculture<br>Allergy<br>Anatomy & Morphology<br>Ansthesiology<br>Archaeology<br>Archaeology<br>Architecture<br>Area Studies<br>Art<br>Arts & Humanities - Other | Keywords: Enter single words or short phrases that describe your work, then click Add. For example:         stem cells.         Note: This box has an autocomplete function; if matching items display, select one with your mouse, then click Add.         Subject: Select from the list terms that describe your field of study, then click add.         *         Short Description: Type a few sentences about your work. The description can be up to 1000 characters. |
| Public Short Description :     Submit Changes On Page | The description can be up to 1000 characters.                                                                                                    |                                                                                                    |

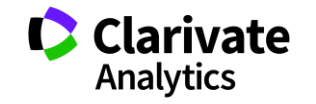

# Установа, пропишіть офіційну назву!

| Abou                  | t Me M                                          | y Affiliation                              | Publication List                                                | Password                            | Options                   | Return to My Researcher Profile                                                              |  |
|-----------------------|-------------------------------------------------|--------------------------------------------|-----------------------------------------------------------------|-------------------------------------|---------------------------|----------------------------------------------------------------------------------------------|--|
| pdate yo<br>n each pa | our information. Optic<br>age. * required field | onally, use the "publ<br>ds.               | ic" setting to indicate whic                                    | h information to display on         | your Profile page. Clear  | a public check box to make that information private. Note: Click the "Submit Changes" button |  |
| Submi                 | it Changes On Pag                               | e Cancel                                   |                                                                 |                                     |                           |                                                                                              |  |
| rimary Ir             | stitution (required)                            |                                            |                                                                 |                                     |                           |                                                                                              |  |
| Public                | Institution Name:                               | Bogomolets Natio                           | onal Medical University                                         | *                                   |                           |                                                                                              |  |
|                       |                                                 | Please spell out the<br>For example, State | e institution name. If your inst<br>University of New York, SUI | titution has a commonly know<br>NY. | n acronym or abbreviation | , then put both.                                                                             |  |
|                       | County / State /<br>Province:                   |                                            |                                                                 |                                     |                           |                                                                                              |  |
|                       | Country / Territory:                            | Ukraine                                    |                                                                 | ▼ *                                 |                           |                                                                                              |  |
| Public                | Sub-organization /<br>Department:               |                                            |                                                                 | Add                                 |                           |                                                                                              |  |
|                       | Address Line 1: T                               | arasa Shevchenko                           | Blvd 13                                                         | * Zin /                             |                           |                                                                                              |  |

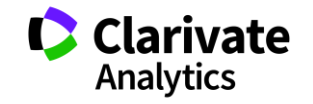

#### Заповнюємо

|    | To edit a past institution, add a new one with correct inform | and delete the incorrect one.              |          |
|----|---------------------------------------------------------------|--------------------------------------------|----------|
|    | Past Institution Kyiv Municipal Oncological Hospital Name:    | *                                          |          |
|    | Sub-organization/<br>Department:                              | Add                                        |          |
|    |                                                               | Remove                                     |          |
|    | Address Line 1:                                               | Zip/                                       |          |
|    | Address Line 2:                                               | Postal Code:<br>Country/Territory: Ukraine | *        |
|    | City: Kyiv                                                    | * Start Date: 1999                         | ▼ *      |
|    | County/State/<br>Province:                                    | End Date: 2017                             | <b>*</b> |
|    |                                                               | Role: Other                                |          |
|    | Add You can have up to 10 past institutions.                  |                                            |          |
| Su | ubmit Changes On Page Cancel                                  |                                            |          |

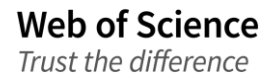

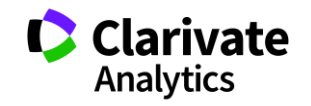

#### Варто переглянути і додати публікації

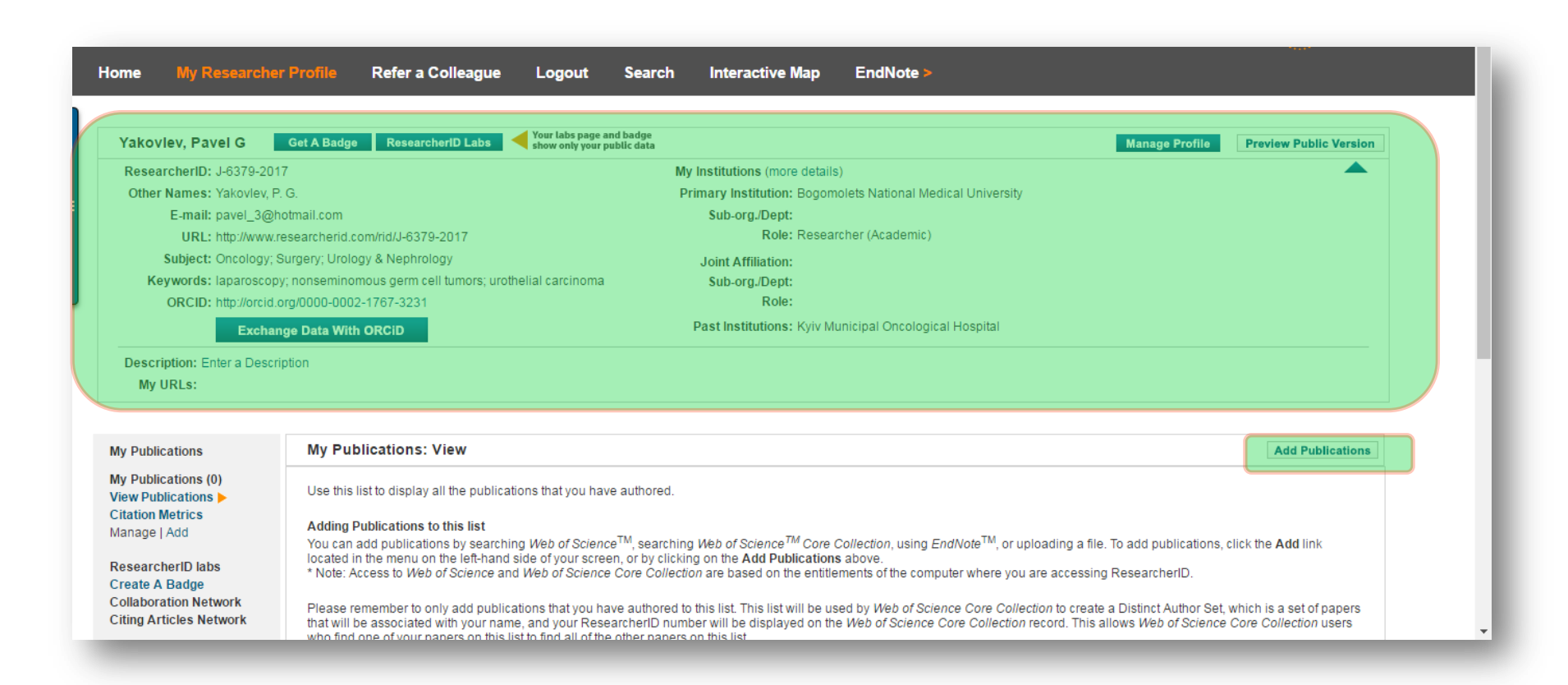

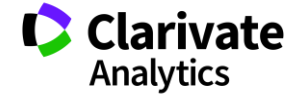

# Знайти автора (базовий пошук)

| Web of Science InCites Journal Citation Reports Essential Science Indicators EndNote Publons Kopernio | Ігупа 👻 Справка 👻 Русский 🛩                                     |
|----------------------------------------------------------------------------------------------------|-----------------------------------------------------------------|
| Web of Science                                                                                        | Clarivate<br>Analytics                                          |
| Инструменты 👻 Поисковые зап                                                                           | росы и оповещения 👻 История поиска Список отмеченных публикаций |
| Выбрать базу данных Web of Science Core Collection                                                    | Get one-click<br>access to full-text                            |
| Основной поиск Поиск по пристатейной библиографии Расширенный поиск + Больше                          |                                                                 |
| bogorov v 😣 🚺 Автор                                                                                   | Поиск Советы по поиску                                          |
| Выбрать из указателя +                                                                                | Добавить строку                                                 |
| Период<br>Все годы (1900 - 2018) 🗢                                                                    |                                                                 |
| ДРУГИЕ ПАРАМЕТРЫ 🔺                                                                                    |                                                                 |
| Web of Science Core Collection: указатели цитирования                                                 | Подсказывать названия изданий при наборе                        |
| 🗹 Science Citation Index Expanded (SCI-EXPANDED)1900-по настоящее время                               | Выкл. 💌                                                         |
| ✓ Social Sciences Citation Index (SSCI)1900-по настоящее время                                        |                                                                 |
| <br>Arts & Humanities Citation Index (A&HCI) 1975- הם אמרדספווופס פחפאופ                              | Число отображаемых полей поиска по умолчанию                    |

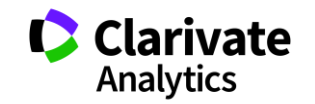

### Автоматично ResearcherID не додає публікації –оновлюйте

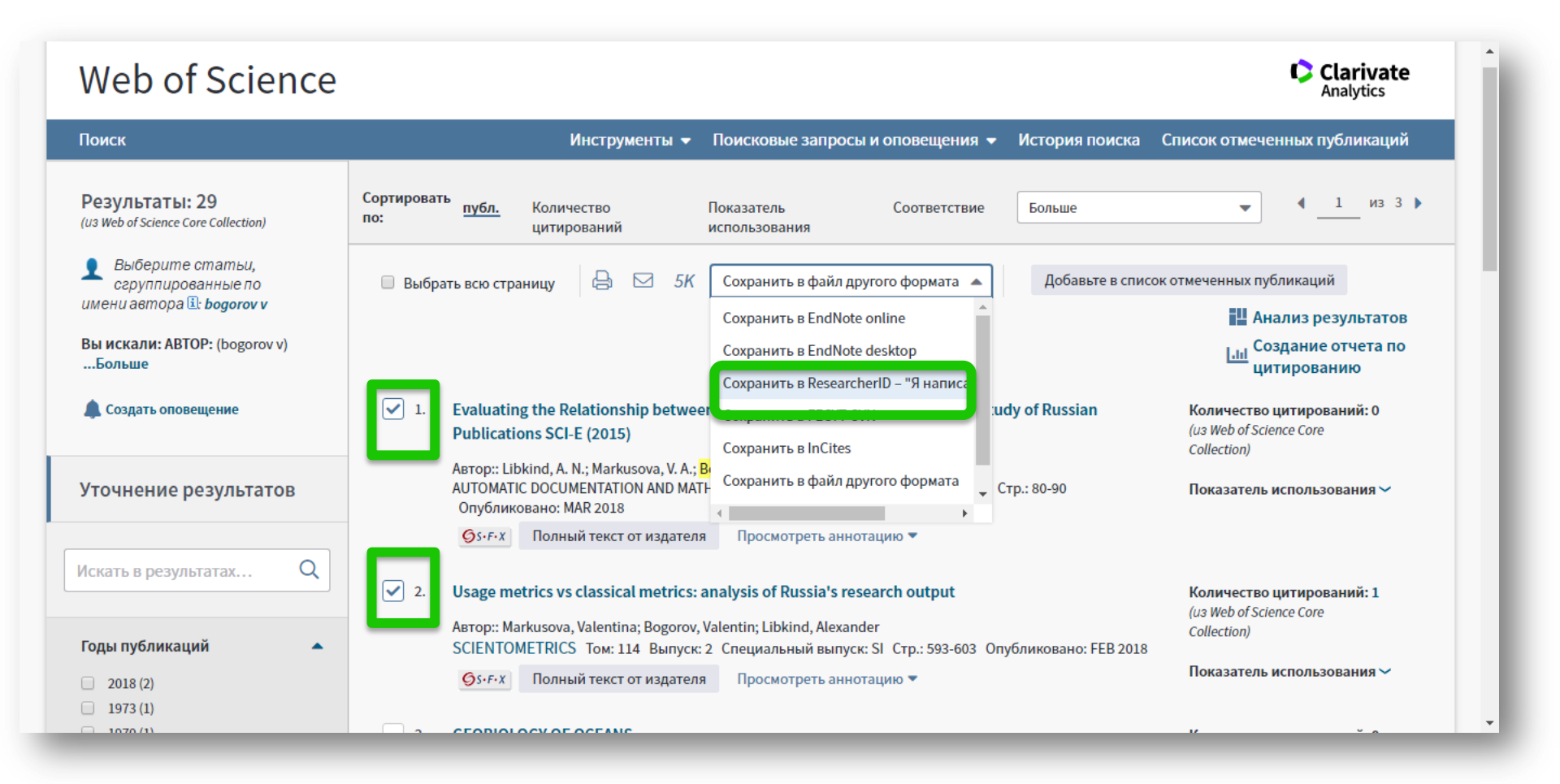

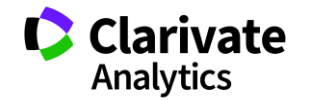

#### Пошук за автором

| Web of Science InCi | es Journal Citation Reports Essential Science Indicators EndNote Publons Kopernio | Iryna V Help V English |
|---------------------|-----------------------------------------------------------------------------------|------------------------|
| Select a database   | Web of Science Core Collection                                                    |                        |
| Pasic Soarch        | Cited Beference Search Advanced Search Author Search Structure Search             | •                      |
| Basic Search        |                                                                                   |                        |
| Enter Author I      | lame Select Research Domain Select Organization                                   |                        |
| sharapov            | s S Exact Matches Only                                                            |                        |
|                     | Select Research Domain Finish Search                                              |                        |
|                     |                                                                                   |                        |

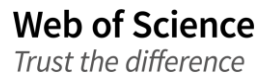

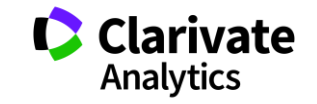
## Документи і групи

Web of Science

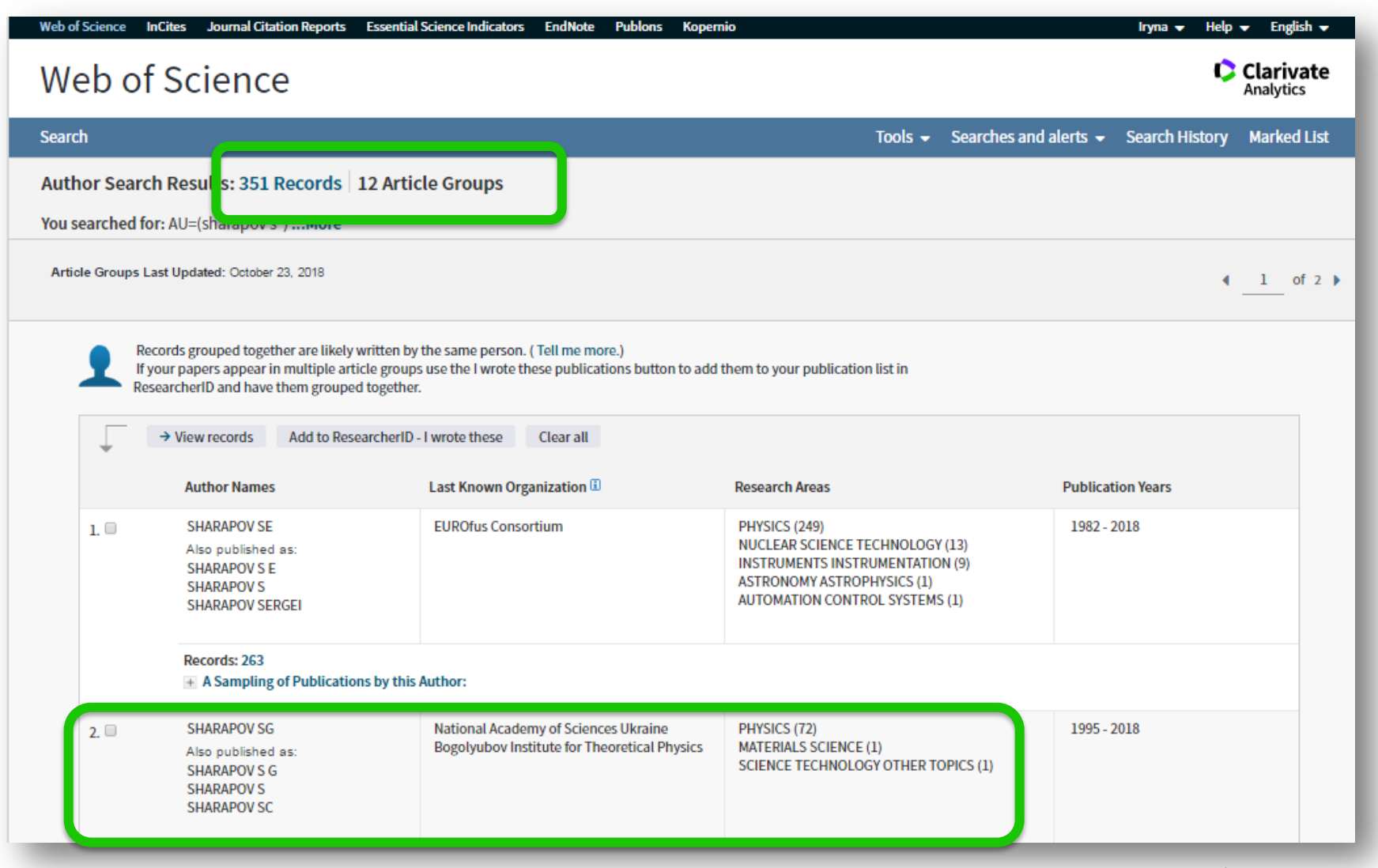

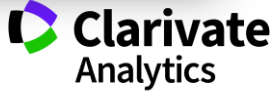

### Передати до ResearcherID чи продивитися документи

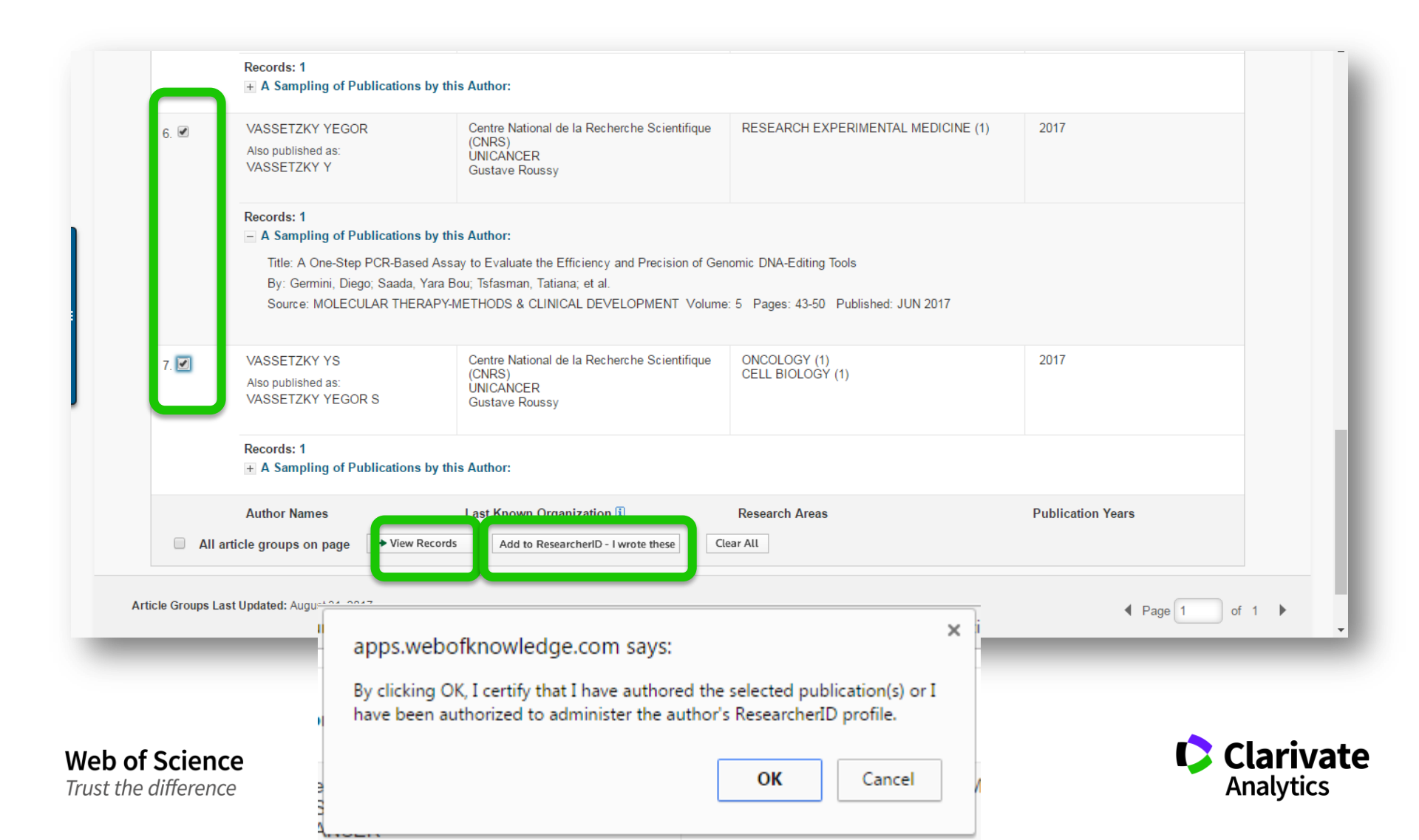

# Перехід в ResearcherID або створення його

Web of Science

Trust the difference

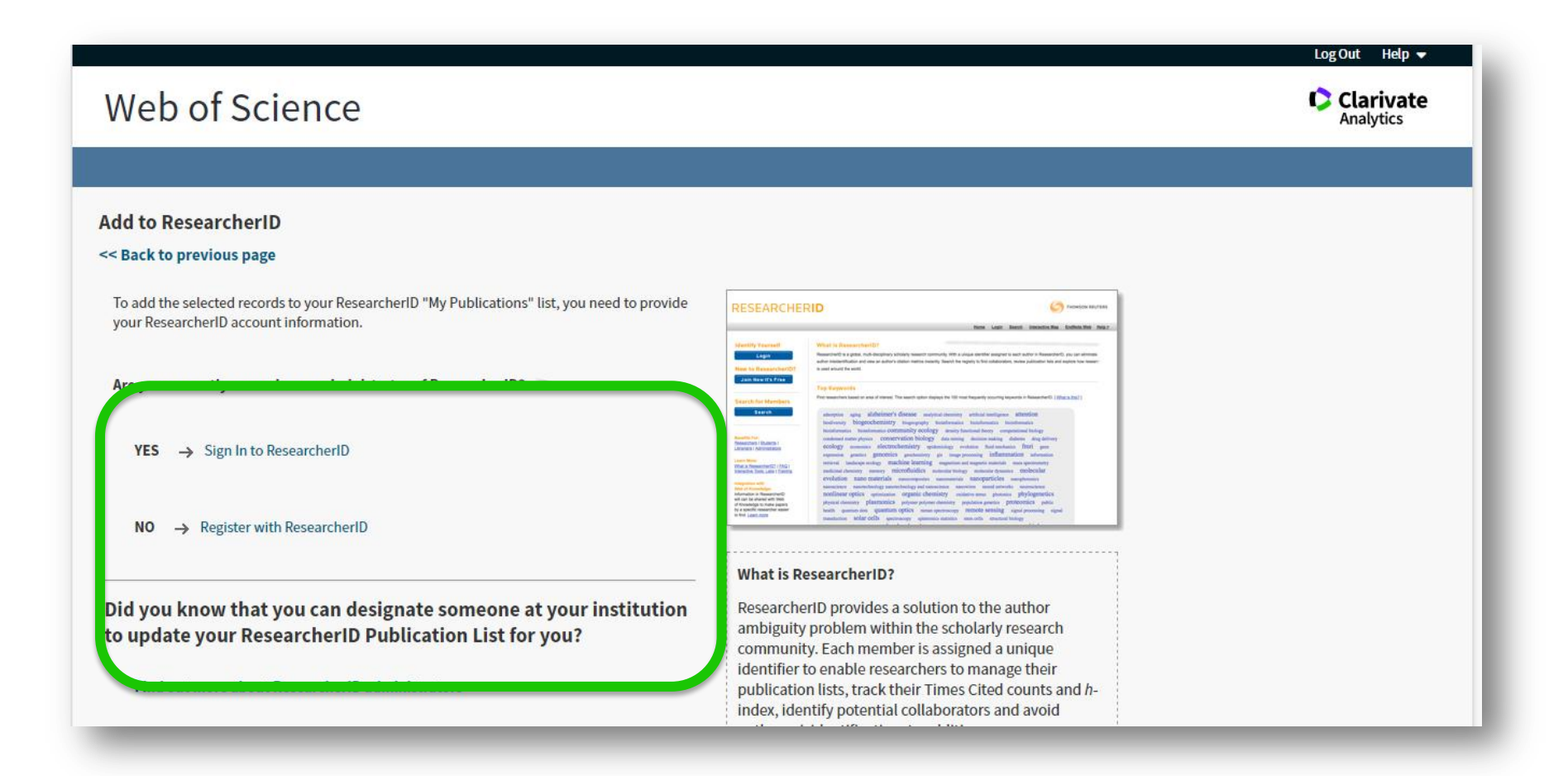

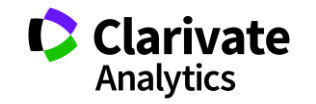

### Авторизація

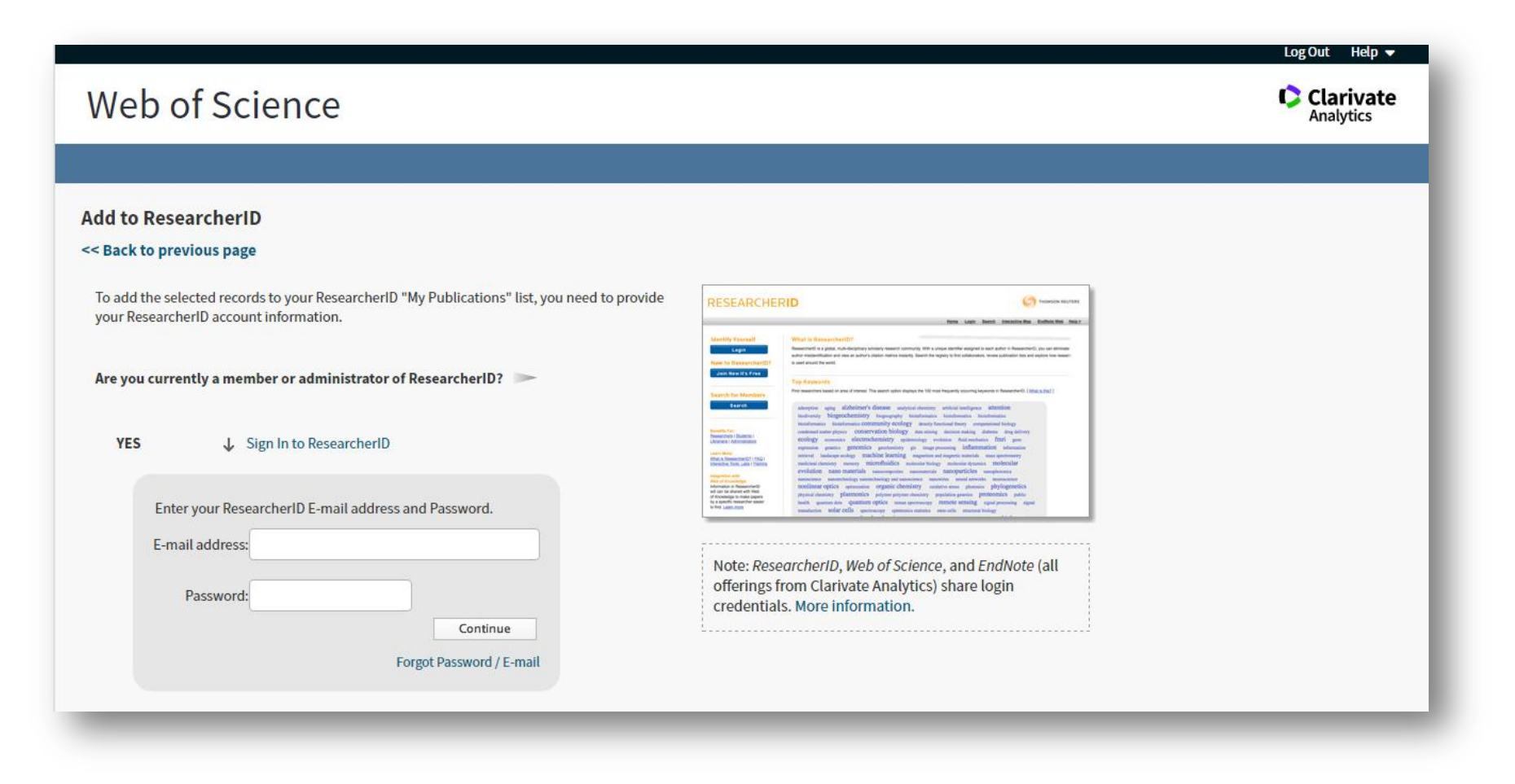

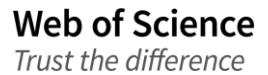

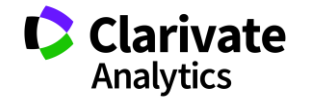

### Відправлення даних

| dd to ResearcherID<br>Back to previous page         |                                   |                                                                                                    |                                                                                                    |                                                                                                    |               |  |
|-----------------------------------------------------|-----------------------------------|----------------------------------------------------------------------------------------------------|----------------------------------------------------------------------------------------------------|----------------------------------------------------------------------------------------------------|---------------|--|
| Fo add the selected records to your ResearcheriD "N | y Publications" list, you need to |                                                                                                    |                                                                                                    | <b>(</b> ) •••                                                                                                    | 450x 80/7043  |  |
| provide your Researcherit/ account information.     |                                   | Identify Yourself                                                                                                    | What is ResearchartD?                                                                                                    | tens Laun Banth Iteratha.Rea Endy                                                                                                    | 1.766 / 562 / |  |
| Are you currently a member or administrator of Ro   | Sending Record(s) to Research     | eriD                                                                                                    |                                                                                                    | $\overline{\mathbf{x}}$                                                                                                    |               |  |
| YES 🕹 Sign In to ResearcherID                       | 券 Sending Record(s)               |                                                                                                    |                                                                                                    |                                                                                                    |               |  |
| Enter your ResearcherID E-mail address an           | d Password.                       | Exercision, Sank, Ladio I. Sanking<br>Selegaration with<br>Select of Society and Select<br>Web can be shown with the<br>of Koonegan is name paperin<br>by Select Later. Sanking<br>to Select Later. Sanking | metalasi daenary annay MECTODADES ananan<br>evolution nano materiala anonque anon<br>metalane exploit que anon españo (denelary<br>petro daenary filamentica petro petro daenary<br>petro daenary filamentica petro ano petro<br>matania selar cella mecunary queman anto | Using minosite dynamics BORCULAR<br>and ABROPATICLES suspinositis<br>anarovice mountainsteads suspinosities<br>outlative amou phonois phylogenetics<br>my paped and an analysis phylogenetics<br>my paped and an analysis of the analysis<br>of PRODOR DESIDING of the Providencing signal<br>data sees other method biology. |               |  |
| E-mail address: <mark>vassetzky@igr.fr</mark>       |                                   |                                                                                                    |                                                                                                    |                                                                                                    |               |  |
| Password:                                           |                                   | Note: <i>Re</i> s<br>offerings<br>crodontia                                                                                                    | earcherID, Web of Scier<br>from Clarivate Analytic<br>de More information                                                                                                    | nce, and <i>EndNote</i> (a<br>:s) sharelogin                                                                                                    | III           |  |
|                                                     | Forgot Password / E-mail          | - credentra                                                                                                    |                                                                                                    |                                                                                                    |               |  |
|                                                     |                                   |                                                                                                    |                                                                                                    |                                                                                                    |               |  |

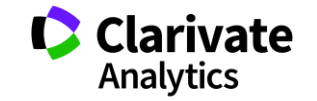

Web of Science Trust the difference

### Виконано

### Web of Science

### Обработка записей

Пожалуйста, дождитесь завершения обработки запроса. (Примечание. это может занять несколько минут в зависимости от количества записей.)

Продукт: ResearcherID Выбранное действие: Добавить в список публикаций автора Обрабатываются записи 114: 10... 20... 30... 40... 50... 60... 70... 80... 90... 110... 114...Готово.

> Записи добарлены в ResearcherID. Примерно через две недели записи будут связаны с числом ResearcherID. Для получения дополнительной информации см. ResearcherID.

Clarivate

< Возврат

Ускорение инновационных разработок

Состояние инновации Подписка на информационный бюллетень Web of Science. Подпишитесь на нас

© 2018 Clarivate Уведомление об авторских правах Условия использования

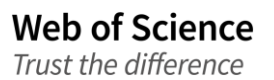

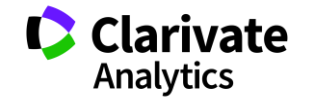

9

Заявление о конфиденциальности Политика в отношении файлов Cookie

Clarivate Analytics

# Якщо необхідно редагувати

| ResearcherID<br>Home Login Search Interactive Map EndNote Publon                                                                                                    | IS >                                                                                                    | Clarivate<br>Analytics |
|----------------------------------------------------------------------------------------------------|----------------------------------------------------------------------------------------------------|------------------------|
| Login         Enter your Researcher ID or your Email address.         Email address:         - or -         Researcher ID:         Password:         Login         Cancel         Forgot Password         Problems logging in?         New to ResearcherID?         Join Now It's Free | After you login, you will be able to update your profile<br>information (registered members only).<br>Note: <i>ResearcherID</i> , <i>Web of Science<sup>TM</sup></i> , and <i>EndNote<sup>TM</sup></i><br>(all offerings from Clarivate Analytics) share login credentials.<br>More information. |                        |

Community Forum | Register | FAQ Support | Privacy Policy | Terms of Use | Login

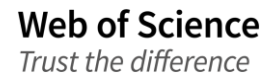

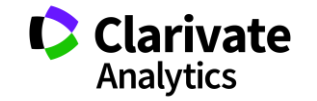

### Редагування переліку

| ResearcherID                                                                                                    | 1                                                                                                    |                                                                                                    |                                                                             |                                                                                   |                                                                                       |                                                                                                    |                                                                                                    |                                         | Clarivat<br>Analytics  |
|----------------------------------------------------------------------------------------------------|----------------------------------------------------------------------------------------------------|----------------------------------------------------------------------------------------------------|-----------------------------------------------------------------------------|-----------------------------------------------------------------------------------|---------------------------------------------------------------------------------------|----------------------------------------------------------------------------------------------------|----------------------------------------------------------------------------------------------------|-----------------------------------------|------------------------|
| Iome My Researche                                                                                                    | r Profile                                                                                                    | Refer a Colleague                                                                                                    | Logout                                                                      | Search                                                                            | Interactive Map                                                                       | EndNote                                                                                                    | Publons >                                                                                                    |                                         |                        |
| Vassetzky, Yegor S                                                                                                    | Get A Badg                                                                                                    | e ResearcheriD Labs                                                                                                    | Your labs page a show only your                                             | and badge<br>public data                                                          |                                                                                       |                                                                                                    |                                                                                                    | Manage Profile                          | Preview Public Version |
| ResearcherID: C-6447-200<br>Other Names: Vasetskii; W<br>VASETSKY,<br>E-mail: vassetzky@<br>URL: http://www.r<br>Subject: Biochemist<br>Biomedicin<br>Keywords: epigenetics<br>Publons: Link Resea<br>ORCID: http://orcid.o<br>Exchar<br>Description: My laboratory<br>My URLs: http://vassetzk<br>https://www.res | 18<br>assetzky, Yego<br>Y; VASETSKY<br>igr.fr<br>esearcherid.co<br>y & Molecular<br>e - Other; Onco<br>; cancer; neur<br>coherID with P<br>org/0000-0003<br>ge Data With<br>is working on<br>y.com/default.<br>searchgate.ne | r S.; Vassetzky, Y. S.; VASS<br>, ES; VASETSKY, ES; VASE<br>pm/rid/C-6447-2008<br>Biology; Cell Biology; Deve<br>ology<br>pmuscular disorders; nuclea<br>ublons<br>-3101-7043<br>ORCID<br>chromatin organization in maspx<br>typrofile/Yegor_Vassetzky | TZKY, YS; VASS<br>TSKII, YS; VASE<br>lopmental Biolog<br>ir architecture ar | SETZKY, ES;<br>TSKII, ES<br>gy; Life Science<br>nd organization<br>n some disease | My Instit<br>Primary<br>Sul<br>s & Join<br>Sul<br>Past I<br>s, such as fascio-scapulo | utions (more deta<br>Institution: CNR:<br>o-org./Dept: UMR<br>Role: Rese<br>t Affiliation:<br>o-org./Dept:<br>Role:<br>nstitutions: Instut | ils)<br>S<br>8126 "Molecular Interactions<br>archer (Academic)<br>ut de Génétique Humaine<br>ny (FSHD) and cancer. | and Cancer*                             |                        |
| My Publications<br>My Publications (221)                                                                                                    | My Pub<br>This list                                                                                                    | lications: View                                                                                                    | s that you have :                                                           | authored. You h                                                                   | ave the ability to make th                                                            | is list public or priv                                                                                                    | vate. If public, then visitors of                                                                                  | Manage List<br>Researche 1D can see you | Add Publications       |
| Citation Metrics<br>Manage   Add                                                                                                    | and you<br>to chang                                                                                                    | Ir list will be sent to the Web<br>ge the privacy settings of yo                                                                                                    | of Science (clic)<br>ur data.                                               | chere for more i                                                                  | nformation). Click on the                                                             | Manage Profile b                                                                                                    | utton at the top-right corner of                                                                                   | f the page and colour and r             | olication Lists tab    |
| ResearcherID labs                                                                                                    | 221 publi                                                                                                    | cation(s)                                                                                                    |                                                                             |                                                                                   | Page 1 of 23 Go                                                                       |                                                                                                    | Sort by: Pu                                                                                                    | Iblication Year 🔻 Resu                  | Its per page: 10 🔻     |

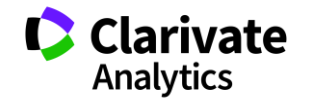

Web of Science Trust the difference

### Через EndNote

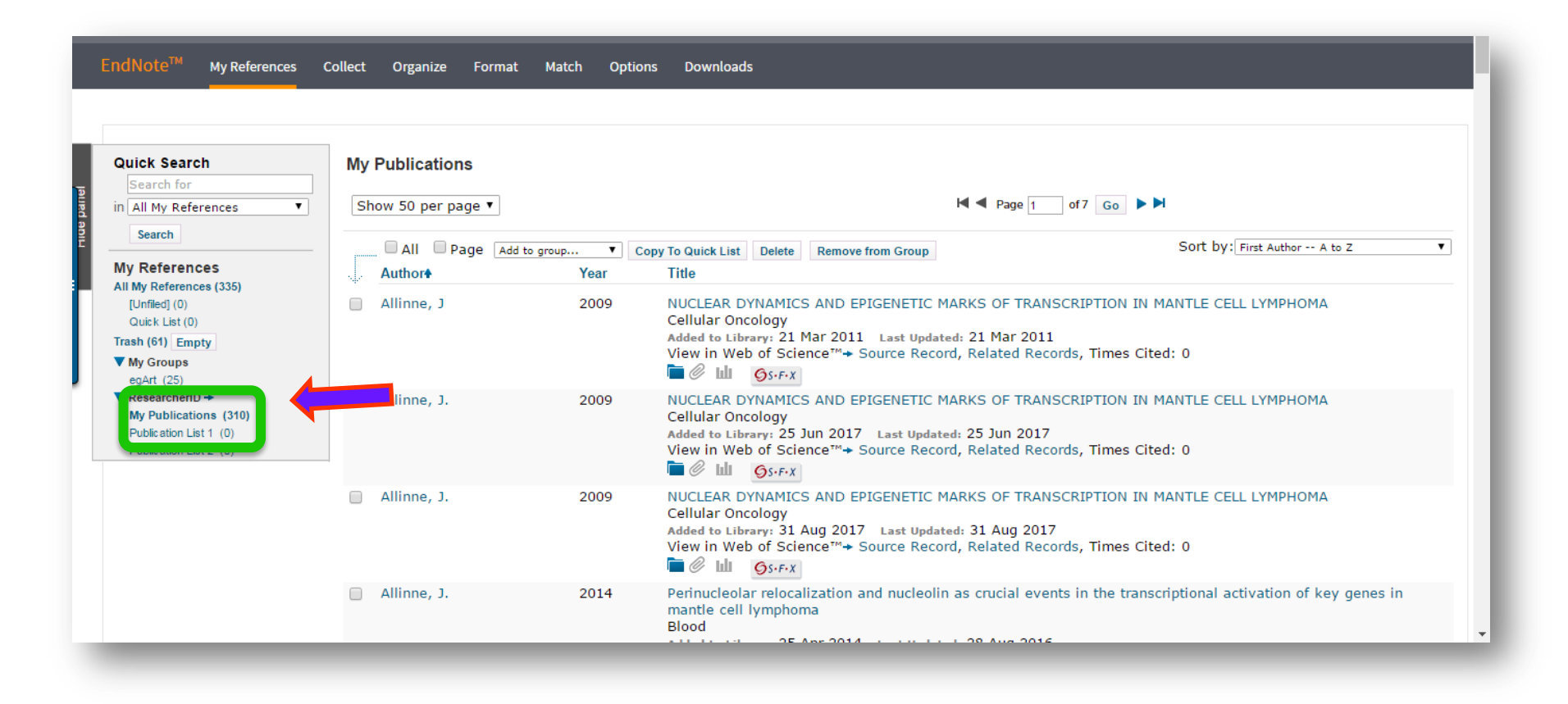

Папка My Publications в EndNote сінхронізована з ResearcherID

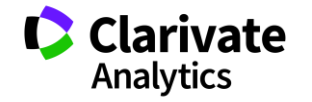

Web of Science Trust the difference

## Знайти і прибрати повтори

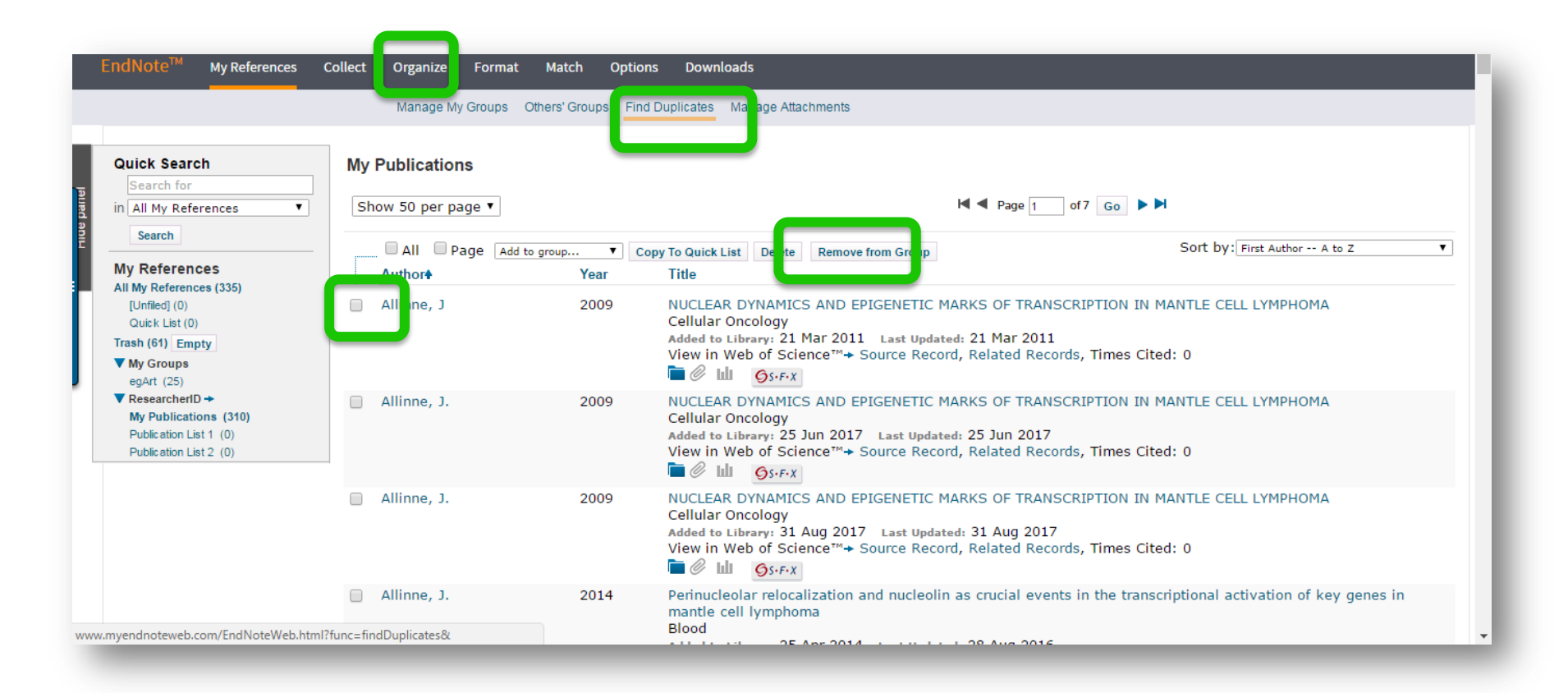

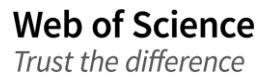

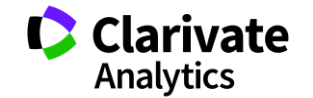

# Запис публікації в EndNote (Як додати статтю власноруч)

| Search for All My References Search              | View Reference in 'My Put         ◀ Record 1 of 202 ▶         Retur         Copy To Quick List         Delete | lications'<br>→ Related Records → Source Record<br>Search Web of Science Core Collection for Allinne, J ▼ Go               |  |  |  |  |  |
|--------------------------------------------------|----------------------------------------------------------------------------------------------------|----------------------------------------------------------------------------------------------------|--|--|--|--|--|
| ly References                                    |                                                                                                    | Øs-F-X                                                                                                    |  |  |  |  |  |
| II My References (227)<br>[Unfiled] (0)          | Bibliographic Fields:                                                                                         | Hide Empty Fields                                                                                                    |  |  |  |  |  |
| Quick List (0)                                   | Reference Type:                                                                                               | Journal Article                                                                                                    |  |  |  |  |  |
| ash (169) Empty<br>My Groups                     | Author:                                                                                                    | Allinne, J ${f Q}$ ;Iarovaia, O ${f Q}$ ;Ribrag, V ${f Q}$ ;Lipinski, M ${f Q}$ ;Vassetzky, Y ${f Q}$ ;Allinne, JC ${f Q}$ |  |  |  |  |  |
| egArt (25)                                       | Title:                                                                                                    | tle: NUCLEAR DYNAMICS AND EPIGENETIC MARKS OF TRANSCRIPTION IN MANTLE CELL LYMPHOMA                                        |  |  |  |  |  |
| My Publications (202)                            | Year:                                                                                                    | 2009                                                                                                    |  |  |  |  |  |
| Publication List 1 (0)<br>Publication List 2 (0) | Journal:                                                                                                    | Cellular Oncology                                                                                                    |  |  |  |  |  |
|                                                  | Volume:                                                                                                    | 31                                                                                                    |  |  |  |  |  |
|                                                  | Number of Volumes:                                                                                            | 1570-5870                                                                                                    |  |  |  |  |  |
|                                                  | Issue:                                                                                                    | 2                                                                                                    |  |  |  |  |  |
|                                                  | Pages:                                                                                                    | 111-111                                                                                                    |  |  |  |  |  |
|                                                  | Start Page:                                                                                                   |                                                                                                    |  |  |  |  |  |
|                                                  | Epub Date:                                                                                                    |                                                                                                    |  |  |  |  |  |
|                                                  |                                                                                                    |                                                                                                    |  |  |  |  |  |

Web of Science Можыалдодаты інформацію про всі свої роботи — написані будь-якою мовою

Clarivate

Analytics

# Звіт за цитуванням для статей що в WoS CC

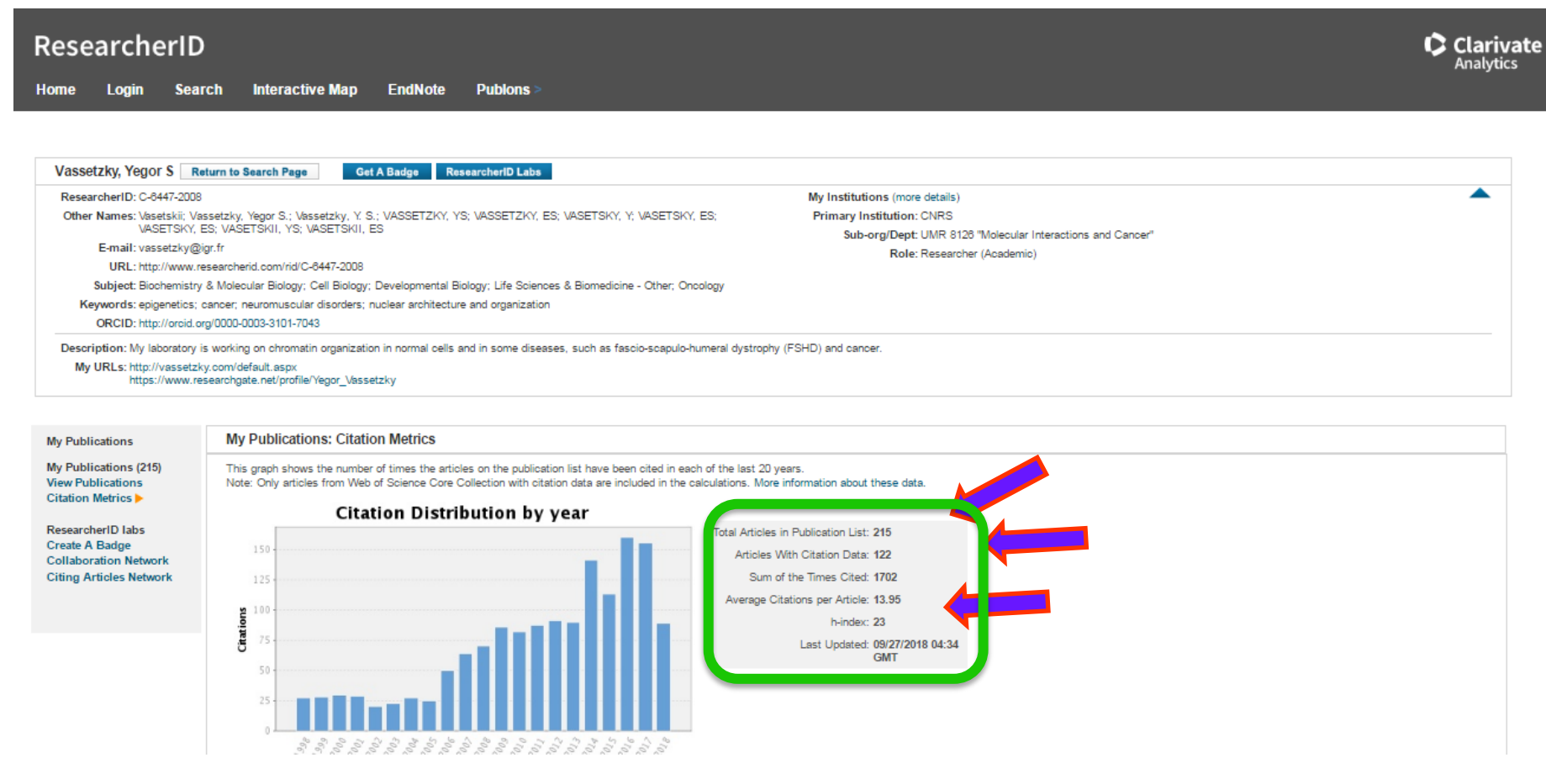

**Citation Distribution by Year Graph:** This graph shows how many citations were made each year to items in the publication list from the Web of Science Core

Collection. Web of Science Trust the difference

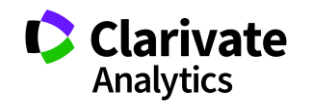

# Можна створити ResearcherID badge і розмістити на власній сторінці

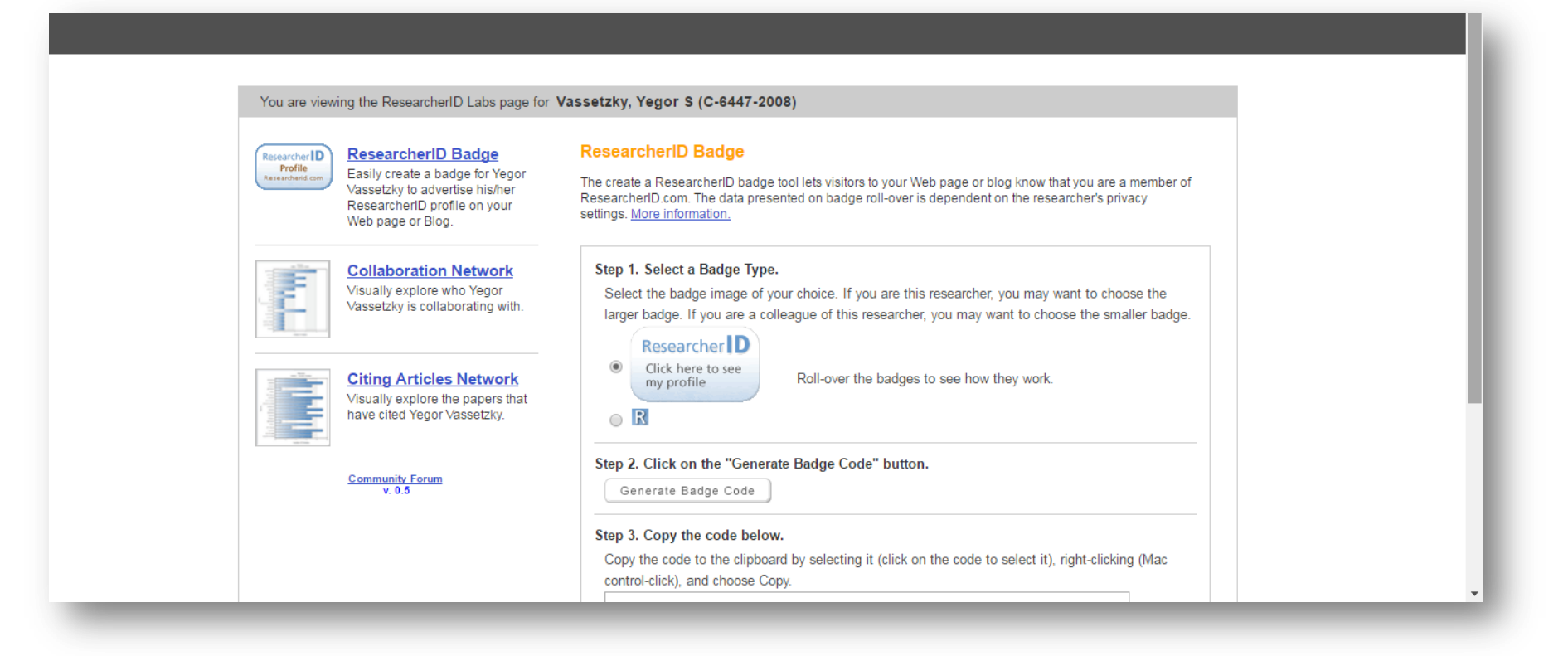

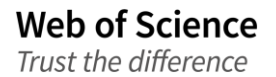

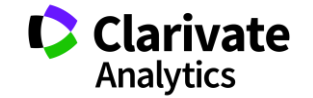

#### You are viewing the ResearcherID Labs page for Vassetzky, Yegor S (C-6447-2008)

# **ResearcherID** демонструє співпрацю і цитування

Researcher D Profile Researcherid.co

### ResearcherID Badge

Easily create a badge for Yegor Vassetzky to advertise his/her ResearcherID profile on your Web page or Blog.

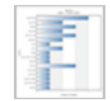

**Collaboration Network** Visually explore who Yegor Vassetzky is collaborating with.

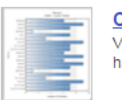

Citing Articles Network Visually explore the papers that have cited Yegor Vassetzky.

### Community Forum

### Collaboration Network

The map graph below displays (up to) the top 500 geographic locations for this researcher's co-authors. Scroll over the map and place your cursor on a pin to view city, state, and country information. Clicking on the pin will display bibliographic data for the paper that has cited the researcher's publication(s).

Top: Authors | Research Areas | Countries/Territories | Institutions | Map |

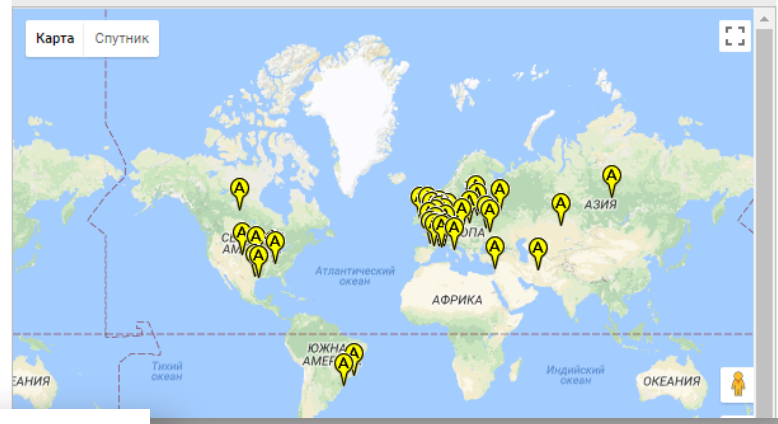

You are viewing the ResearcherID Labs page for Vassetzky, Yegor S (C-6447-2008)

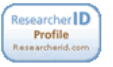

# ResearcherID Badge

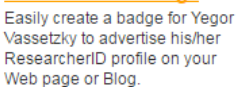

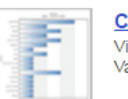

**Collaboration Network** Visually explore who Yegor Vassetzky is collaborating with.

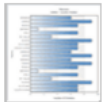

Citing Articles Network Visually explore the papers that have cited Yegor Vassetzky.

Community Forum v. 0.5

### Citing Articles Network

The map graph below displays (up to) the top 500 geographic locations for publications that have cited this researcher. Scroll over the map and place your cursor on a pin to view city, state, and country information. Clicking on the pin will display bibliographic data for the paper that has cited the researcher's publication(s).

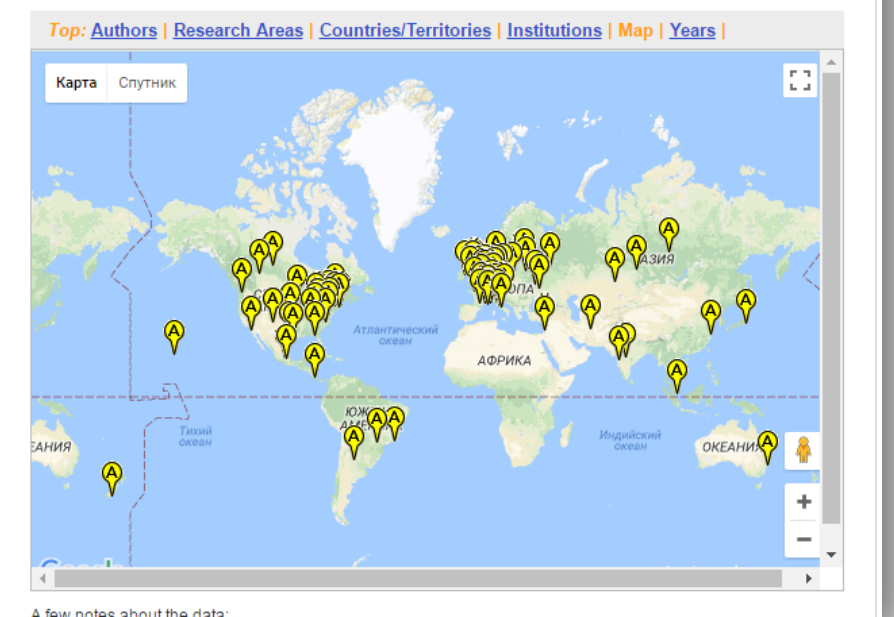

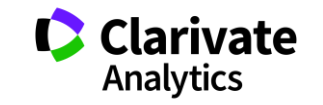

### Реклама ваших результатів

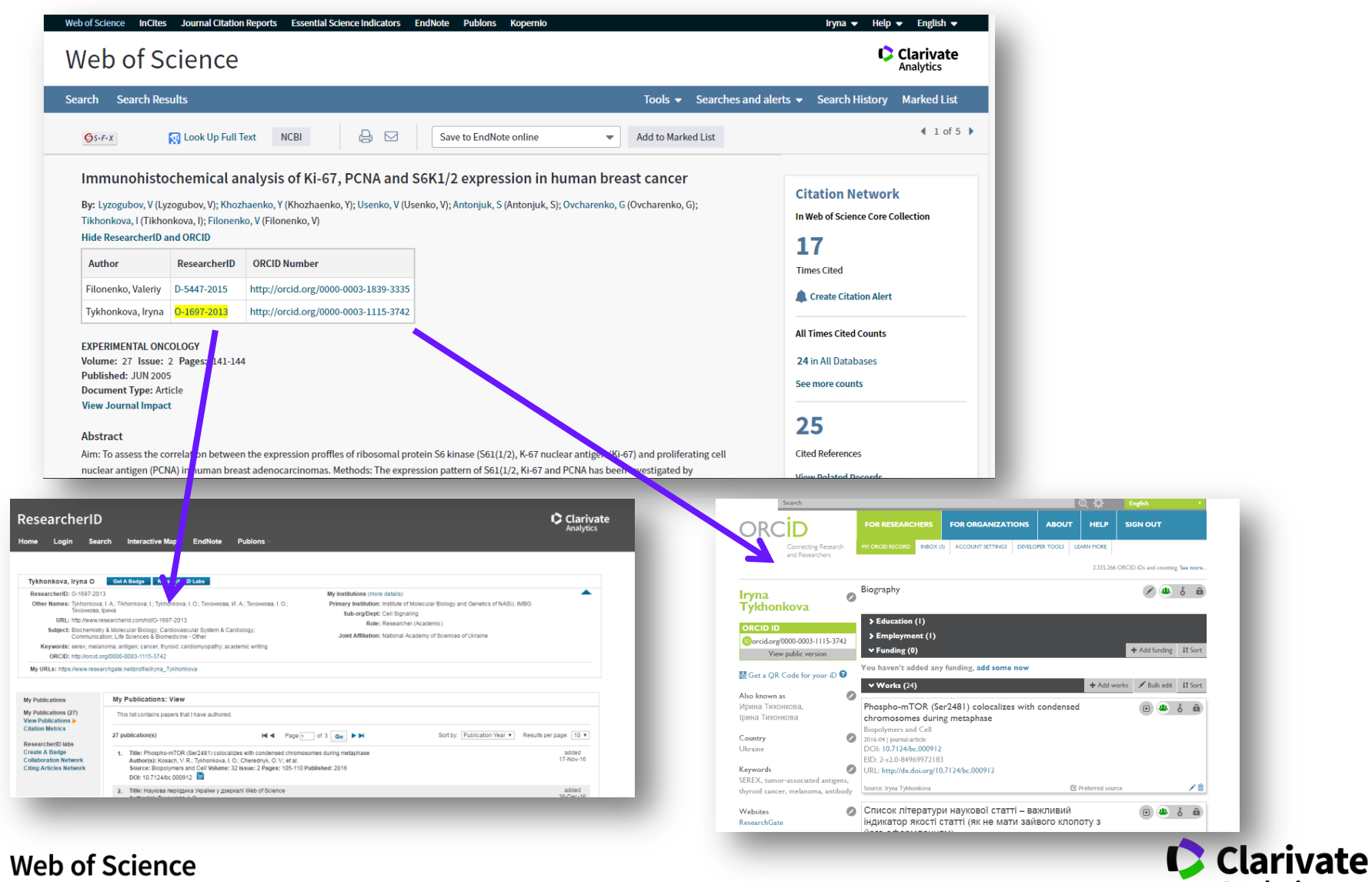

Trust the difference

Analytics

# Звіт для групи науковцівResearcherID основний пошук

| Web of Science InCites Journal Citation Reports Essential Science In | ndicators EndNote Publons I | Kopernio                                                   | Iryna 🔻 Справка 🔻 Русский 🔫          |
|----------------------------------------------------------------------|-----------------------------|------------------------------------------------------------|--------------------------------------|
| Web of Science                                                       |                             |                                                            | Clarivate<br>Analytics               |
|                                                                      | Инструменты 🔻 Пои           | сковые запросы и оповещения 👻 История поиска               | Список отмеченных публикаций         |
| Выбрать базу данных Web of Science Core Collection                   | •                           |                                                            | Get one-click<br>access to full-text |
| Основной поиск Поиск по пристатейной библиографии                    | Расширенный поиск           | + Больше                                                   |                                      |
| 0-1697-2013                                                          | 8                           | Идентификаторы ав 💌                                        |                                      |
| Or 🔻 M-6701-2015                                                     |                             | Идентификаторы ав 💌                                        |                                      |
| Or 💌 C-6447-2008                                                     | 8                           | Идентификаторы ав 💌                                        |                                      |
| Or 🔻 A-3395-2015                                                     | 8                           | Идентификаторы ав Поиск Советы по<br>Добавить строку Сброс | рпоиску                              |
| Период                                                               |                             |                                                            |                                      |

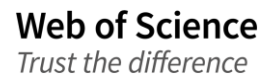

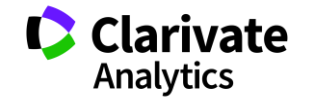

# Розширений пошук

| Web of Science InCites Journal Citation Reports Essential Science Indicators EndNote Publons                                                                                                    | Коретлю Iryna 🛩 Справка 🛩 Русский 🛩                                                                                                    |
|----------------------------------------------------------------------------------------------------|----------------------------------------------------------------------------------------------------|
| Web of Science                                                                                                    | Clarivate<br>Analytics                                                                                                    |
| Инструменты 👻 Поис                                                                                                    | сковые запросы и оповещения 👻 История поиска Список отмеченных публикаций                                                                                                    |
| Выбрать базу данных Web of Science Core Collection 💌                                                                                                    | Get one-click<br>access to full-text                                                                                                    |
| Основной поиск Поиск по пристатейной библиографии Расширенный поиск                                                                                                    | + Больше                                                                                                    |
| Используйте обозначения полей, логические операторы, скобки и подборки запрашиваемых даннь<br>создания запроса. Результаты отобразятся в таблице поисковых запросов в нижней части страниць<br>больше о расширенном поиске)<br>Пример: TS=(nanotub* AND carbon) NOT AU=Smalley RE | ых для<br>ы. (Узнать<br>обозначения полей:<br>TS= Тема SA= Почтовый адрес                                                                                                    |
| AI=(0-1697-2013 OR M-6701-2015 OR C-6447-2008 OR A-3395-2015)                                                                                                    | ТІ= Заголовок СІ= Город<br>РS= Область/регион<br>СU= Страна/регион<br>СU= Страна/регион<br>СU= Страна/регион<br>СD= Ридактор<br>ED= Редактор Филансирующая организация                                                                                                    |
| Поиск Orpaничить результаты по языкам и типам документов: All languages All document types Article Afrikaans Arabic Art Exhibit Review                                                                                                    | SO= Название издания [Указатель]         FG= Номер гранта           DO= DOI         FT= Текст, содержащий информацию о финансировании           PY= Год публикации         SU= Область исследований           CF= Конференция         WC= Категория Web of Science           AD= Адрес         IS= ISSN/ISBN           OG= Профили организаций [Указатель]         UT= Идентификационный номер           O0= Организация         PMID= PubMed ID           SG= Суборганизация         FG= Nome Provide ID |

Al=(Через оператор OR) Web of Science

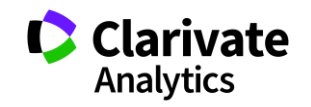

# Обмежуємо роками що потрібні

| риск                                                 |                          |                     | Инстр         | ументы 🔻 Поиско   | вые запросы и о | повещения 👻 История | поиска Список отмече | нных публикаций                                         |
|------------------------------------------------------|--------------------------|---------------------|---------------|-------------------|-----------------|---------------------|----------------------|---------------------------------------------------------|
| Результаты: 365<br>13 Web of Science Core Co         |                          | Contunenati         |               |                   |                 |                     |                      | 1 из 37 🕨                                               |
| <b>Зы искали:</b> AI=(O-169<br>701-2015 OR C-6447-20 | Годы публі               | икаций              | Уточнить      | Исключить         | Отмена          | Сортировать п       | : Алфавиту           | аций                                                    |
| 015)Больше                                           | Отображаю<br>результатов | тся первые 10<br>3. | 00 Годы публи | каций (по числу з | аписей). Для    | применения расши    | ренных параметров у  | уто <sup>з</sup> результатов<br>ние отчета по<br>ованию |
| Уточнение резу                                       | 🔲 2018 (10)              | 2008 (10)           | 🗌 1998 (3)    | 1989 (6)          |                 |                     |                      | рований:                                                |
|                                                      | 2017 (30)                | 🔲 2007 (11)         | 🔲 1997 (6)    | 1988 (4)          |                 |                     |                      | ore                                                     |
| 1скать в результат                                   | 🔲 2016 (30)              | 2006 (8)            | 🔲 1996 (5)    | 1987 (1)          |                 |                     |                      | льзования 🛩                                             |
|                                                      | 🔲 2015 (25)              | 🔲 2005 (11)         | 🔲 1995 (9)    | 1986 (2)          |                 |                     |                      |                                                         |
| Фильтровать резул                                    | 🔲 2014 (24)              | 🔲 2004 (12)         | 🔲 1994 (2)    | 1985 (4)          |                 |                     |                      | ірований:                                               |
| 👝 👝 Высокая цити                                     | 🔲 2013 (17)              | 🔲 2003 (5)          | 🔲 1993 (8)    | 1982 (1)          |                 |                     |                      | lore                                                    |
| <ul> <li>бласти (2)</li> <li>Открытый по</li> </ul>  | 2012 (15)                | 2002 (2)            | 🔲 1992 (5)    | 🔲 1981 (2)        |                 |                     |                      | льзования 🛩                                             |
| открытый до                                          | 🗌 2011 (13)              | 🔲 2001 (6)          | 🔲 1991 (7)    | 🔲 1979 (2)        |                 |                     |                      |                                                         |
| _                                                    | 🗌 2010 (11)              | 2000 (13)           | 1990 (8)      | 🔲 1978 (1)        |                 |                     |                      |                                                         |
|                                                      | 2009 (23)                | 1999 (13)           |               |                   |                 |                     |                      |                                                         |

### Зберігаємо в EndNote

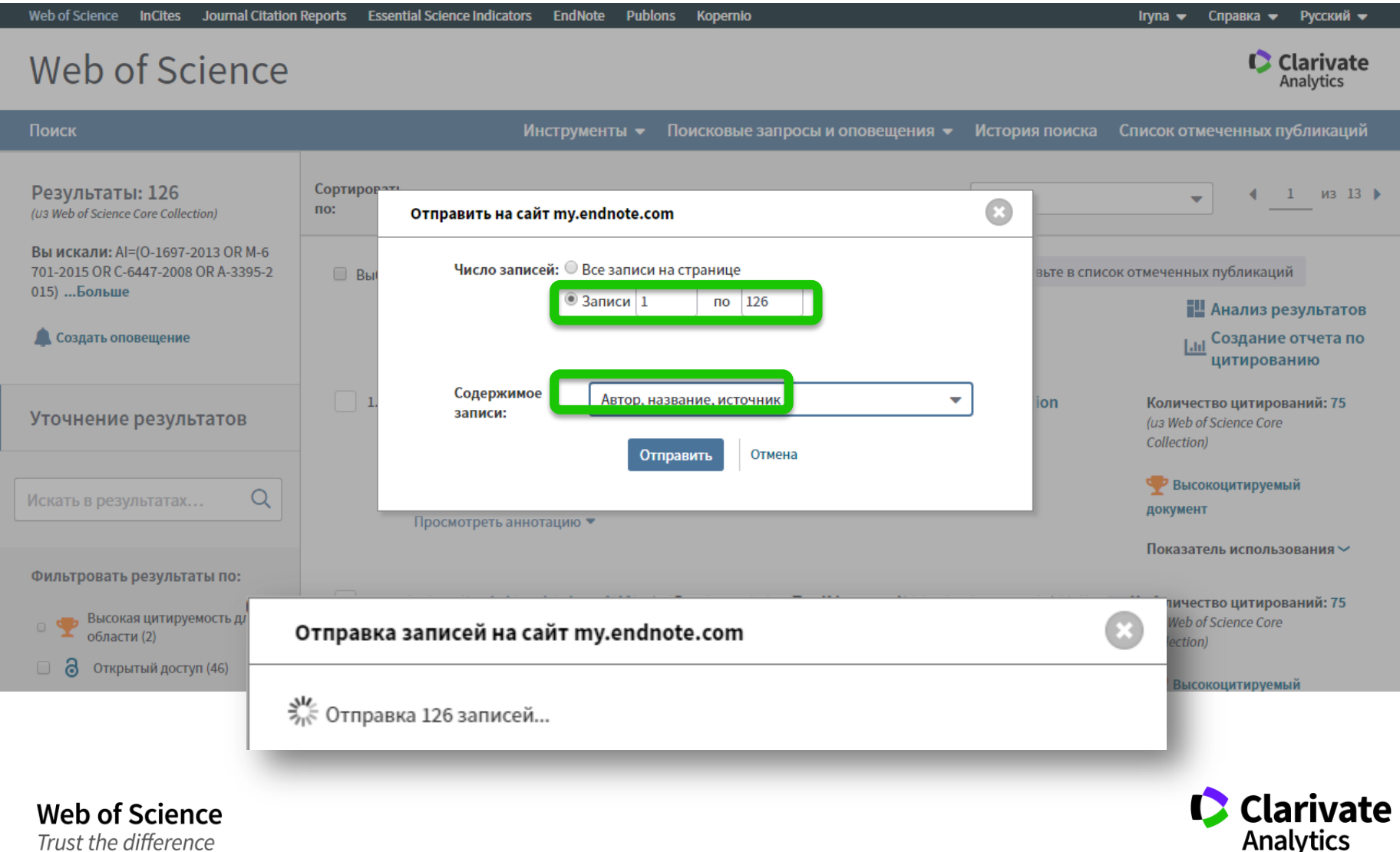

Trust the difference

## За замовчуванням в невідсортовані

| Clarivate<br>Analytics                                                                          |               |                                      |                      |                                                                                                    |                   | •    |
|-------------------------------------------------------------------------------------------------|---------------|--------------------------------------|----------------------|----------------------------------------------------------------------------------------------------|-------------------|------|
| EndNote™ basic м<br>—                                                                           | ly References | Collect Organize                     | Format Match         | Options Downloads                                                                                                    |                   |      |
| Quick Search<br>Search for<br>in All My References                                              | U]<br>T       | I <b>nfiled]</b><br>Show 50 per page | T                    | ► Page 1 of 3 Go ► ►                                                                                                    |                   |      |
| My References                                                                                   | [             | All Page                             | Add to group<br>Year | Copy To Quick List Delete Sort by: First Author     Title                                                                                                    | r A to Z          | T    |
| [Unfiled] (107)<br>Guick List (0)<br>Hash (oro) Empty<br>▼ My Groups<br>30-10 (12)              |               | Allinne, J.                          | 2014                 | Perinucleolar relocalization and nucleolin as crucial events in the transcriptional activatio<br>mantle cell lymphoma<br>Blood<br>Added to Library: 27 Mar 2018 Last Updated: 27 Mar 2018<br>View in Web of Science ™→ Source Record, Related Records, Times Cited: 18<br>© S-F-X Full Text                                                       | n of key genes in |      |
| 30vush (250)<br>55 (28)<br>GDRI (91)<br>GDRI2017 (169)<br>Isst10 (13)<br>My publications (6)    |               | Atamanyuk, D.                        | 2014                 | 5-ETHOXYMETHYLIDENE-4-THIOXO-2-THIAZOLIDINONE AS VERSATILE BUILDING BLOCK<br>BIORELEVANT SMALL MOLECULES WITH THIOPYRANO 2,3-d 1,3 THIAZOLE CORE<br>Synthetic Communications<br>Added to Library: 27 Mar 2018 Last Updated: 27 Mar 2018<br>View in Web of Science ™→ Source Record, Related Records, Times Cited: 10<br>© & Lib © S-F-X Full Text | FOR NOVEL         |      |
| Плагиат (4)<br>Планеты (2)<br>Groups Shared by Otl<br>Bibliometrics (147) &<br>Gerfield (20) \$ | hers          | Avdieiev, S.                         | 2014                 | Bradykinin antagonists and thiazolidinone derivatives as new potential anti-cancer compo<br>Bioorganic & Medicinal Chemistry<br>Added to Library: 27 Mar 2018 Last Updated: 27 Mar 2018<br>View in Web of Science ™→ Source Record, Related Records, Times Cited: 9                                                                               | ounds             |      |
| Build a profile to showcase<br>your own work.                                                   | e             | De Conto, F.                         | 2015                 | PROTEASOMES RAISE THE MICROTUBULE DYNAMICS IN INFLUENZA A (H1N1) VIRUS-INFE<br>Cellular & Molecular Biology Letters<br>Added to Library: 27 Mar 2018 Last Updated: 27 Mar 2018                                                                                                    | CTED LLC-MK2 CE   | :LLS |

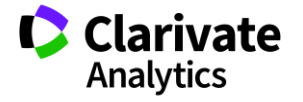

### Створюємо нову папку

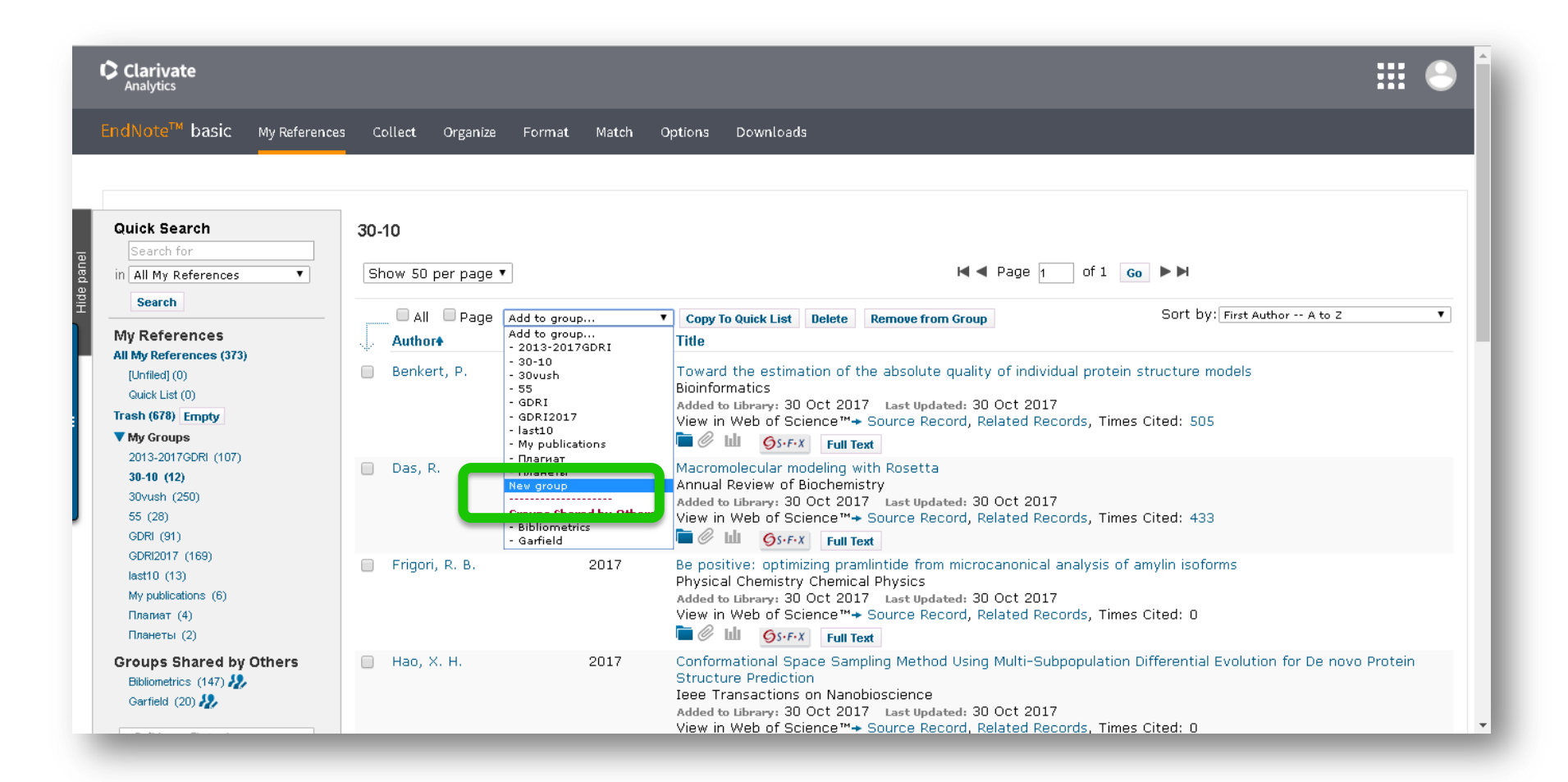

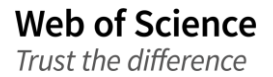

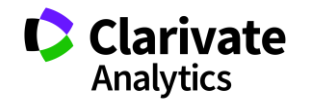

# Довільна назва

| Clarivate<br>Analytics                                                                                                    |                                 |                       | III 🗢                                                                                                    |
|----------------------------------------------------------------------------------------------------|---------------------------------|-----------------------|----------------------------------------------------------------------------------------------------|
| EndNote <sup>™</sup> basic My References                                                                                    | : Collect Organize Forn         | nat Match             | Options Downloads                                                                                                    |
| Quick Search<br>Search for<br>in All My References<br>Search<br>My References<br>All My References (373)<br>[Unfiled] (107) | [Unfiled]<br>Show 50 per page ▼ | group<br>Year<br>2014 | V       Www.myendnoteweb.com says:         E + to N = C       Dod click 'OK'         2013-2017GDR       Diversion of click 'OK'         V       Copy To         Title       OK         Perinucle       Onal activation of key genes in                                                                                                    |
| Guick List (0)<br>Trash (678) Empty<br>▼ My Groups<br>30-10 (12)                                                            |                                 |                       | mantle cell lymphoma<br>Blood<br>Added to Library: 27 Mar 2018 Last Updated: 27 Mar 2018<br>View in Web of Science ™→ Source Record, Related Records, Times Cited: 18                                                                                                    |
| 30vush (250)<br>55 (28)<br>GDRI (91)<br>GDRI2017 (169)<br>last10 (13)<br>My publications (6)                                | ✓ Atamanyuk, D.                 | 2014                  | 5-ETHOXYMETHYLIDENE-4-THIOXO-2-THIAZOLIDINONE AS VERSATILE BUILDING BLOCK FOR NOVEL<br>BIORELEVANT SMALL MOLECULES WITH THIOPYRANO 2,3-d 1,3 THIAZOLE CORE<br>Synthetic Communications<br>Added to Library: 27 Mar 2018 Last Updated: 27 Mar 2018<br>View in Web of Science™→ Source Record, Related Records, Times Cited: 10<br>© & Li Sf.F.X Full Text |
| Планиат (4)<br>Планеты (2)<br>Groups Shared by Others<br>Bibliometrics (147)                                                | ✓ Avdielev, S.                  | 2014                  | Bradykinin antagonists and thiazolidinone derivatives as new potential anti-cancer compounds<br>Bioorganic & Medicinal Chemistry<br>Added to Library: 27 Mar 2018 Last Updated: 27 Mar 2018<br>View in Web of Science™→ Source Record, Related Records, Times Cited: 9<br>© M ©S-F-X Full Text                                                           |
| Build a profile to showcase                                                                                                 | De Conto, F.                    | 2015                  | PROTEASOMES RAISE THE MICROTUBULE DYNAMICS IN INFLUENZA A (H1N1) VIRUS-INFECTED LLC-MK2 CELLS<br>Cellular & Molecular Biology Letters                                                                                                    |

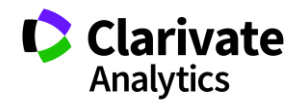

# Експортуємо

| Clarivate<br>Analytics                                   |                                                                                                    |            |
|----------------------------------------------------------|----------------------------------------------------------------------------------------------------|------------|
| EndNote <sup>™</sup> basic My References Collect Organiz | Format Match Options Downloads                                                                                                    |            |
|                                                          | Bibliography Cite While You Write™ Plug-In Format Paper Export References                                                                                                    |            |
| Bibliography                                             |                                                                                                    |            |
| References: - 2013-2017GDRI V                            |                                                                                                    |            |
| Bibliographic style: GOST-Appearance-Order               | Select Favorites                                                                                                    |            |
| File format: RTF (rich text file) 🔻                      |                                                                                                    |            |
| Save E-Mail                                              | review & Print                                                                                                    |            |
|                                                          |                                                                                                    |            |
|                                                          |                                                                                                    |            |
|                                                          |                                                                                                    |            |
|                                                          |                                                                                                    |            |
|                                                          |                                                                                                    |            |
|                                                          | Allinne J., Pichugin A., Iarovaia O., Klibi M., Barat A., Zlotek-Zlotkiewicz E., Markozashvili                                                                                           |            |
|                                                          | D., Petrova N., Camara-Clayette V., Ioudinkova Ł., Wiels J., Kazin S. V., Kibrag V., Lipinski<br>M., Vassetzky Y. S. Perinucleolar relocalization and nucleolin as crucial events in the |            |
|                                                          | transcriptional activation of key genes in mantle cell lymphoma ///Blood2014MarT<br>123 No.13C2044-2053 ¶                                                                                |            |
|                                                          | Avdieiev S., Gera L., Havrylyuk D., Hodges R. S., Lesyk R., Ribrag V., Vassetzky Y., Kavsan                                                                                              |            |
|                                                          | V. Bradykinin antagonists and thiazolidinone derivatives as new potential anti-cancer<br>compounds /// Bioorganic & Medicinal Chemistry, 2014, Aug, T22, No 15, C.                       |            |
| View in 2984-by 984-by Foolish Doutesh H                 | 3815-3823.¶<br>Dit G. Serde V. D. Duiteire D. Bister G. Derem D. Leveli Charlence D. Comerc G.                                                                                           |            |
| YOW IN NORTH WITH DECCOUNT IN                            | Lipinski M., Vassetzky Y. S. Correction of the FSHD myoblast differentiation defect by fusion                                                                                            | *          |
|                                                          | with healthy myoblasts ·//·Journal·of Cellular Physiology 2016 Jan T. ·231, ·№·1 C. ·<br>62-71 ¶                                                                                         |            |
|                                                          | Dmitriev P., Barat A., Polesskaya A., O'Connell M. J., Robert T., Dessen P., Walsh T. A., Lazar                                                                                          |            |
|                                                          | V., Turki A., Camac G., Laoudj-Chenivesse D., Lipinski M., Vassetzky Y. S. Simultaneous<br>miRNA and mRNA transcriptome profiling of human myoblasts reveals a novel set of myogenic     |            |
|                                                          | differentiation-associated miRNAs and their target genes // Bmc Genomics 2013 Apr T.                                                                                                    |            |
|                                                          | Dmitriev P., Kairov U., Robert T., Barat A., Lazar V., Camac G., Laoudj-Chenivesse D.,                                                                                                   |            |
| Web of Science                                           | Vassetzky Y. S. Cancer-related genes in the transcription signature of facioscapulohumeral dystrophy myoblasts and myotubes:// Journal of Cellular and Molecular Medicine2014            | 🔰 Clarivat |
| Trust the difference                                     | FebT18,:№2C. 208-217.¶                                                                                                    | Analytics  |
|                                                          | Dmitriev-P Kiseleva-F Kharchenko-O Juashkin-F Pichugin-A Dessen P Robert T                                                                                                    |            |

# Знову швидко?

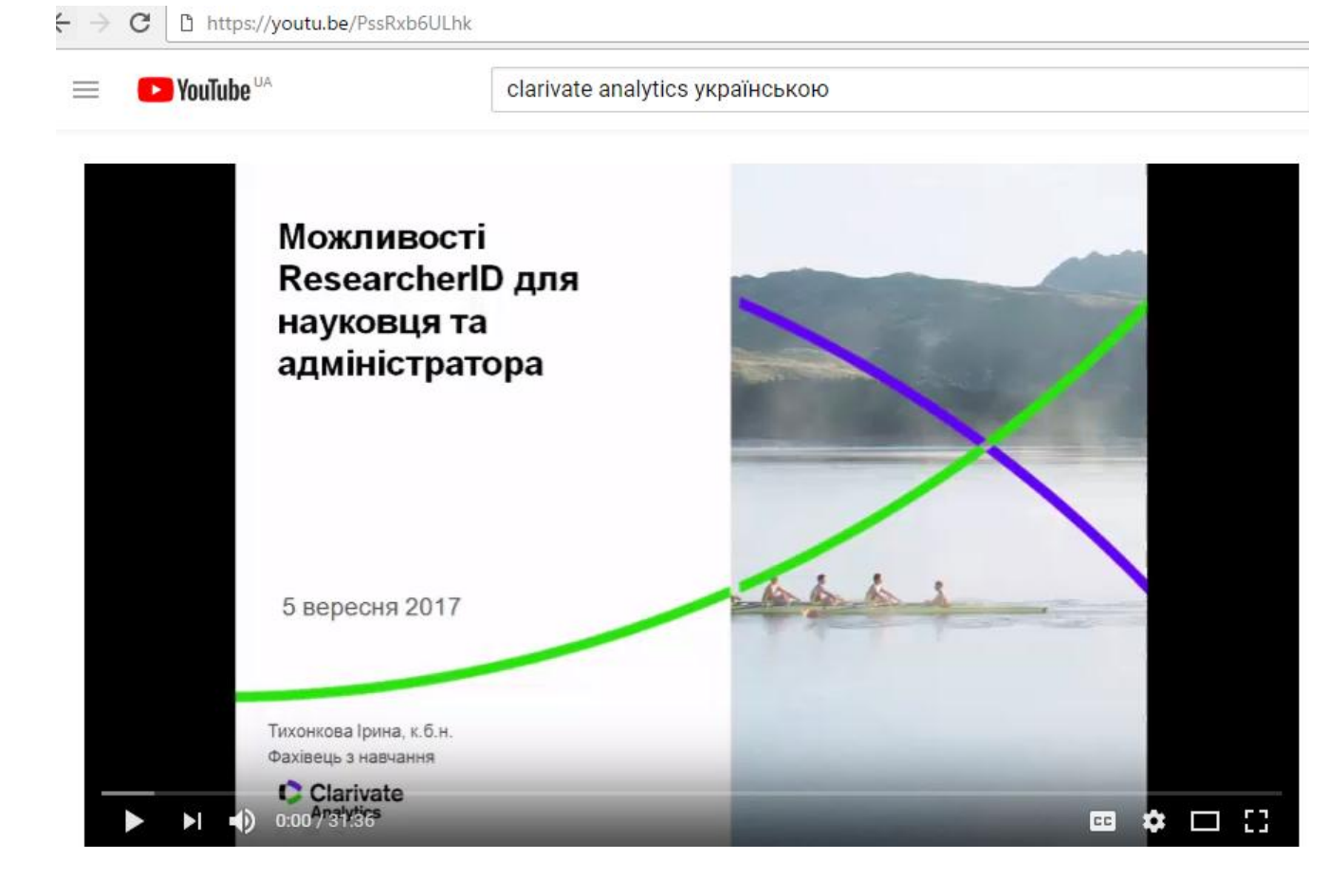

https://youtu.be/PssRxb6ULhk

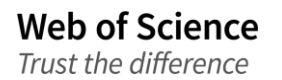

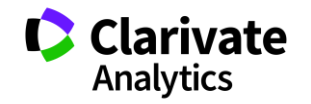

### **Publons**

Trust the difference

| Downloa                    | d Kopernio's | free plug-in for o | one-click a | access to full-te | ext PDFs – break free from logir | n forms, re-dire | cts & pop-ups. |           |        |
|----------------------------|--------------|--------------------|-------------|-------------------|----------------------------------|------------------|----------------|-----------|--------|
| <b>publons</b>             | BROWSE       | COMMUNITY          | FAQ         | ۹                 |                                  |                  |                |           | WEB OF |
| Reviewers                  |              |                    |             |                   |                                  |                  |                |           |        |
| Reviewei                   | ſS           |                    |             |                   |                                  |                  |                |           |        |
|                            |              |                    |             |                   |                                  |                  |                |           |        |
| HIDE FILTERS               | CLEAR        | ALL                |             |                   |                                  |                  |                |           |        |
| Name                       |              |                    |             |                   | Research fields                  |                  |                | o         | DR     |
| Institutions               |              |                    |             |                   | Countries/Regions                |                  |                |           |        |
| Highly Cited Researc       | hers         |                    |             |                   | UKRAINE×                         |                  |                |           |        |
| Limited to 250 of 653 resu | lts          |                    |             |                   |                                  |                  |                |           |        |
| # REVIEWERS                |              |                    |             | INSTITUTION       |                                  | # VERIFIED       | # REVIEWS •    | # VERIFIE | ED     |

|    |   |    |                    |                                                         | REVIEWS | LAST 12<br>MONTHS | EDITOR<br>RECORDS |
|----|---|----|--------------------|---------------------------------------------------------|---------|-------------------|-------------------|
|    | 1 | 0  | Olena Zimba        | Lviv National Medical Univeristy                        | 202     | 77                | 42                |
|    | 2 | A  | Nataliia Kussul    | National Technical University (Kiev Politechnical Insti | 121     | 58                | -                 |
|    | 3 | BM | Boris Minaev       | Bohdan Khmelnytsky National University of Cherkasy      | 192     | 53                | -                 |
|    | 4 |    | Tatiana I Andreeva | Babes-Bolyai University of Cluj-Napoca                  | 152     | 37                | -                 |
|    | 5 | AB | Aleksandr Bekshaev | Odessa National I.I. Mecnikov University                | 67      | 33                | -                 |
| W, |   | 50 | CILC               |                                                         |         |                   |                   |

Clarivate Analytics

### Профіль рецензента

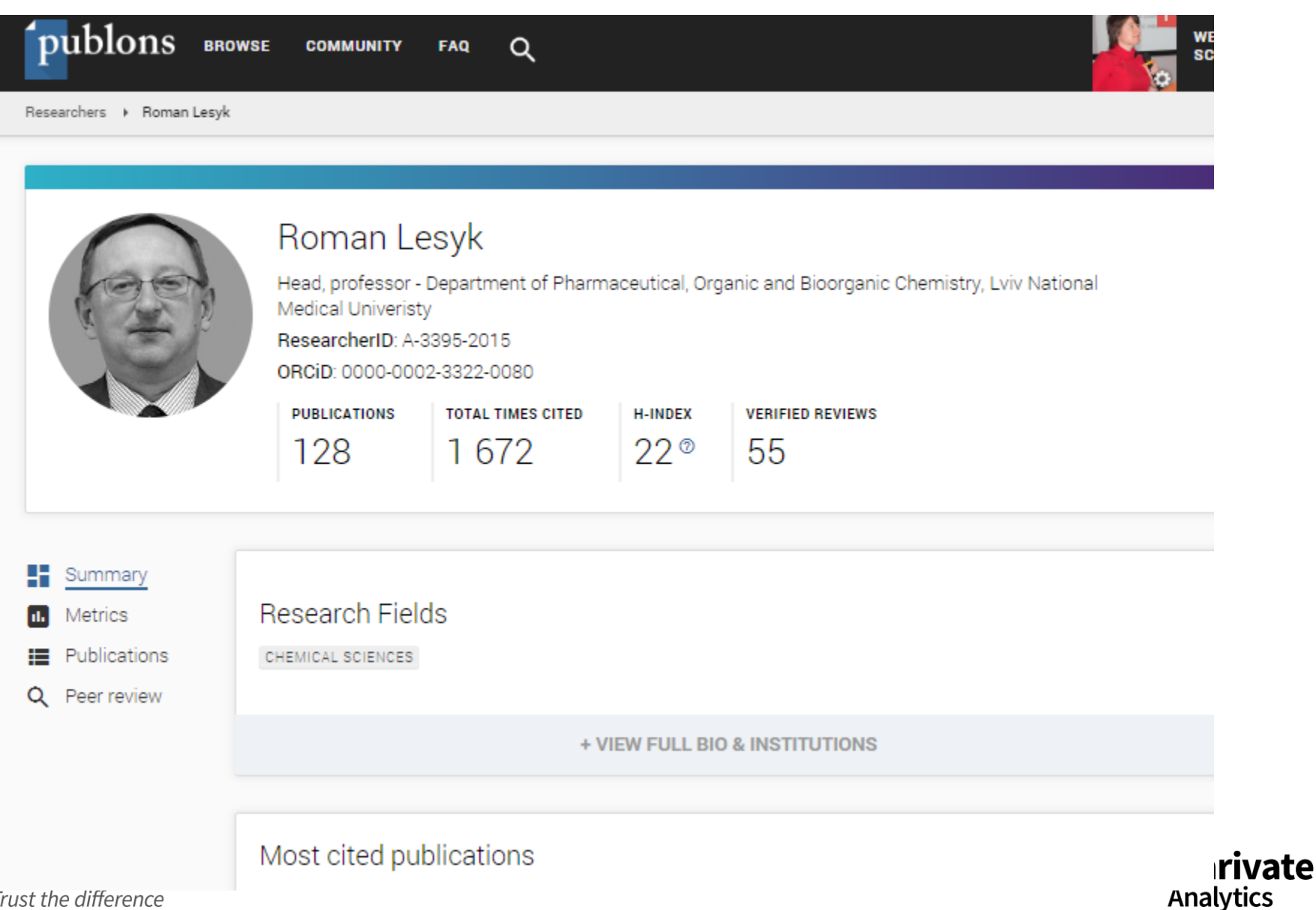

## Академія Publons для рецензентів (безкоштовний курс)

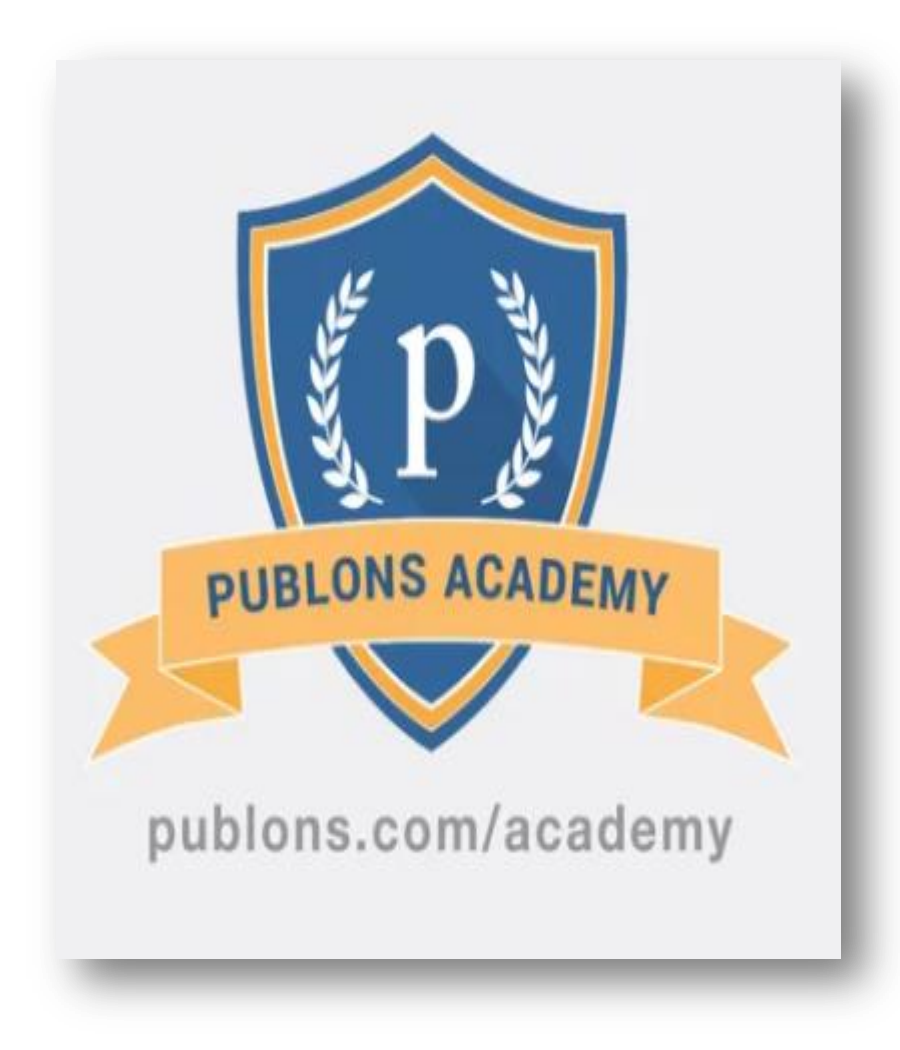

Web of Science

Trust the difference

10 навчальних модулів з докладними роз'ясненнями та рекомендаціями:

- 1. Вступ: видання наукової публікації
- 2. Структура публікацій
- 3. Оцінка методології
- 4. Розділ з даними і матеріалами
- 5. Опис результатів роботи
- 6. Етичні аспекти
- 7. Що чекає від рецензента журнал?
- 8. Робота з редактором
- 9. Рецензування до публікації статті
- 10. Рецензування опублікованих робіт

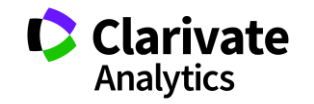

### Платформа Web of Science

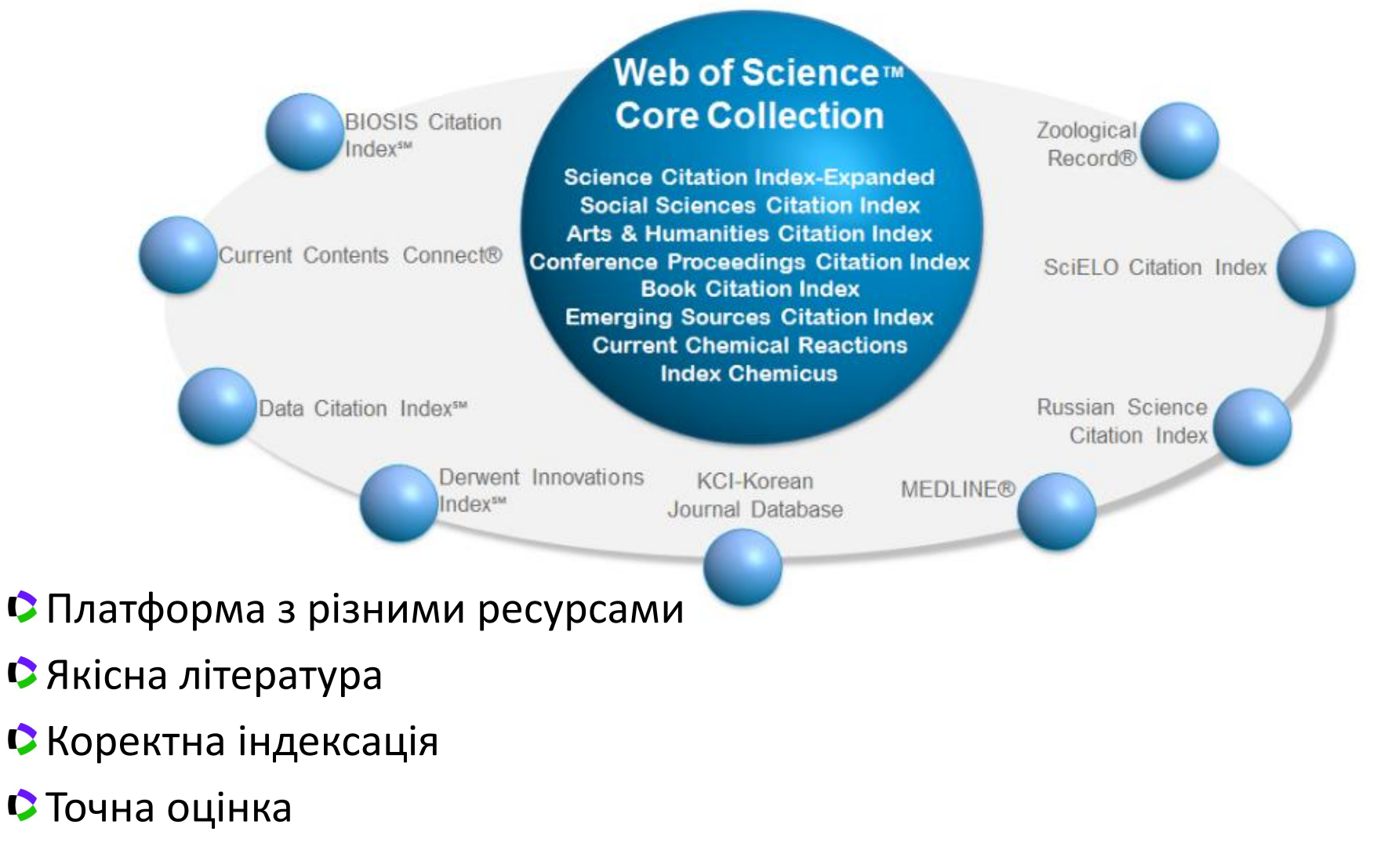

Web of Science Trust the difference

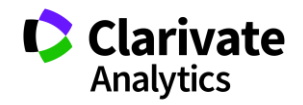

### Формування бази даних

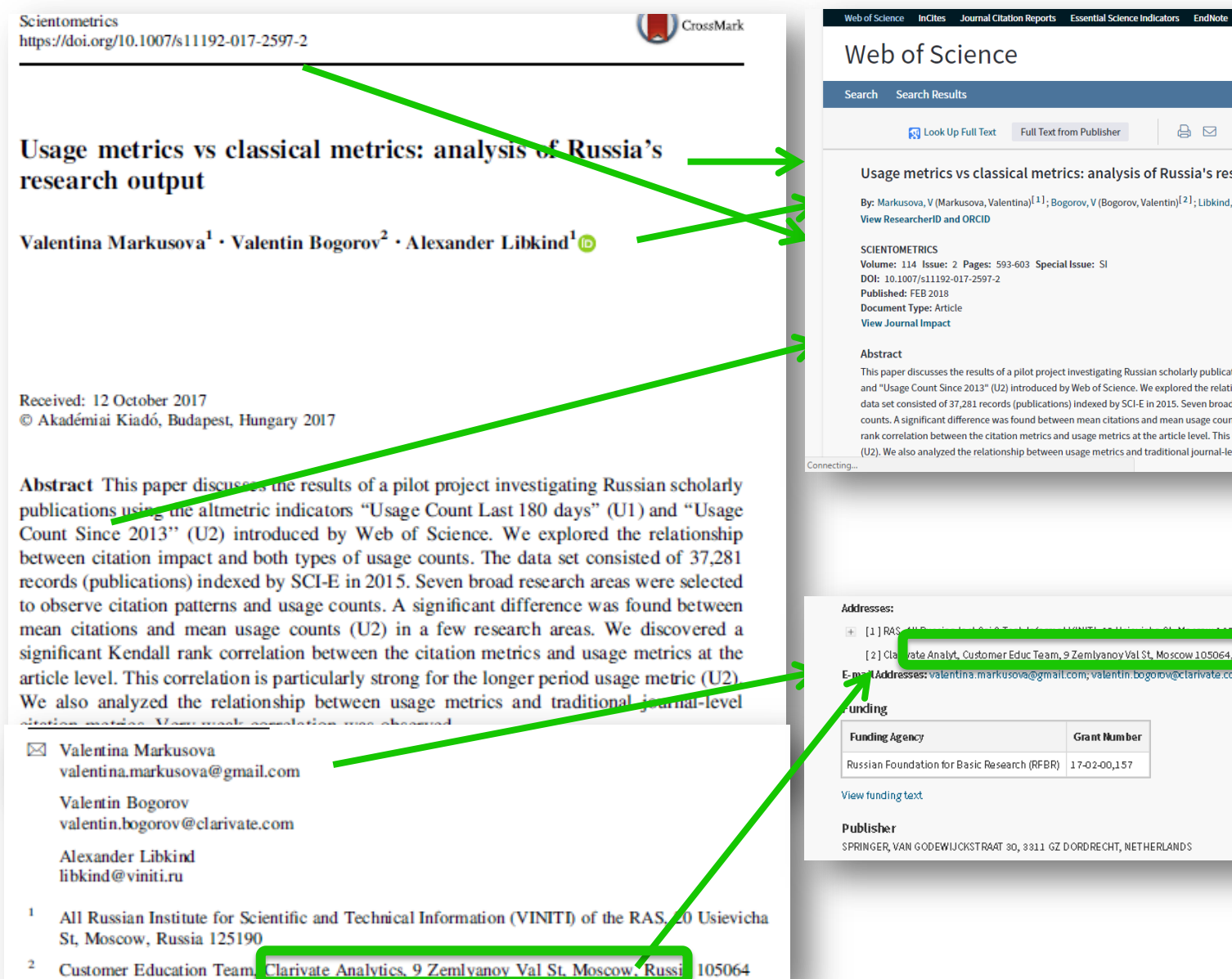

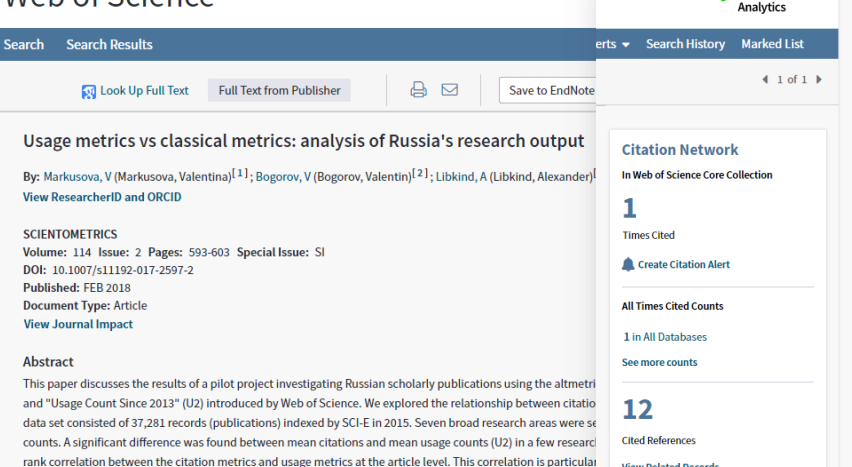

(U2). We also analyzed the relationship between usage metrics and traditional journal-level citation metrics. Very weak correlation was observed.

vate Analyt, Customer Educ Team, 9 Zemlyanoy Val St, Moscow 105064, Russia E-mail Addresses: valentina.markusova@gmail.com; valentin.bogorov@clarivate.com; libkind@viniti.r Grant Number

Russian Foundation for Basic Research (RFBR) 17-02-00,157

SPRINGER, VAN GODEWIJCKSTRAAT 30, 3311 GZ DORDRECHT, NETHERLANDS

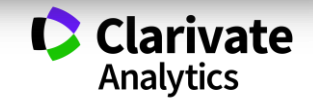

Iryna 👻 Help 👻 English

Clarivate

# Реєстрація (як мені працювати вдома)

| Web of Science InCites Journal C                                | itation Reports Essential Science Indicators EndNote Publons                                                                                                    | Войти 🛩 Справка Русский 🔻                                                                       |
|-----------------------------------------------------------------|----------------------------------------------------------------------------------------------------|-------------------------------------------------------------------------------------------------|
| Web of Science                                                  |                                                                                                    | Войти Clarivate<br>Analytics                                                                    |
| Поиск                                                           | Мои ин                                                                                                    | струменты – ченных публикаций                                                                   |
| С 10 Декабрь 2017 г. с 12.00 по Грин                            | вичу до 11 Декабрь 2017 г. 00.00 по Гринвичу будет производиться плановое обслуживани                                                                                                    | e caŭma Web of. 🗙 Выход из системы                                                              |
| Выбрать базу данных                                             | Регистрация                                                                                                    | Посмотрите, как мы упростили<br>поиск статей в открытом доступе!                                |
| Основной поиск Поиск по                                         | Адрес эл. почты: Примечание. Если вы уже зарегистрир<br>при Введите адрес или службы Clarivate Analytics, выполни<br>электронной почты еще Зачем нужно регистрироваться в Web                                                                                      | юваны для использования продукт.<br>ите вход.<br>of Science?                                    |
| Пример: oil spill* mediterra                                    | Подтверждение электронной почты                                                                                                    | 8                                                                                               |
| Регистрация                                                     |                                                                                                    | и почты. Сообщение было отправлено на:<br>общение в течение 5 минут, проверьте папку "Спам" или |
| * Адрес эл. почты:                                              | maria.patrakova@tr.com                                                                                                    | pa3.                                                                                            |
| * Фамилия:                                                      |                                                                                                    | юд, указанный в сооощении:                                                                      |
| Средний инициал:                                                | (дополнительно)                                                                                                    |                                                                                                 |
| *Пароль:                                                        |                                                                                                    |                                                                                                 |
|                                                                 | Инструкции по работе с паролем<br>Должен быть не менее 8 символов (без пробелов) и содержать:<br>- как минимум 1 цифру: 0 - 9<br>- как минимум 1 буквенный символ, с учетом регистра<br>- как минимум 1 символ: ! @ # \$ % ^ * ( ) ~ `{}[] &_<br>Пример: 1sun%moon | продолжно                                                                                       |
| * Повторить ввод нового пароля:                                 |                                                                                                    |                                                                                                 |
| * Главная роль:                                                 | Выберите главную роль 🔻                                                                                                    |                                                                                                 |
| <ul> <li>Предметная ооласть:</li> <li>Использованное</li> </ul> | Выберите предметную область 🔻                                                                                                    |                                                                                                 |
| библиографическое                                               | Выбрать использованное библиографическое программное обеспечение 🔻                                                                                                    |                                                                                                 |
| программное обеспечение:                                        |                                                                                                    |                                                                                                 |
| Web of Science<br>Trust the difference                          | Одна реєстрація на три ресурси ! Web of S                                                                                                    | cience, Clarivate<br>Analytics                                                                  |
|                                                                 | EndNote, ResearcherID                                                                                                    | ,                                                                                               |

### Символи скорочення та заміни

| *  | Довільна кількість символів<br>або іхня відсутність | LES* ∛Lesya, Lesia, Lesa,<br>Lessya |
|----|-----------------------------------------------------|-------------------------------------|
| \$ | Один символ або його<br>відсутність                 | Ple\$hanov 🏷 Plekhanov,<br>Plehanov |
| ?  | ЛИШЕ один символ                                    | khark?v∛kharkov, kharkiv            |

Назви установ часто записано у скороченому виді Ins\*, Univ\*,

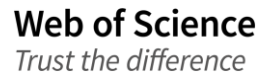

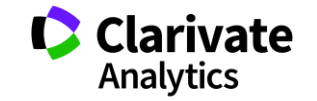

### Оператори точного пошуку

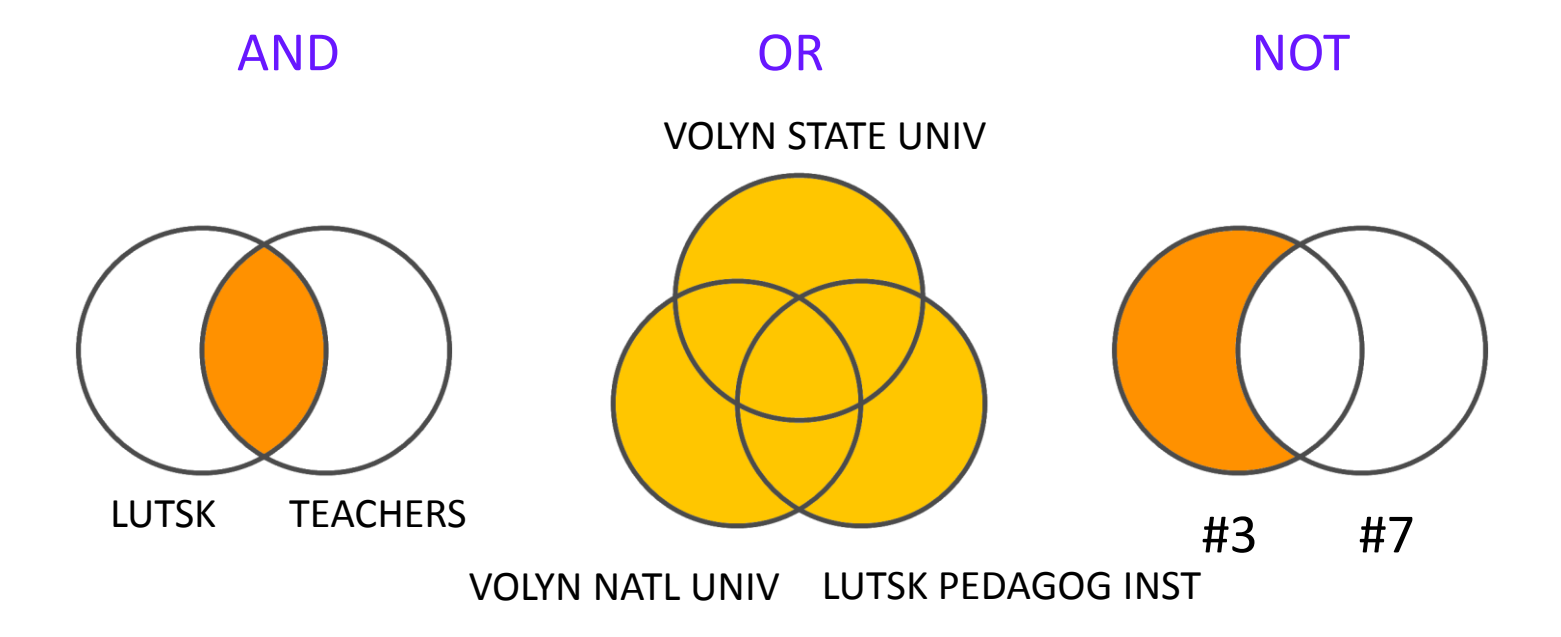

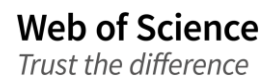

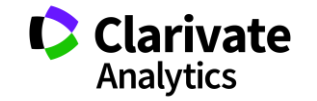

# Знайти роботи організації

Web of Science Trust the difference

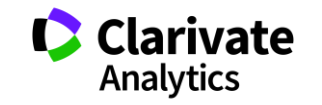

### Обирайте роботу з профілем організації

| Web of Science InCites Journal Citation Reports Essential Science Inc                                                 | licators EndNote Publons Kopernio                      | Iryna 👻 Справка 👻 Русский 👻          |
|----------------------------------------------------------------------------------------------------|--------------------------------------------------------|--------------------------------------|
| Web of Science                                                                                                    |                                                        | Clarivate<br>Analytics               |
|                                                                                                    | Инструменты 👻 Поисковые запросы и оповещения 👻 История | поиска Список отмеченных публикаций  |
| Выбрать базу данных Web of Science Core Collection                                                                    | •                                                      | Get one-click<br>access to full-text |
| Основной поиск Поиск по пристатейной библиографии                                                                     | Расширенный поиск + Больше                             |                                      |
| Пример: JOHNS HOPKINS UNIVERSITY                                                                                      | 🙁 Профили организац 👻 Поиск С                          | оветы по поиску                      |
| Выберите доступные организации из указателя.<br>Находит документы из организаций с вариантами идентифицированых имен. | + Добавить строку                                      |                                      |
| Период                                                                                                    |                                                        |                                      |
| Все годы (1900 - 2018) 🔹                                                                                              |                                                        |                                      |
| ДРУГИЕ ПАРАМЕТРЫ 🔻                                                                                                    |                                                        |                                      |
|                                                                                                    |                                                        |                                      |
|                                                                                                    |                                                        |                                      |

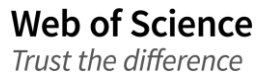

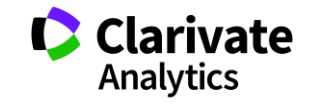

| Web o                     | f Science                                            |                                                                                           | Clarivate<br>Analytics                                                         |
|---------------------------|------------------------------------------------------|-------------------------------------------------------------------------------------------|--------------------------------------------------------------------------------|
|                           |                                                      |                                                                                           |                                                                                |
| Профили орга              | анизаций                                             |                                                                                           |                                                                                |
| ** Использу<br>в этот спи | үйте этот список для по<br>юсок. **                  | иска предпочтительного имени организации и вариантов, коп                                 | орые определены и ассоциированы с ним. Примечание: не все организации включены |
| Используйте "С            | Функции просмотра и поиси                            | а", чтобы найти организации для добавления в запрос.                                      |                                                                                |
| Щелкните бу<br>А В С D Е  | кву или цифру для просм<br>Е F G H I J K L M N O P Q | тра организации в алфавитном порядке по название<br>R S T U V W X Y Z 0 1 2 3 4 5 6 7 8 9 |                                                                                |
| организации<br>sumy       | , содержащие текст или си<br>Поих                    | язанные с ним, можно найти с помощью поиска по тексту, введенн<br>к                       | ому в этом поле.                                                               |
|                           | Страница                                             | результатов 1 ( Организации 1 - 6 из 6 )                                                  |                                                                                |
|                           |                                                      |                                                                                           |                                                                                |
| Добавить<br>в<br>запрос   | Просмотреть<br>подробную информаци                   | о Организации                                                                             |                                                                                |
| Добавить                  | D                                                    | Institute of Applied Physics, National Academy of Sciences of Ukraine                     |                                                                                |
| Добавить                  | D                                                    | National Academy of Sciences Ukraine                                                      |                                                                                |
| Добавить                  | D                                                    | Sumy Institute for Surface Modification                                                   |                                                                                |
| Добавить                  | D                                                    | Sumy National Agrarian University                                                         |                                                                                |
|                           |                                                      |                                                                                           |                                                                                |

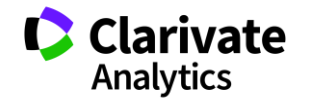

### Пошук робіт організації

Web of Science Trust the difference

| Web of Science         InCites         Journal Citation Reports         Essential Science Indicators         EndNote         Publons         Kopernio           Web of Science         InCites         Journal Citation Reports         Essential Science Indicators         EndNote         Publons         Kopernio | Iryna — Справка — Русский —<br>Clarivate<br>Analytics |
|----------------------------------------------------------------------------------------------------|-------------------------------------------------------|
| Инструменты - Поисковые запросы и оповещен                                                                                                    | ия 👻 История поиска Список отмеченных публикаций      |
| Ссновной поиск Поиск по пристатейной библиографии Расширенный поиск + Больше                                                                                                    | access to full-text                                   |
| Sumy National Agrarian University                                                                                                    | Поиск Советы по оиску                                 |
| Находит документы из организаций с вариантами идентифицированных имен. + Добавить стро.                                                                                                    |                                                       |
| Период<br>Все годы (1900 - 2018) 🔹                                                                                                    |                                                       |
| ДРУГИЕ ПАРАМЕТРЫ 🔻                                                                                                    |                                                       |
|                                                                                                    |                                                       |

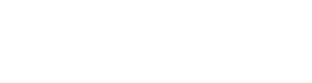

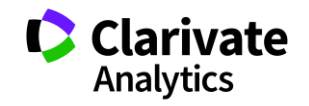
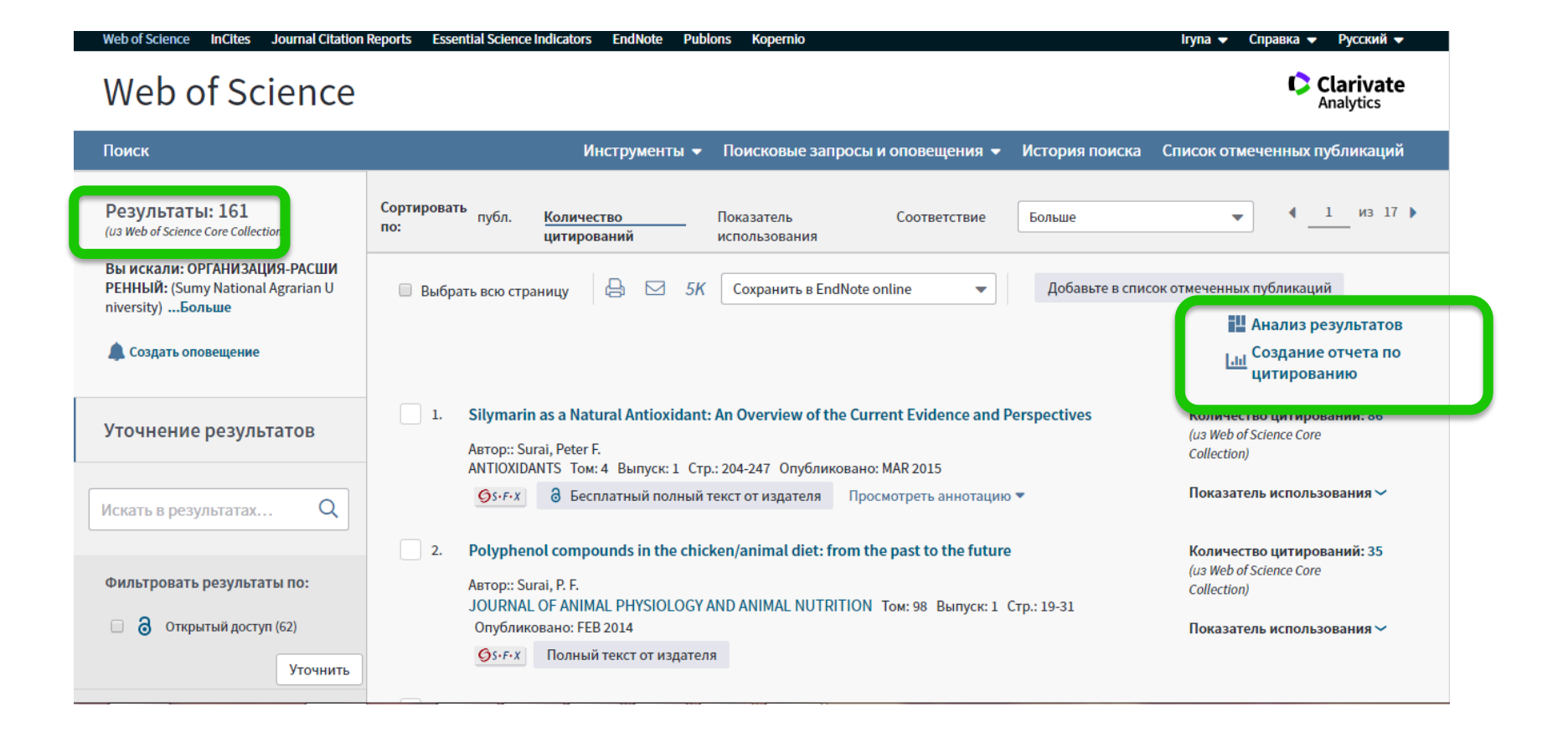

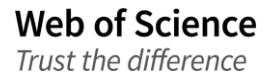

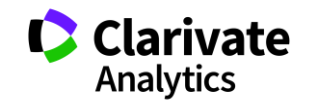

# Знайти роботи організації за певні роки

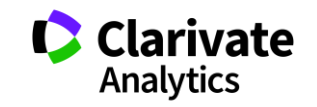

### Обрати необхідні роки

| Web of Science InCites Journal Citation                              | Reports Essential Science                                                                    | Indicators E                     | ndNote Publon      | s Kopernio    |                    |              |                    | Iryna 🔻 Справка 🔻 Русский 🔫     |
|----------------------------------------------------------------------|----------------------------------------------------------------------------------------------|----------------------------------|--------------------|---------------|--------------------|--------------|--------------------|---------------------------------|
| Web of Science                                                       |                                                                                              |                                  |                    |               |                    |              |                    | Clarivate<br>Analytics          |
| Поиск                                                                |                                                                                              | Инст                             | рументы 👻 🛛        | Поисковые     | запросы и опове    | щения 🔻      | История поисн      | ка Список отмеченных публикаций |
| <b>Результаты:</b><br>(из Web of Science Core Collection)            | Годы публикаций                                                                              | Уточнить                         | Исключить          | Отмена        | Сортировать по:    | Алфавиту     | •                  |                                 |
| Вы искали: ОРГАНИЗАЦИЯ-РАСШИР<br>ЕННЫЙ: (Sumy National Agrarian Univ | Отображаются первые результат В.                                                             | 100 Годы публі                   | икаций (по числу : | записей). Для | применения расшире | енных параме | етров уточнения ис | спользуйте функцию 🎬 Анализ     |
| ersity)Больше                                                        | 2018 (20)                                                                                    | 2005 (1)                         | 1999 (2)           |               |                    |              |                    |                                 |
| 🛕 Создать оповещение                                                 |                                                                                              | 2004 (2)                         | 1997 (5)           |               |                    |              |                    |                                 |
|                                                                      | <ul> <li>✓ 2016 (19)</li> <li>☐ 2010 (6)</li> <li>✓ 2015 (12)</li> <li>☐ 2000 (2)</li> </ul> | 2003 (3)                         | 1996 (4)           |               |                    |              |                    |                                 |
| Уточнение результатов                                                | 2013 (13) 2003 (3)<br>2014 (7) 2008 (3)<br>2013 (5) 2007 (2)                                 | 2002 (3)<br>2001 (4)<br>2000 (1) | 1994 (1)           |               |                    |              |                    |                                 |
|                                                                      | Уточнить Искл                                                                                | ючить От                         | гмена Сорти        | ровать по:    | Алфавиту 🔻         |              |                    |                                 |
| искать в результатах 🔍                                               |                                                                                              |                                  |                    |               |                    |              |                    |                                 |
| Фильтровать результаты по:                                           |                                                                                              |                                  |                    |               |                    |              |                    |                                 |
| 🗌 👌 Открытый доступ (62)                                             |                                                                                              |                                  |                    |               |                    |              |                    |                                 |
| Уточнить                                                             |                                                                                              |                                  |                    |               |                    |              |                    |                                 |

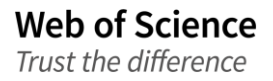

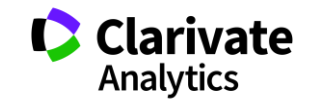

### Зберегти в EndNote

| Web of Science InCites Journal Citation                                               | Reports Essential Science Indicators EndNote Publons Kopernio                                                                                                    | Iryna 🛨 Справка 🛨 Русский 🛨                                                                      |
|---------------------------------------------------------------------------------------|----------------------------------------------------------------------------------------------------|--------------------------------------------------------------------------------------------------|
| Web of Science                                                                        |                                                                                                    | Clarivate<br>Analytics                                                                           |
| Поиск                                                                                 | Инструменты 👻 Поисковые запросы и оповещения 👻 История поиска                                                                                                    | Список отмеченных публикаций                                                                     |
| <b>Результаты: 73</b><br>(из Web of Science Core Collection)                          | Сортировать<br>по: Отправить на сайт my.endnote.com                                                                                                    | ▼                                                                                                |
| Вы искали: ОРГАНИЗАЦИЯ-РАСШИ<br>РЕННЫЙ: (Sumy National Agrarian U<br>niversity)Больше | Вы Число записей: Все записи на странице въте в списо<br>Записи 1 по 73                                                                                                    | к отмеченных публикаций<br>Анализ результатов<br>Ілі Создание отчета по                          |
| Уточнение результатов                                                                 | □ 1. Содержимое записи: Автор, название, источник, аннотация ▼ .s                                                                                                    | цитированию<br>Количество цитирований: 86<br>(us Web of Science Core<br>Collection)              |
| Искать в результатах Q<br>Фильтровать результаты по:                                  | <ul> <li>Antioxidant systems in chick embryo development. Part 1. Vitamin E, carotenoids and selenium</li> <li>ABTOP:: Surai, Peter F.; Fisinin, Vladimir I.; Karadas, Filiz</li> <li>ANIMAL NUTRITION. Top: 2. Burger: 1. CTD: 1-11. Optimuropane: MAR 2016</li> </ul> | Показатель использования<br>Количество цитирований: 29<br>(us Web of Science Core<br>Collection) |
| Открытый доступ (39)                                                                  | Øs-F-X а Бесплатный полный текст от издателя Просмотреть аннотацию ▼                                                                                                    | Показатель использования 🛩                                                                       |
| Лонитв                                                                                | 3. Selenium in sow nutrition                                                                                                    | Количество цитирований: 9                                                                        |

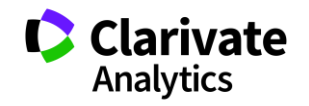

## Роботи в Unfiled

| ← → C ① www.myendnoteweb.com                                                                                                    | m/EndNoteWeb.html?cat=myr | efs&         |                                                                                                    | ☆ 🖸 ¢ 🕷                                                                                     |
|----------------------------------------------------------------------------------------------------|---------------------------|--------------|----------------------------------------------------------------------------------------------------|---------------------------------------------------------------------------------------------|
| Clarivate<br>Analytics                                                                                                    |                           |              |                                                                                                    | III 👄                                                                                       |
| EndNote <sup>™</sup> basic My References                                                                                           | Collect Organize Forn     | nat Match    | Options Downloads                                                                                                    |                                                                                             |
|                                                                                                    |                           |              |                                                                                                    | Show Getting Started Guid                                                                   |
| Quick Search<br>Search for<br>in All My References                                                                                 | All My References         |              | ► Page 1 of 18 Go                                                                                                    | Working on a group<br>project? Check out<br>Library Sharing on X8                           |
| My References                                                                                                    | All Page Add              | to group     | Copy To Quick List     Delete                                                                                                    | Sort by: First Author A to Z                                                                |
| [Unfiled] (306)         Glock List (0)         Trash (747) Empty         ▼ My Groups         2013-2017GDRI (48)         30-10 (12) | Abeldenova, S.            | Year<br>2015 | Title Characterization of DNA substrate specificities of a tuberculosis DNA Repair Added to Library: 22 May 2017 Last Updated: 24 Apr View in Web of Science+ Source Record, Related f Source Record, Related f Full Text             | apurinic/apyrimidinic endonucleases from Mycobacterium<br>r 2018<br>Records, Times Cited: 3 |
| 30vush (248)<br>4_leaders (432)<br>55 (28)<br>66 (66)<br>GDRI (91)                                                                 | 📄 Adamska, U.             | 2017         | Sweet's syndrome with idiopathic epididymitis<br>Postepy Dermatologii I Alergologii<br>Added to Library: 13 May 2018 Last Updated: 13 Mar<br>View in Web of Science+ Source Record, Related F                                         | y 2018<br>Records, Times Cited: 0                                                           |
| GDRI2017 (169)<br>last10 (13)<br>My publications (6)<br>Roman (79)<br>Барсало (1)<br>Искуссинт (5) 🕄                               | Akhmedov, E. T.           | 2014         | LECTURE NOTES ON INTERACTING QUANTUM FIEL<br>International Journal of Modern Physics D<br>Added to Library: 21 Sep 2017 Last Updated: 24 Apr<br>View in Web of Science+ Source Record, Related f<br>Science+ Source Record, Related f | DS IN DE SITTER SPACE<br>2018<br>Records, Times Cited: 42                                   |
| Плагиат (10)<br>avascript:void(0);                                                                                                 | Akishev, Z.               | 2016         | The major Arabidopsis thaliana apurinic/apyrimidir<br>incision repair pathway<br>DNA Renair                                                                                                    | nic endonuclease, ARP is involved in the plant nucleotide                                   |

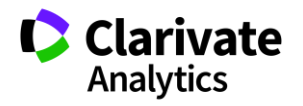

### Створюємо папку

| Clarivate<br>Analytics                                                                                                    |                                                                                                    |                                                                                                    |
|----------------------------------------------------------------------------------------------------|----------------------------------------------------------------------------------------------------|----------------------------------------------------------------------------------------------------|
| EndNote <sup>™</sup> basic My References                                                                                                    | Collect Organize Format Ma                                                                                                    | ch www.myendnoteweb.com says:                                                                                                    |
|                                                                                                    |                                                                                                    | Enter a New Group name and click 'OK'                                                                                                    |
|                                                                                                    |                                                                                                    | Med_grodno_2007-2017                                                                                                    |
| Quick Search                                                                                                    | [Unfiled]                                                                                                    |                                                                                                    |
| Search for<br>in All My References                                                                                                    | Show 50 per page ▼                                                                                                    | OK Cancel                                                                                                    |
|                                                                                                    | All Page Add to group                                                                                                    | to Z V                                                                                                    |
| My References           All My References (887)           [Unfiled] (306)           Quick List (0)           Trash (747)           ▼ My Groups           2013-2017GDRI (48) | Add to group<br>2013-2017GE<br>30-10<br>30-10<br>- 30vush<br>- 4_leaders<br>- 55<br>- 66<br>- GDRI<br>- GDRI2<br>- 30120<br>- 3010<br>- 30vush<br>- 4_leaders<br>- 55<br>- 66<br>- 60RI2<br>- 1017<br>- 1017 | weet's syndrome with idiopathic epididymitis<br>ostepy Dermatologii I Alergologii<br>dded to Library: 13 May 2018 Last Updated: 13 May 2018<br>iew in Web of Science+ Source Record, Related Records, Times Cited: 0                                           |
| 30-10 (12)<br>30vush (248)<br>4_leaders (432)<br>55 (28)<br>66 (66)<br>(GDRI (91)                                                                                           | Anosov, V. S.<br>- My publication<br>- Roman<br>- Bapcano<br>- Искуссинт *<br>- Плагиат                                                                                                    | ynamic photoplantography examination for tibial torsion measurement<br>burnal of Vibroengineering<br>dded to Library: 13 May 2018 Last Updated: 13 May 2018<br>iew in Web of Science- Source Record, Related Records, Times Cited: 0                           |
| GDRI2017 (169)<br>last10 (13)<br>My publications (6)<br>Roman (79)<br>Барсало (1)                                                                                           | Arkhipova, D.                                                                                                    | UBJECTIVE ASSESSMENT OF HEALTH AND QUALITY OF LIFE IN WOMEN USING HORMONAL CONTRACEPTIVES<br>ealth Problems of Civilization<br>ded to Library: 13 May 2018 Last Updated: 13 May 2018<br>View in Web of Science+ Source Record, Related Records, Times Cited: 0 |
| Искуссинт (5) 🎝<br>Плагиат (10)<br>плагиат(образ) (3)<br>Планеты (2)                                                                                                    | <ul> <li>Astrowski, A. 20</li> </ul>                                                                                                    | 14 Morphogenetic potential of transplanted dermal papillae in full-thickness wounds - Insight into wound-induced hair follicle neogenesis<br>Journal of Investigative Dermatology<br>Added to Library: 13 May 2018 Last Updated: 13 May 2018                   |

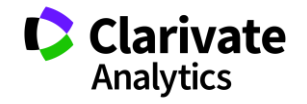

### Список документів за обраним форматом

| Clarivate<br>Analytics                                                                                                    | ₩ ●                                                                                                    |
|----------------------------------------------------------------------------------------------------|----------------------------------------------------------------------------------------------------|
| EndNote <sup>™</sup> basic My References Collect Organize Format Match Options                                                                                                    | Downloads                                                                                                    |
| Bibliography Cite While You Wr                                                                                                    | C EndNote - Google Chrome                                                                                                    |
| Bibliography                                                                                                    | Www.myenanoteweb.com/rnalvoteweb.html/func=preview+Print&bibFormat=GOS1-Numeric.ens&ketsource=ss&HieFormat=k1F&keriName=ea_groano_2      Print this Page     Cancel                                                                                                    |
| References: - Med_grodno_2007-2017 ▼<br>Bibliographic style: GOST-Numeric ▼ Select Favo<br>File format: RTF (rich text file) ▼                                                                                                    | Adamska U., Mecinska-Jundzill K., Bialecka A., Cichewicz A., Grzanka A., Adamski P., Khvoryk D., Czajkowski R. Sweet's syndrome with idiopathic epididymitis // Postepy Dermatologii I Alergologii 2017 T. 34, № 4 C. 363-365.<br>Anosov V. S., Boltrukevich S. I., Mikhovich M. S. Dynamic photoplantography examination for tibial torsion measurement                                                                                                    |
| Save E-Mail Preview & Print                                                                                                    | // Journal of Vibroengineering 2007 Jul-Sep T. 9, № 3 C. 114-117.<br>Arkhipova D., Tishchenko E., Shauliuk P., Kukharchik Y. SUBJECTIVE ASSESSMENT OF HEALTH AND QUALITY OF LIFE IN<br>WOMEN USING HORMONAL CONTRACEPTIVES // Health Problems of Civilization 2016 T. 10, № 2 C. 35-42.                                                                                                    |
| <ul> <li>Ådamska U., Mecinska-Jundzill K., Bialecka A., Cichewicz A., Grzanka A., Adamski P., Khvoryk D., Czajkowski R. Sweet's syndrome with idiopathic epididymitis // Postepy Dermatologii 1 Alergologii2017T. 34, №4C. 363-365.¶</li> <li>Anosov V. S., Boltrukevich S. I., Mikhovich M. S. Dynamic photoplantography examinati tibial torsion measurement // Journal of Vibroengineering 2007 Jul-Sep T. 9, №3 114-117.¶</li> <li>Arkhipova D., Tishchenko E., Shauliuk P., Kukharchik Y. SUBJECTIVE ASSESSMENT HEALTH AND QUALITY OF LIFE IN WOMENUSING HORMONAL CONTRACEP // Health Problems of Civilization 2016 T. 10, №2 C. 35-42.¶</li> <li>Astrowski A., Shastrova V., Astowskaja X., Plikus M. Morphogenetic potential of transplidermal papillae in full-thickness wounds - Insight into wound-induced hair follicle neogen Journal of Investigative Dermatology 2014 May T. 134 C. S137-S137.¶</li> <li>Bliznetz E. A., Martsul D. N., Khorov O. G., Markova T. G., Polyakov A. V. Spectrum of GiB2 Mutations in Belarussian Patients with Hearing Loss. Findings of Pilot Genetic Scree of Hearing Impairment in Newborns // Russian Journal of Genetics 2014 Feb T. 5 2 C. 191-197.¶</li> <li>Bojar I., Lyubinets O., Novotny J., Stanchak Y., Tiszczenko E., Owoc A., Raczkiewicz D. Intensification of menopausal symptoms among female inhabitants of East European count Annals of Agricultural and Environmental Medicine 2016T. 23, №3C. 517-524</li> <li>Bonda T. A., Kozuch M., Litvinovich S., Bialuk I., Taranta A., Lipiec P., Szynczyk E., M. W. J., Winnicka M. M., Kaminski K. A. Transcriptional and post-transcriptional regulatio CCN genes in failing heart //Pharmacological Reports 2015 Apr T. 67, №2 C 204-208.¶</li> </ul> | <ul> <li>A., Shastrova V., Astowskaja X., Pilkus M. Morphogenetic potential of transplanted dermal papillae in full-vounds - Insight into wound-induced hair follicle neogenesis // Journal of Investigative Dermatology 2014 134 C. S137-S137.</li> <li>A., Martsul D. N., Khorov O. G., Markova T. G., Polyakov A. V. Spectrum of the GJB2 Mutations in Belarussian th Hearing Loss. Findings of Pilot Genetic Screening of Hearing Impairment in Newborns // Russian Journal of - 2014 Feb T. 50, № 2 C. 191-197.</li> <li>Idon for ubinets O., Novotny J., Stanchak Y., Tiszczenko E., Owoc A., Raczkiewicz D. Intensification of menopausal among female inhabitants of East European countries // Annals of Agricultural and Environmental Medicine 23, № 3 C. 517-524.</li> <li>Interesting M., Litvinovich S., Bialuk I., Taranta A., Lipiec P., Szymczyk E., Musial W. J., Winnicka M. M., Kaminsk criptional and post-transcriptional regulation of CCN genes in failing heart // Pharmacological Reports 2015 67, № 2 C. 204-208.</li> <li>I., Taranta A., Kaminski K. A., Dziemidowicz M., Litvinovich S., Kozuch M., Bialuk I., Chyczewski L., Winnicka M. spression in interleukin-6 deficient mouse kidney in experimental model of heart failure // Folia Histochemica Et ica 2013 T. 51, № 1 C. 84-91.</li> <li>I., Dueda K., Enwerem M., Leyet R. R., D'Ambrosio L., Centis R., Sotgiu G., Tiberi S., Alffenaar J. W., hev A., Belilovski E., Ganatra S., Skrahina A., Akkerman O., Aleksa A., Amale R., Artsukevich J., Bruchfeld J., I. A., Martinez I. C., Codecasa L., Dalcolmo M., Denholm J., Douglas P., Duarte R., Esmail A., Fadul M., Filippov N. L., Gaoa M., Garcia-Euertes J. A., Garcia-Garcia J. M., Gualano G., Jonsson J., Kunst H., Lau J. S., Mastrapa and fusilar of the strape in the specific specific specific specific specific specific specific specific specific specific specific specific specific specific specific specific specific specific specific specific specific specific specific specific specific specific</li></ul> |

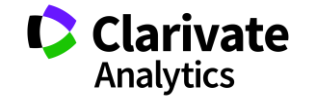

## Якщо у організації не створено профіль

- Не всі варіанти буде враховано
- Неточні результати
- Довгий/складний пошук
- Не всі можливості для подальшої

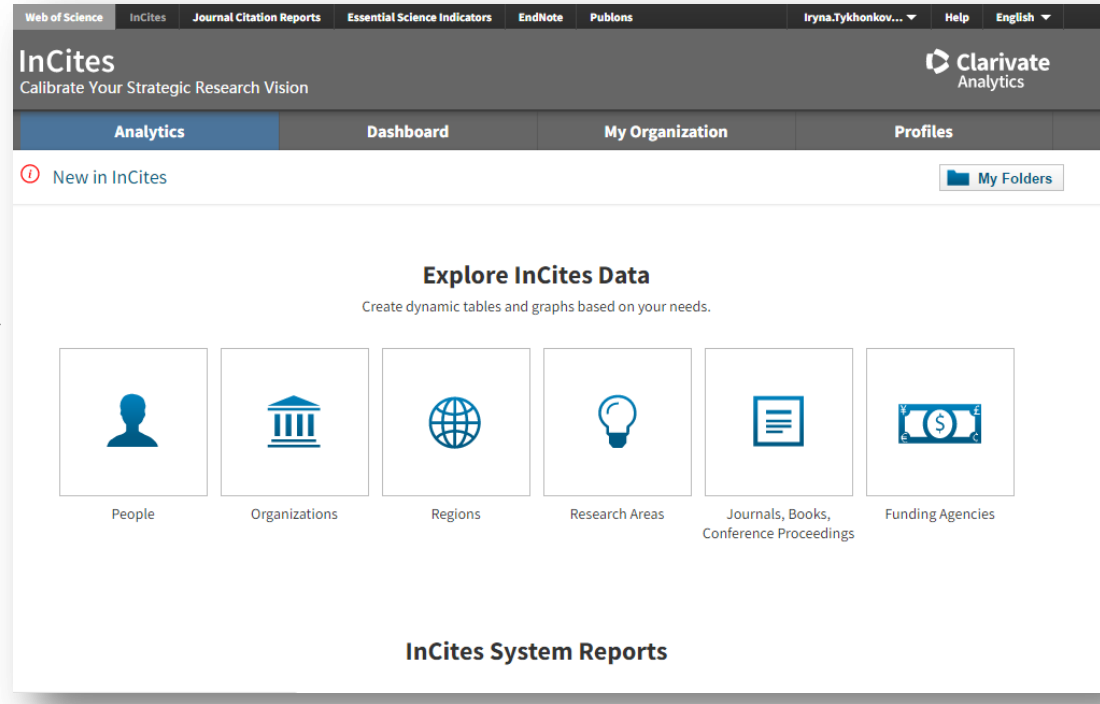

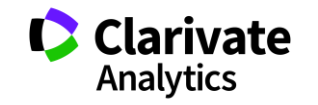

# Знайти роботи організації

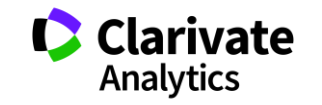

### Оператор точного пошуку SAME

### Ad=Odessa

\pm [1] Johns Hopkins Univ, Sch Med, Eudowood Neonatal Pulm Div, Neonatal Res Lab, Dept Pediat, Baltimore, MD 21287 USA

[2] Texas Tech Univ, Hlth Sci Ctr, Div Neonatol, Dept Pediat, Odessa, TX USA

[2] Biomed Engn Technol, Odessa, ON, Canada

SAME

```
ad=(tech* odessa) and cu=usa
```

[1] Tech Univ Moldova, Lab Microelect, Kishinev, Moldova

🕂 🛛 [ 2 ] Odessa Natl Univ, Lab Sensor <mark>Technol, Odessa</mark>, Ukraine

🛨 [3] Univ Michigan, Chem Engn Dept, Ann Arbor, MI USA

+ [4] Oulu Univ, Microelect & Mat Phys Lab, Oulu, Finland

Лише в межах поля адреса (Address). Всі слова в межах однієї адреси

ad=(tech\* same odessa and usa)

[ 4 ] Texas Tech Univ, Hlth Sci Ctr, Odessa, TX USA

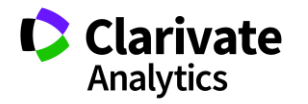

82

# Зібрати роботи установи в одній вибірці

| Web of Science InCites Journal Citation Reports Essential Science In<br>Web of Science                                                                           | ndicators EndNote Publo                             | ons Kopernio                  |                                                                                                    |                                                                               | Iryna • Справка • Русский •<br>Clarivate<br>Analytics                  |
|----------------------------------------------------------------------------------------------------|-----------------------------------------------------|-------------------------------|----------------------------------------------------------------------------------------------------|-------------------------------------------------------------------------------|------------------------------------------------------------------------|
|                                                                                                    | Инструменты 👻                                       | Поисковые зап                 | росы и оповещения 👻 Исто                                                                                                    | рия поиска                                                                    | Список отмеченных публикаций                                           |
| Выбрать базу данных Web of Science Core Collection                                                                                                    | •                                                   |                               |                                                                                                    |                                                                               | Get one-click access to full-text                                      |
| Основной поиск Поиск по пристатейной библиографии                                                                                                    | Расширенный поиск                                   | + Больше                      |                                                                                                    |                                                                               |                                                                        |
| Используйте обозначения полей, логические операторы, скобки и<br>создания запроса. Результаты отобразятся в таблице поисковых за<br>больше о расширенном поиске) | подборки запрашиваемых<br>просов в нижней части стр | аданных для<br>раницы.(Узнать | Логические операторы: AND, OR,<br>Обозначения полей:                                                                                      | NOT, SAME, NEAR                                                               |                                                                        |
| Пример: TS=(nanotub* AND carbon) NOT AU=Smalley RE<br>#1 NOT #2 другие примеры   просмотр руководства                                                            |                                                     |                               | TS= Тема<br>TI= Заголовок                                                                                                    | SA= Почтовый<br>CI= Город                                                     | адрес                                                                  |
| AD=((med* or technol*) same vi?eb*)                                                                                                    |                                                     | C                             | АО= Автор (Указатель)<br>АІ= Идентификаторы авторов<br>GP= Группа авторов (Указатель)<br>ED= Редактор<br>SO= Название издания (Указатель) | PS= Область/р<br>CU= Страна/ре<br>ZP= Индекс<br>FO= Финансир<br>FG= Номер гра | егион<br>гион<br>ующая организация<br>нта                              |
| Поиск                                                                                                    |                                                     |                               | DO= DOI<br>РҮ= Год публикации                                                                                                    | FT= Текст, соде<br>SU= Область и<br>WC= Категория                             | ержащий информацию о финансировании<br>сследований<br>я Web of Science |
| All languages       Аll document types         Article       Afrikaans         Afrikaans       Att Evbibit Paview                                                |                                                     |                               | АD= Адрес<br>ОG= Профили организаций (разател<br>ОО= Организация<br>SC= Сиберганизация                                                    | IS= ISSN/ISBN<br>b] UT= Идентифи<br>PMID= PubMed                              | ікационный номер<br>ID                                                 |

AD=((med\* or technol\*) same viteb\*)

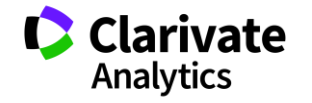

## Зберігти в файл іншого формату

| Web of Science InCites Journal Citation<br>Web of Science                              | Reports Essential Science Indicators EndNote Publons Kopernio Iryna справка Русский с<br>Iryna Cnравка Русский с<br>Clarivate<br>Analytics                                                                                                    |
|----------------------------------------------------------------------------------------|----------------------------------------------------------------------------------------------------|
| Поиск                                                                                  | Инструменты 👻 Поисковые запросы и оповещения 👻 История поиска Список отмеченных публикаций                                                                                                    |
| <b>Результаты: 408</b><br>(из Web of Science Core Collection)                          | Сортировать публ. Количество Показатель Соответствие Больше                                                                                                    |
| Вы искали: #4 not #5Больше                                                             | <ul> <li>Выбрать всю страницу</li> <li>БК Сохранить в файл другого формата</li> <li>Сохранить в EndNote online</li> </ul>                                                                                                    |
| Уточнение результатов                                                                  | Сохранить в EndNote desktop     Создание отчета по цитированию       Сохранить в ResearcherID – "Я написал     Сохранить в ResearcherID – "Я написал       1.     DEPENDENCE OF THE LINE STRENC     Сохранить в FECYT CVN     LD ENERGY .2.     Количество цитирований: 85                                         |
| Искать в результатах Q                                                                 | ANALYSIS OF PR3+ IN KPRP40123<br>Автор:: KORNIENKO, AA; KAMINSKII, AA<br>PHYSICA STATUS SOLIDI B-BASIC RE<br>1990                                                                                                    |
| Фильтровать результаты по:                                                             | <b>б</b> s-ғ-х Полный текст от издателя                                                                                                    |
| <ul> <li>Bысокая цитируемость для области (1)</li> <li>Открытый доступ (25)</li> </ul> | 2.       Optical spectroscopy and visible stimulated emission of Dy3+ ions in monoclinic alpha-KY(WO4)(2)       Количество цитирований: 70         and alpha-KGd(WO4)(2) crystals       (us Web of Science Core Collection)         Автор:: Kaminskii, AA: Gruber, JB: Вадаеу, SN: с соавторами.       Советорами. |
| 🗆 🥃 Связанные данные (1)                                                               | РНУSICAL REVIEW В Том: 65 Выпуск: 12 Номер статьи: 125108 Опубликовано: MAR 15 2002 Показатель использования ~                                                                                                    |

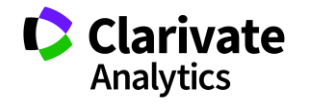

# Повний запис, звичайний текст (по 500 шт)

| Результаты: 408<br>(из Web of Science Core Collection)       Сортиро по:       Отправить в файл       С         Вы искали: #4 поt #5Больше       Число записи :       Все записи         по 408         Создать оповещение       Вы       Содержимое полная запись       Содержимое полная запись         Уточнение результатов       Содержимое полная запись       Полная запись       Содержимое соге Collection)         Уточнение результатов       Содержимое полная запись       Содержимое полная запись       Содержимое соге Collection)         Фильтровать результатах       Содержимое полная запись       Обычный текст       Содержимое соге Collection)         Фильтровать результаты по:       Сопровить полная запись       Отправить Отмена       К(WO4)(2)       Количество цитирований: 55 (из Web of Science Core collection)         Высоказ цитирований сос состо соверство полная запись       Отправить Отмена       К(WO4)(2)       Количество цитирований: 70 (из Web of Science Core collection)         Высоказ цитирований доступ (25)       Соличество цитирований: 70 (из Web of Science Core collection)       Количество цитирований: 70 (из Web of Science Core collection)                                                                                                    | Іоиск                                                                                                    |                                                                                                    | Инстр                                                                                                    | рументы 🔻 Поисковые запросы и                                                                                                    | оповещения 🔻 История                                                                                                    | поиска Сп       | исок отмеченных публикаций                                           |
|----------------------------------------------------------------------------------------------------|----------------------------------------------------------------------------------------------------|----------------------------------------------------------------------------------------------------|----------------------------------------------------------------------------------------------------|----------------------------------------------------------------------------------------------------|----------------------------------------------------------------------------------------------------|-----------------|----------------------------------------------------------------------|
| Вы искали: #4 поt #5Больше<br>Вы искали: #4 поt #5Больше<br>Создать оповещение<br>Искать в результатов<br>Содержимое<br>аписи:<br>Содержимое<br>Полная запись<br>Содержимое<br>Полная запись<br>Полная запись<br>Содержимое<br>аписи:<br>Содержимое<br>Полная запись<br>Полная запись<br>Содержимое<br>аписи:<br>Содержимое<br>Полная запись<br>Содержимое<br>Полная запись<br>Содержимое<br>Полная запись<br>Содержимое<br>Полная запись<br>Содержимое<br>Полная запись<br>Содержимое<br>Полная запись<br>Содержимое<br>Содержимое<br>Полная запись<br>Содержимое<br>Полная запись<br>Содержимое<br>Содержимое<br>Полная запись<br>Содержимое<br>Содержимое<br>Полная запись<br>Содержимое<br>Содержимое<br>Полная запись<br>Содержимое<br>Полная запись<br>Содержимое<br>Содержимое<br>Содержимое<br>Полная запись<br>Содержимое<br>Содержимое<br>С                                                                                                    | Результаты: 408                                                                                                    | Сортиров<br>по:                                                                                                    | Отправить в файл                                                                                                    |                                                                                                    | 8                                                                                                    |                 | <ul><li>&lt; 1 из 41 ▶</li></ul>                                     |
| Создать оповещение<br>Создать оповещение<br>Созда                                                                                                    | аз инерот занисе соне сонескион)<br>Вы искали: #4 not #5Больше                                                         | 🗆 Вы                                                                                                    | Число записи і:                                                                                                    | <ul> <li>Все записи на странице</li> <li>Записи 1 по 408</li> </ul>                                                                                                    |                                                                                                    | зьте в список о | гмеченных публикаций                                                 |
| УТОЧНЕНИЕ РЕЗУЛЬТАТОВ<br>записи:<br>аписи:<br>аписи | Создать оповещение                                                                                                    |                                                                                                    | Содержимое                                                                                                    | Полная запись                                                                                                    |                                                                                                    |                 | Анализ результатов<br>Создание отчета по<br>цитированию              |
| Отправить       Отмена       но: JAN       Показатель использования ~         Фильтровать результаты по:       ••••••••••••••••••••••••••••••••••••                                                                                                    | иточнение результатов                                                                                                  |                                                                                                    | записи:<br>Формат файла                                                                                                    | Обычный текст                                                                                                    |                                                                                                    | 2.              | Количество цитирований: 85<br>(us Web of Science Core<br>Collection) |
| <ul> <li>         женение сована притируемость для         объекти (1)         <ul> <li>             анение сована притируемость для             объекти (1)             </li> <li>             Открытый доступ (25)         </li> </ul> </li> <li>             Открытый доступ (25)         <ul> <li>             анение притируемость для             объекти (1)             </li> <li>             Открытый доступ (25)         </li> </ul> </li> <li>             Открытый доступ (25)         </li> </ul> Contract (25) <ul> <li>             состав с состать с состав с состать с состав с состать с с состать с с состать с с состать с с состать с с состать с с состать с с состать с с состать с с состать с с состать с с состать с с состать с с состать с с состать с с состать с с состать с с состать с с состать с с состать с с с состать с с состать с с с состать с с с состать с с с состать с с с с с с с с с с с с с с с с с с с</li></ul>                                                                                                    | Фильтровать результаты по:                                                                                             |                                                                                                    |                                                                                                    | Отправить Отмена                                                                                                    |                                                                                                    | io: JAN         | Показатель использования 🛩                                           |
| isi7xbuT WOS:NOUDOBASSABBOS3330A. Noab. 2007; Del-GEERAFT JAU Olekseyuk, ID Shevchuk, WAF Olekseyuk, ID Shevchuk, WAT Phase equilibria in the<br>Baj(2)si(si)-cols system are actualed by methods of physicochemical analysis. The adj2)cdisi(si) compound is for this incongruently a                                                                                                    | <ul> <li>         Высокая цитируемость для<br/>области (1)      <li>         Открытый доступ (25)     </li> </li></ul> | savedrecs (38).<br>File Edit Fgrm<br>OF Oleksey<br>k, Ukraine, N<br>n State Univ<br>the investig<br>wos:00017620<br>r), volyn st | bt-Notepad<br>at <u>View Help</u><br>uk, TOAF Wishchenko, TA Zmity, OF<br>R GTC 020 001 102 Bib POLISH CHEMICA<br>ULUSS, UKATHE BR KryKhowst, AV O<br>Dishootsan Avenual 102 - 064 Distant Januar<br>Dishootsan Avenual 102 - 064 Distant Januar<br>Dishootsan Tongan & Phys Chem, 1                                                                                                    | olekseyuk, 1011 Phase equilibrium in the Aginse2-cdse<br>L SOCIETVPI WASEAWA (/o POLISH KAAD SCIENCES, IAST PHY<br>reprint author, Volyn State unvi, Lutsk, Ukraine, WI, 20<br>100 - 20 Organization of the second state of the second<br>like vol of the second, 10 or second volt will be volt of the<br>volt Aution 20 organization of the second state of the second<br>volt Aution 20 organization of the second state of the second<br>volt Aution 20 organization of the second state of the second<br>volt Aution 20 organization of the second state of the second state of the s          | Average Polish Jonand OF CHEVISTR<br>Stold, CHEVISTR, U. KASPZAN, 44/32<br>C 42 OU 12 AV INTERFERIORCEAFT<br>MEMORING IN PARTICLE OF CHEVISTR<br>1 JP LESVICE SCIENCE SPIT LUSISANT                                                                                                    | Y(WO4)(2)       | Количество цитирований: 70<br>(us Web of Science Core<br>Collection) |
| CBязанные данные (1)     by physicochemical analysis, the existence of cu(2)cd(sid) is continued. This compound let's incompruently at 1251 к and exhibits a polymotic first a physicochemical analysis, the existence of cu(2)cd(sid) is continued. This compound let's incompruently at 1251 к and exhibits a polymotic thread in the physicochemical analysis. The existence of cu(2)cd(sid) is continued. This compound let's incompruently at 1251 k and exhibits a polymotic thread in the physicochemical analysis. The existence of cu(2)cd(sid) is continued. This compound let's incompruently at 1251 k and exhibits a polymotic thread in the physicochemical analysis. A general control and the physicochemical analysis at the physicochemical analysis. The existence of cu(2)cd(sid) is continued. This compound let's incompruently at 1251 k and exhibits a polymotic thread in the physicochemical analysis. A general control and the physicochemical analysis at the physicochemical analysis. The existence of cu(2)cd(sid) is continued. This compound let's incompruently at 1251 k and exhibits a polymotic thread in the physicochemical analysis. The existence of cu(2)cd(sid) is continued. This compound let's incompruently at 1251 k and exhibits a polymotic thread in the physicochemical analysis. The existence of cu(2)cd(sid) is continued. This compound let's incompruently at 1251 k and exhibits at the physicochemical analysis. The existence of cu(2)cd(sid) is continued. This compound let's incompruent at the physicochemical analysis at the physicochemical analysis at the physicochemical analysis at the existence of cu(2)cd(sid) is continued. This compound let's incompruent at the physicochemical analysis at the physicochemical analysis at the physicochemical analysis at the physicochemical analysis at the physicochemical analysis at the physicochemical analysis at the physicochemical analysis at the physicochemical analysis at the physicochemical analysis at the physicochemical analysis at the physicochemical analysis at the physicoch                                                                                                    | 🗆 🛢 Связанные данные (1)                                                                                               | Ag(2)sis(3)-<br>by physicoch<br>TRVLA Englis<br>have been c<br>AKA 44/52,<br>13-1578 USAS<br>thod for qua<br>nce, charact        | DOUDBASSSU3330A NOAZ 2U:7-08-05EMP<br>(dS system are studied by methods of<br>smlcal analysis. The existence of Cu<br>ton articlect. Noiny State Univ. Dept<br>201-224 EAASAW, POLANDSH 0137-00539<br>2012-224 EAASAW, POLANDSH 0137-00539<br>20137-20137-00539<br>20137-0050-201302 AUSS 1 NORG CHEM+11 R<br>ntitarive scanning electron microsco<br>erization & Testinosc Instruments | 1 JAU Orekseyuk, 10 ShevChuk, Mvar Ofekseyuk, 10 Sh<br>Dhysicochemical analysis. The Aq2(2d5)(4) compound to<br>(2)(2d5)(4) is confirmed. This compound melts incomprue<br>Inorgan Apps (chem, Un-45000 Lutck, Unraine, PP para)<br>reg. 5 (LHA) (2000 Lutck, Unraine, PP para)<br>reg. 5 (LHA) (2000 Lutck, Unraine, PP para)<br>reg. 5 (LHA) (2000 Lutck, Unraine, PP para)<br>reg. 5 (LHA) (2000 LUTC) (2000 LUTC) (2000 LUTC)<br>reg. 5 (LHA) (2000 LUTC) (2000 LUTC) (2000 LUTC)<br>reg. 5 (LHA) (2000 LUTC) (2000 LUTC) (2000 LUTC)<br>reg. 5 (LHA) (2000 LUTC) (2000 LUTC) (2000 LUTC) (2000 LUTC)<br>reg. 5 (LHA) (2000 LUTC) (2000 LUTC) (2000 LUTC) (2000 LUTC)<br>reg. 5 (LHA) (2000 LUTC) (2000 LUTC) (2000 LUT | Evenuk, WVI Prase edulitoria in the<br>found, which melts incongruently a<br>ntly at 1251 K and exhibits a polymouth,<br>ow (reprint author), volym Stat 122<br>authors for the second state of the second<br>provide the second state of the second state<br>provide the second state of the second state<br>provide the second state of the second state<br>provide the second state of the second state<br>provide the second state of the second state<br>provide the second state of the second state<br>second state of the second state of the second<br>state of the second state of the second state<br>second state of the second state of the second state<br>second state of the second state of the second state<br>second state of the second state of the second state<br>second state of the second state of the second state<br>second state of the second state of the second state<br>second state of the second state of the second state<br>second state of the second state of the second state<br>second state of the second state of the second state<br>second state of the second state of the second state<br>second state of the second state of the second state<br>second state of the second state of the second state<br>second state of the second state of the second state<br>second state of the second state of the second state<br>second state of the second state of the second state of the second state<br>second state of the second state of the second sta |                 | Показатель использования 🛩                                           |

## "спеціальний" exel

| 0  | Address Unification Template 1.0 (5).xlsm - Microsoft Excel                                                                                                    |                                                                                                    |                           |                                |                  |               |        |                                |                                |       | ×     |
|----|----------------------------------------------------------------------------------------------------|----------------------------------------------------------------------------------------------------|---------------------------|--------------------------------|------------------|---------------|--------|--------------------------------|--------------------------------|-------|-------|
| 6  | Home Insert Page Layout Formulas Data Rev                                                                                                    | iew View Developer Get Started                                                                                                    |                           |                                |                  |               |        |                                |                                | 0.    | - 🕫 X |
| Pa | $\begin{array}{c c c c c c c c c c c c c c c c c c c $                                                                                                    | ■ シー I Wrap Text General<br>I 評評 函 Merge & Center · II · 100 · 100 · 10 | Conditional<br>Formatting | Format<br>as Table *<br>Styles | Cell<br>Styles * | Insert Delete | Format | Σ AutoSum<br>Fill →<br>Clear → | Sort & Find &<br>Filter Select | k •   |       |
| 0  | Security Warning Macros have been disabled. Options                                                                                                    |                                                                                                    |                           |                                |                  |               |        |                                |                                |       | x     |
|    | R3C2 ▼ ( <i>f</i> <sub>x</sub>                                                                                                    |                                                                                                    |                           |                                |                  |               |        |                                |                                |       | ×     |
|    | 1                                                                                                    | 2                                                                                                    | 3                         | 4                              | 5                | 6             | 7      | 8                              | 9                              | 10 11 |       |
| 1  | <ol> <li>Для начала разрешите вашему Microsoft Excel<br/>использовать макросы. Это такая вот кнопка слева вверху, в<br/>открывшемся меню необходимо выбрать опцию "Enable<br/>this content":</li> </ol> | Security Warning Macros have been disabled. Options.                                                                                                    | 1                         |                                |                  |               |        |                                |                                |       |       |
|    | 2. Далее нам надо выгрузить данные по публикациям из                                                                                                    |                                                                                                    |                           |                                |                  |               |        |                                |                                |       |       |
|    | Web of Science Core Collection. Пошаговую инструкцию о                                                                                                    |                                                                                                    |                           |                                |                  |               |        |                                |                                |       |       |
| 2  | том, как это сделать, читайте здесь:                                                                                                    | http://pavel-kasyanov.blogspot.ru/2017/04/web-of-sc                                                                                                    | ience-core                | -collection                    | <u>n.html</u>    |               |        |                                |                                |       |       |
|    | <ol> <li>теперь вставляем текст из полученного текстового фаила<br/>в эти систики. Прамо вот в эти в А2: просто цажинато на ноё и</li> </ol>                                                            |                                                                                                    |                           |                                |                  |               |        |                                |                                |       |       |
| 3  | затем нажмите Ctrl+V                                                                                                    |                                                                                                    |                           |                                |                  |               |        |                                |                                |       |       |
| 4  |                                                                                                    |                                                                                                    |                           |                                |                  |               |        |                                |                                |       |       |
| 5  | 4. Наконец, нажмите вот на эту кнопку. Подготовка                                                                                                    |                                                                                                    |                           |                                |                  |               |        |                                |                                |       |       |
| 6  | списка займёт не больше минуты.                                                                                                    |                                                                                                    |                           |                                |                  |               |        |                                |                                |       |       |
| 7  |                                                                                                    |                                                                                                    |                           |                                |                  |               |        |                                |                                |       |       |
| 8  |                                                                                                    |                                                                                                    |                           |                                |                  |               |        |                                |                                |       |       |
| 10 |                                                                                                    |                                                                                                    |                           |                                |                  |               |        |                                |                                |       |       |
| 11 |                                                                                                    |                                                                                                    |                           |                                |                  |               |        |                                |                                |       |       |
| 12 |                                                                                                    |                                                                                                    |                           |                                |                  |               |        |                                |                                |       |       |
| 13 |                                                                                                    |                                                                                                    |                           |                                |                  |               |        |                                |                                |       |       |
| 14 |                                                                                                    |                                                                                                    |                           |                                |                  |               |        |                                |                                |       |       |
| 15 |                                                                                                    |                                                                                                    |                           |                                |                  |               |        |                                |                                |       |       |
| 16 | L b b Sheet1                                                                                                    |                                                                                                    | _ 17                      | 4                              |                  |               |        |                                |                                |       |       |
|    | Sileeti                                                                                                    |                                                                                                    |                           |                                | _                |               | IIII   |                                |                                |       |       |

### https://drive.google.com/file/d/0B0QsrPel8fUoT0RRcWNHZkF4YjQ/

#### Web of Science

Trust the difference

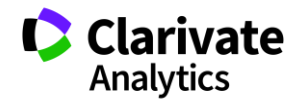

### Дозволити макроси

Web of Science

Trust the difference

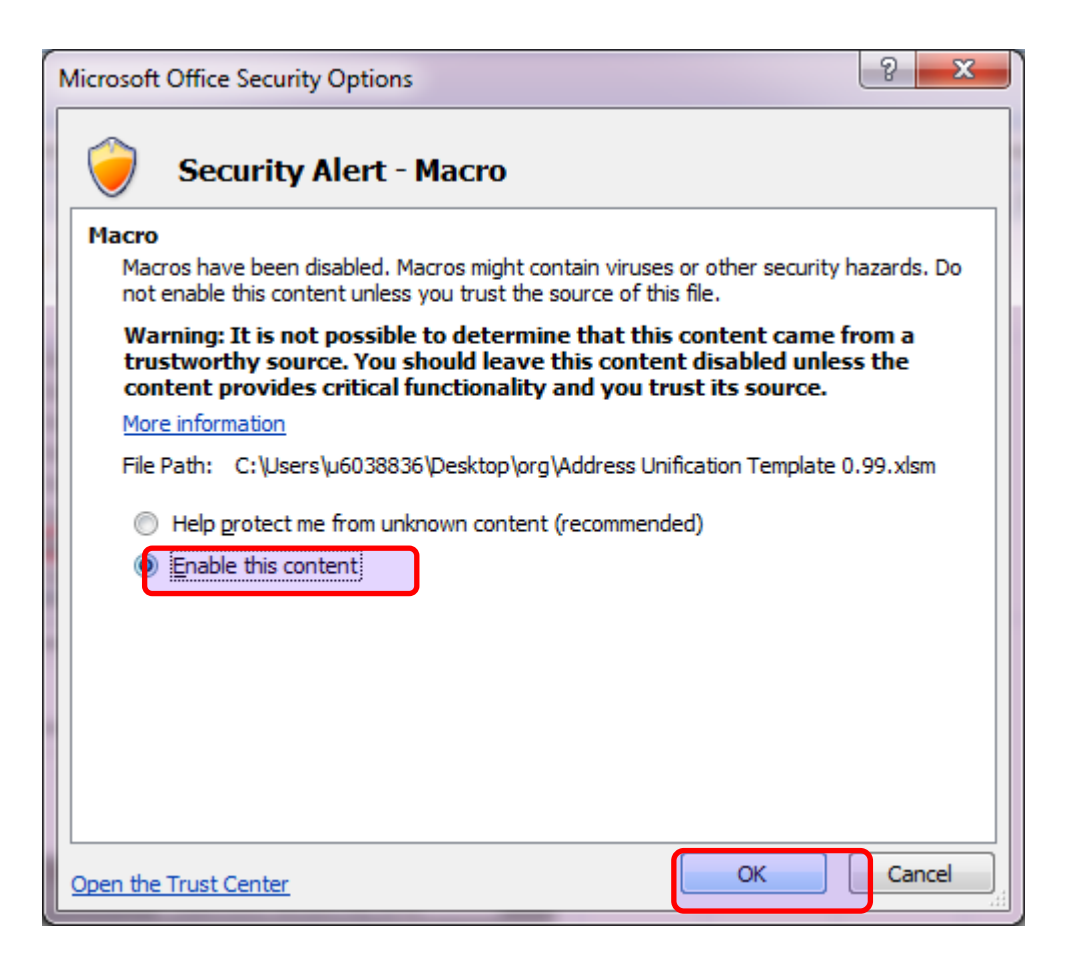

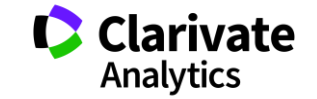

### Отримані адреси

| Home Insert Page Layout Formulas Data Review View Developer Get Started Thomson Reuters                                                                                                    | – 🗖 X |
|----------------------------------------------------------------------------------------------------|-------|
| Souther Calibri       Calibri       11       A       Image: Calibri       Image: Calibri       Image: |       |
| А1 🔹 🌜 Вот и список адресов. Выберите, пожалуйста, те из них, которые принадлежат вашей организации, и отправьте нам:                                                                                                    | ×     |
| A B C D E F G H I J K L M N O P Q R S T                                                                                                    | U     |
| 1 Вот и спинок адресов. Выберите, пожалуйста, те из них, которые принадлежат вашей организации, и отправьте нам:                                                                                                    |       |
|                                                                                                    |       |
| Volyn State Univ, UA-43009 Lutsk, Ukraine.                                                                                                    |       |
| 4 Volyn State Univ, Dept Gen & Inorgan Chem, UA-43025 Lutsk, Ukraine.                                                                                                    |       |
| 5 Univ Marburg, Fachbereich Chem, D-35032 Marburg, Germany.                                                                                                    |       |
| 6 Volyn State Univ, Dept Gen & Inorgan Chem, UA-43009 Lutsk, Ukraine.                                                                                                    |       |
| 7 Ecole Polytech Fed Lausanne, Adv Photon Lab, Inst Imaging & Appl Opt, CH-1015 Lausanne, Switzerland.                                                                                                    |       |
| 8 Ivan Franko Natl Univ Lviv, Dept Inorgan Chem, UA-79005 Lvov, Ukraine.                                                                                                    |       |
| 9 Natl Acad Sci Ukraine, VI Vernadskii Inst Gen & Inorgan Chem, UA-03680 Kiev, Ukraine.                                                                                                    |       |
| 10 Univ W Bohemia, New Technol Res Ctr, Plzen 30614, Czech Republic.                                                                                                    |       |
| 11 Univ Malaysia Perlis, Sch Mat Engn, Ctr Excellence Geopolymer & Green Technol, Kangar 01007, Perlin, Malaysia.                                                                                                    |       |
| 12 Moroccan Fdn Adv Sci Innovat & Res MAScIR, ENSET, Rabat, Morocco.                                                                                                    |       |
| 13 Czestochowa Tech Univ, Dept Elect Engn, Czestochowa, Poland.                                                                                                    |       |
| 14 Czech Tech Univ, Fac Mech Engn, Dept Instrumentat & Control Engn, Prague 16607 6, Czech Republic.                                                                                                    |       |
| 15 Natl Phys. ab, CSIR, New Delhi 110012, India.                                                                                                    |       |
| 16 Eastern European Univ, Dept Phys, Lutsk, Ukraine.                                                                                                    |       |
| 17 Univ Mohamed V Agdal, Fac Sci, Rabat, Morocco.                                                                                                    |       |
| 18 Univ Vienha, Inst Phys Chem, A-1090 Vienna, Austria.                                                                                                    |       |
| 19 Natl Acad Sci Ukraine, Inst Problems Mat Sci, UA-03142 Kiev, Ukraine.                                                                                                    |       |
| 20 SB RAS, Inst Geol & Mineral, Lab Crystal Growth, Novosibirsk 630090 90, Russia.                                                                                                    |       |
| 21 SB RAS, Inst Semicond Phys, Lab Phys Principles Integrated Microelect, Novosibirsk 630090 90, Russia,                                                                                                    |       |
| 22 Volyn Nat Univ, Dept Phys, UA-43025 Lutsk, Ukraine.                                                                                                    |       |
| 23 Volyn Nat Univ, Dept Solid State Phys, UA-43025 Lutsk, Ukraine.                                                                                                    |       |
| 24 Univ South Bohemia CB, Inst Complex Syst, FFPW, CENAKVA, Nove Hrady 37333, Czech Republic.                                                                                                    |       |
| 25 Malaysia Iniv Perlis, Sch Mat Engn, Kangar 01007, Perlis, Malaysia.                                                                                                    | -     |
| If + + H Sheet1 Sheet2 /                                                                                                    |       |
| Ready Count: 657 🔲 🔲 🛄 100% 🝚 🗸                                                                                                    |       |

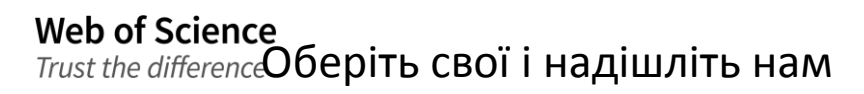

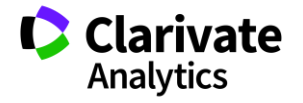

### Отримані варіації відправити

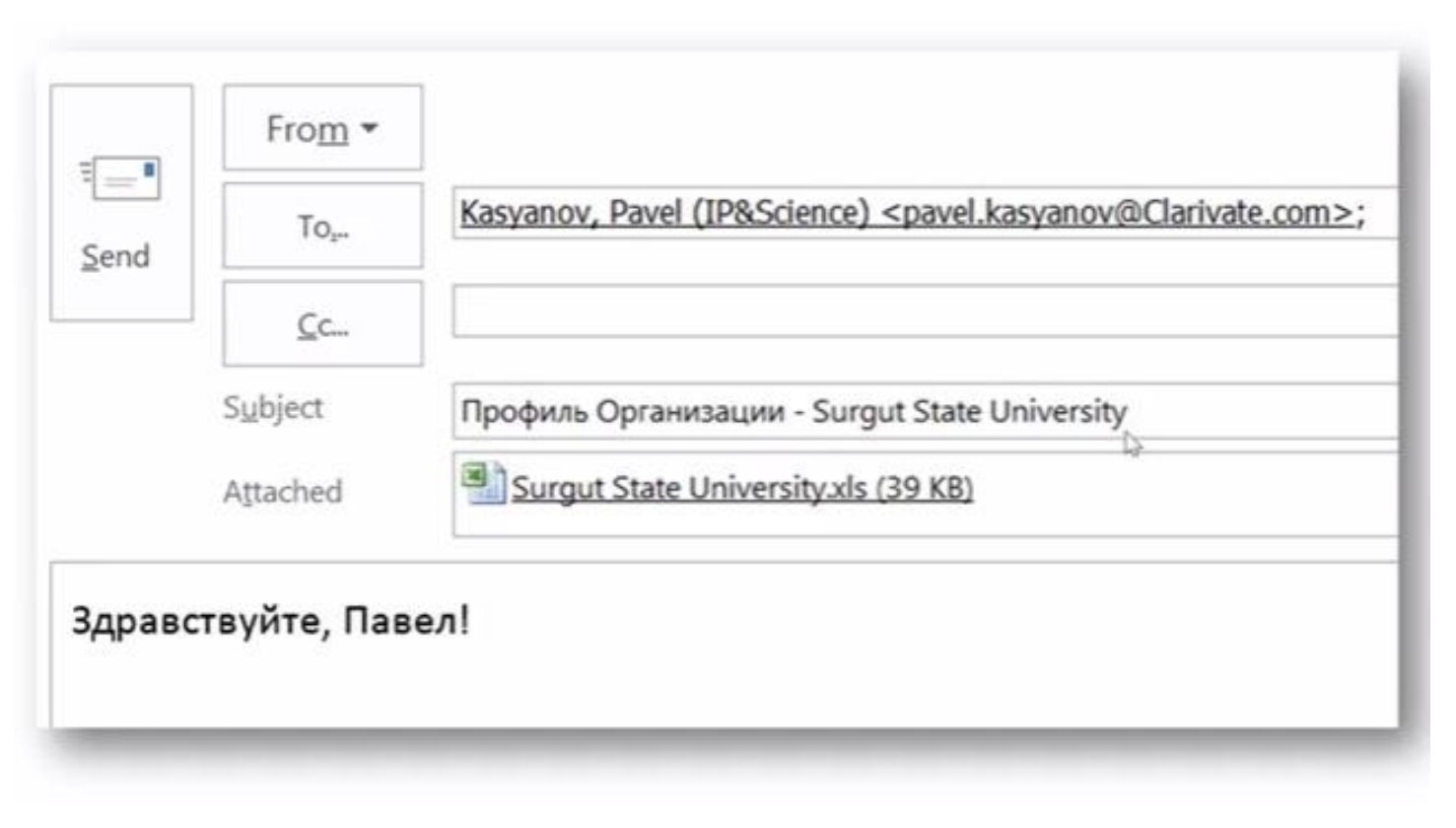

Pavel.Kasyanov@Clarivate.com

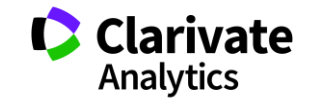

## Запис вебінару

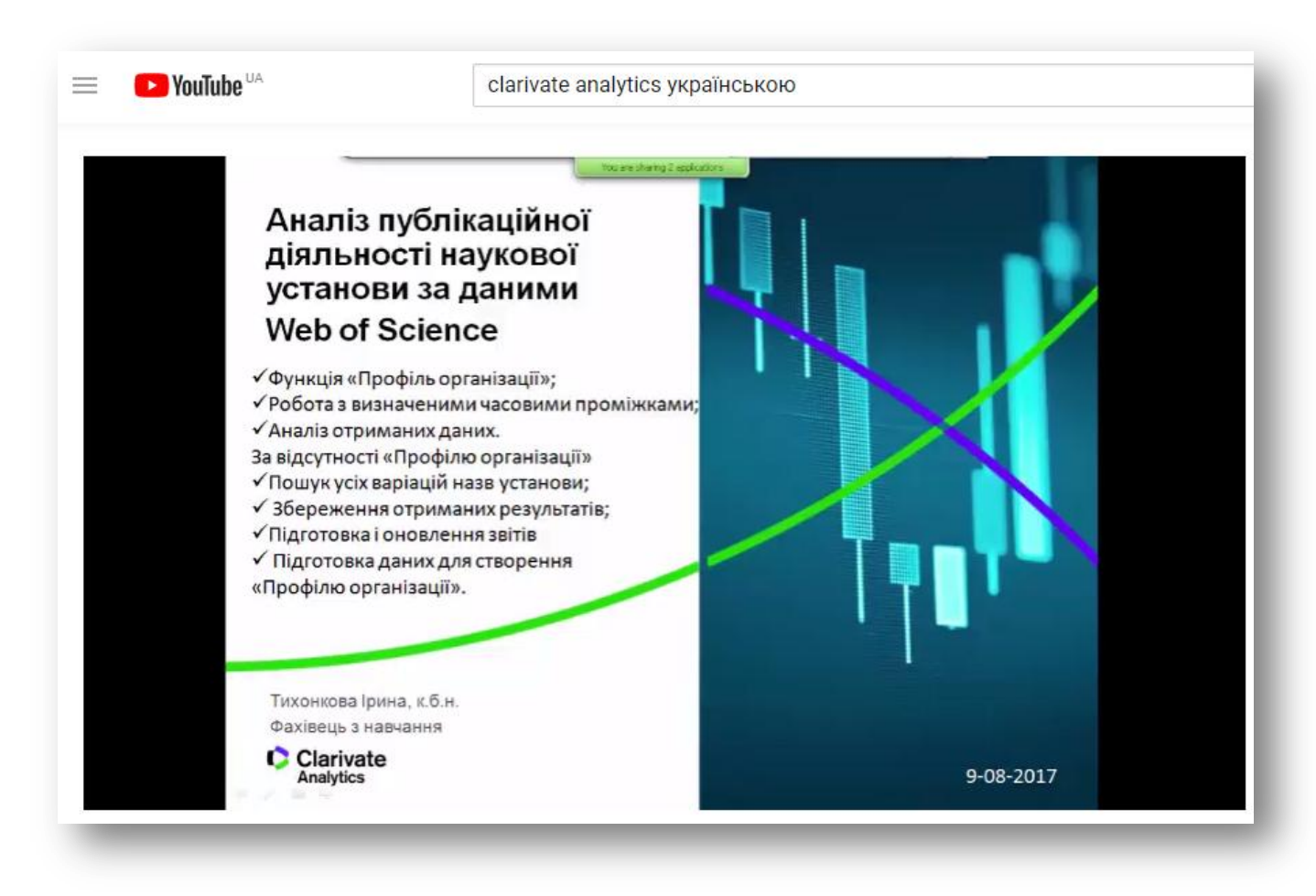

https://youtu.be/Ghd4pgwD44Y

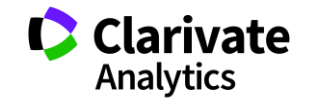

# Інформаційні сайти

### російською

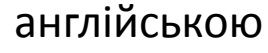

Clarivate Products. Specially. Newsroom. Training. About.

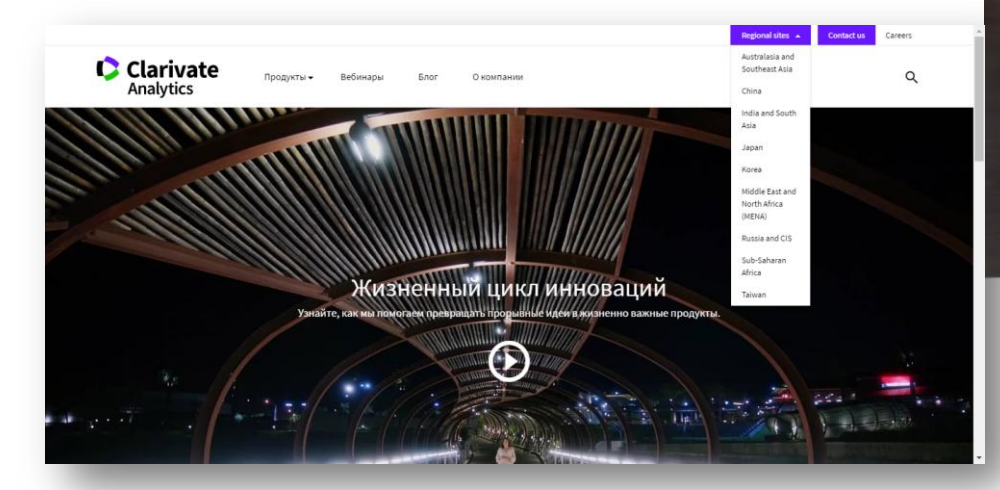

https://clarivate.ru

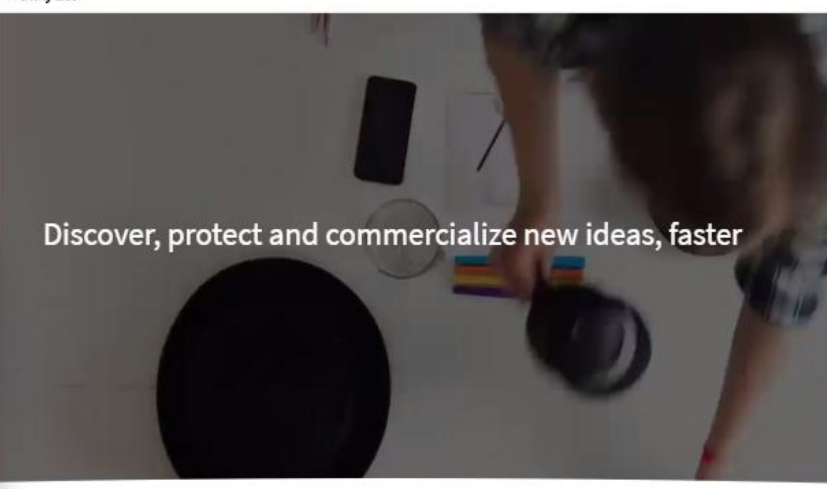

The State of Innoilation

Size

Reporal star 🗸

What goes into accelerating innovation?

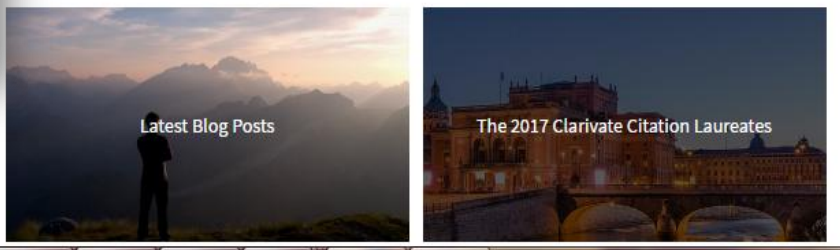

https://clarivate.com/

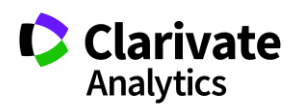

Career

Q

# Інформація українською

### Інформація про семінари і вебінари українською

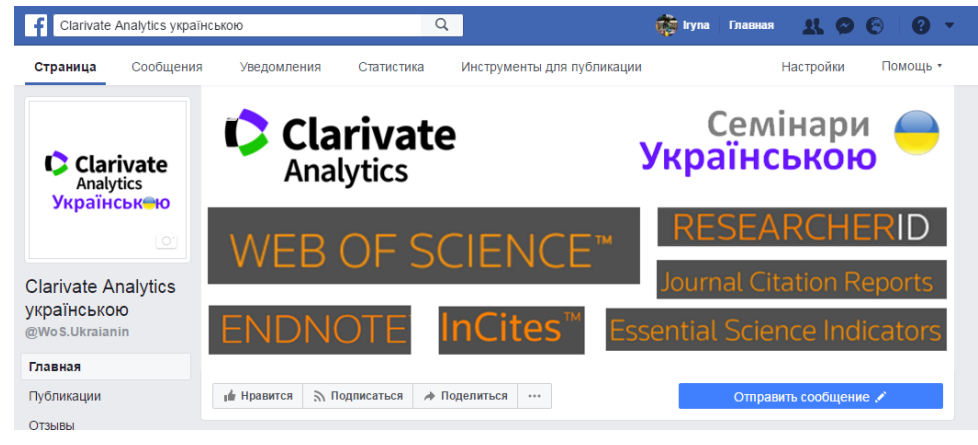

### https://www.facebook.com/WoS.Ukraianin/

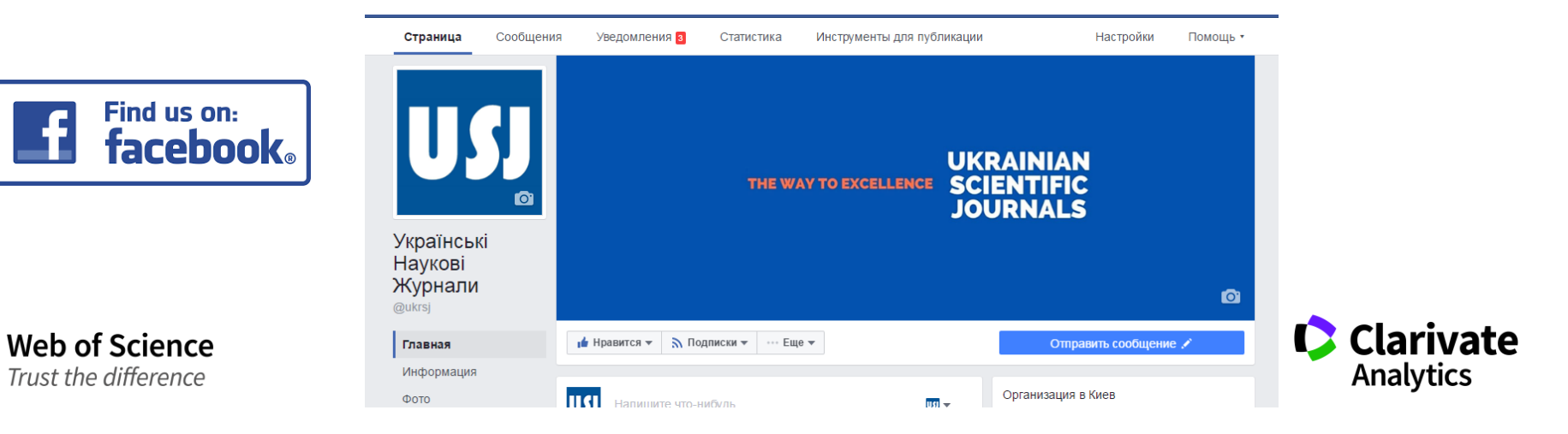

### **Clarivate Analytics українською**

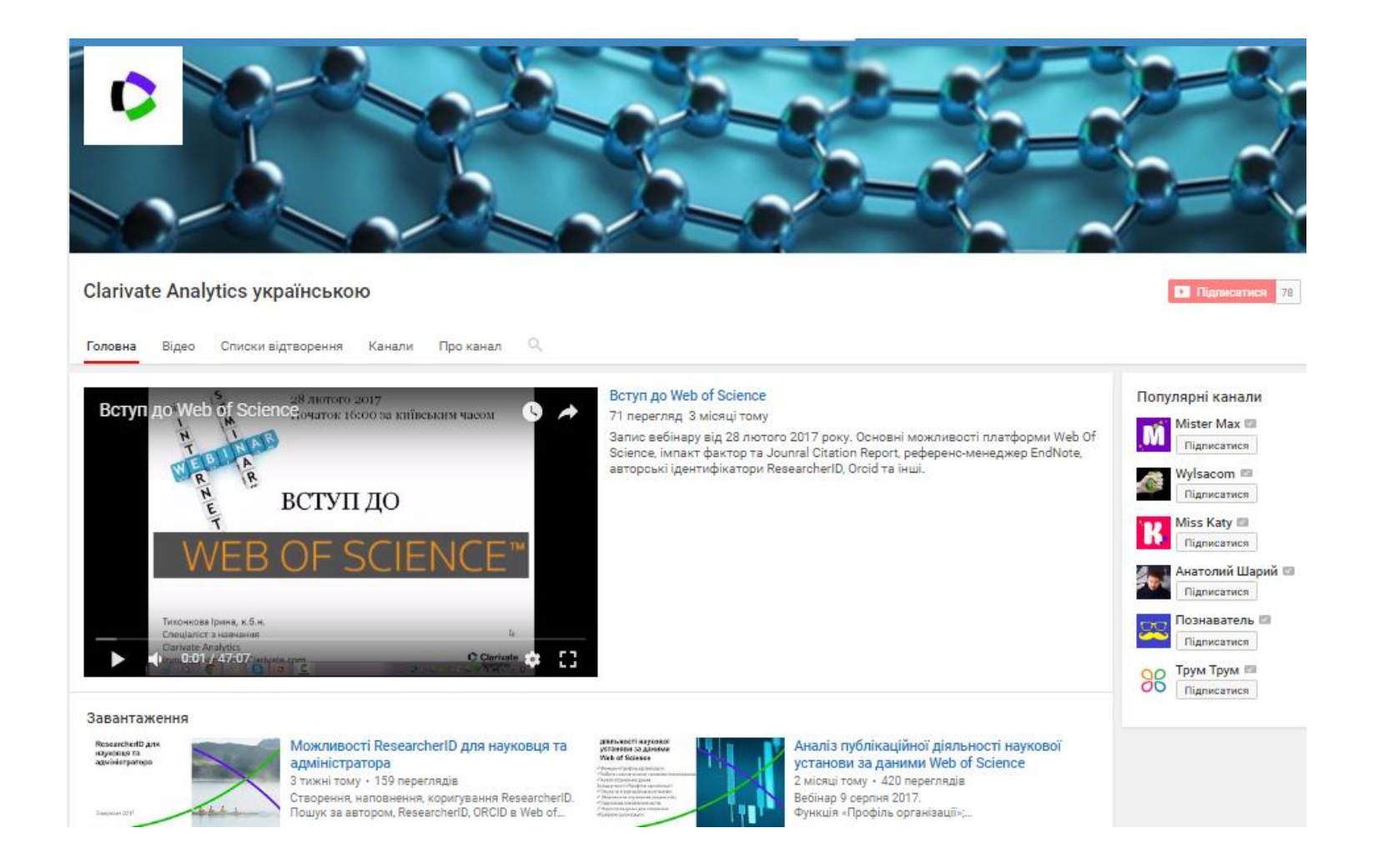

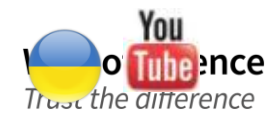

#### youtube.com/channel/UCSMJ679M7c78lYA5eu41jYg

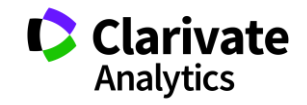

# Корисні посилання

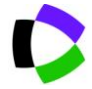

webofscience.com

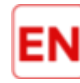

my.endnote.com

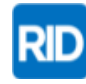

researcherid.com

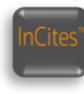

incites.thomsonreuters.com

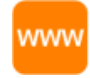

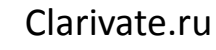

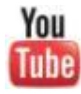

youtube.com/WOKtrainingsRussian

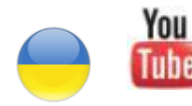

Web of Science

Trust the difference

woutube.com/channel/UCSMJ679M7c78lYA5eu41jYg

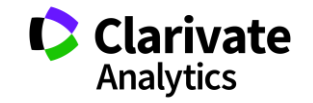